#### SERVISNI PRIROČNIK FRYMASTER BIELA14 SERIJE GEN II ELEKTRIČNI CVRTNIK LOV™

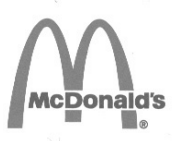

To poglavje o opremi spada v paragraf za cvrtje *uporabniških* navodil opreme.

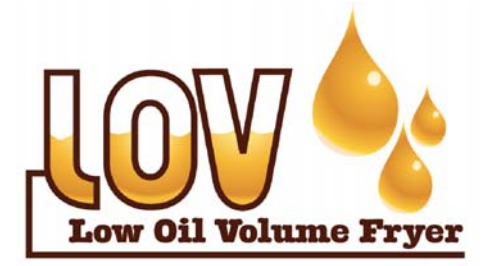

PROIZVAJALEC BY Frymaster

Manıtowoc

8700 Line Avenue SHREVEPORT, LOUISIANA 71106 TELEFON: 1-318-865-1711 BREZPLAČNI TEL.: 1-800-551-8633 1-800-24 FRYER FAKS: 1-318-688-2200 ZA VAŠO VARNOST

V bližini te ali drugih naprav ne shranjujte ali uporabljajte bencina ali drugih vnetljivih hlapov ali tekočin.

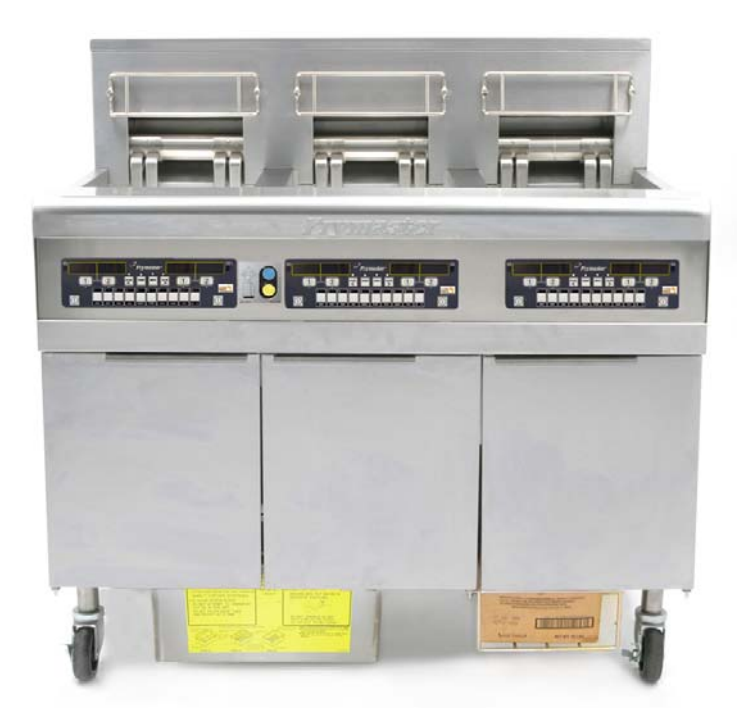

Frymaster L.L.C., 8700 Line Avenue, Shreveport, LA 71106 TELEFON 318-865-1711 FAKS 318-219-7135

NATISNJENO V ZDA

CENTER ZA POMOČ UPORABNIKOM 1-800-24-FRYER

www.frymaster.com

E-pošta: <u>service@frymaster.com</u>

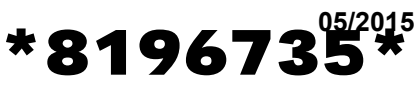

Slovene

#### **OPOMBA**

ČE V ČASU GARANCIJSKEGA OBDOBJA ZA TO OPREMO, KI ZAGOTAVLJANJA PREHRAMBENE STORITVE PODJETJA MANITOWOC, STRANKA UPORABI DRUG NADOMESTNI DEL, KI JE DRUGAČEN KOT <u>NESPREMENJEN</u> NOV ALI RECIKLIRAN DEL, KI SE GA KUPI NEPOSREDNO PRI PODJETJU FRYMASTER DEAN ALI V KATEREMKOLI OD NJEGOVIH POOBLAŠČENIH STORITVENIH CENTROV, IN/ALI ČE SE UPORABLJEN DEL V KONFIGURACIJI RAZLIKUJE OD ORIGINALNEGA, BO GARANCIJA NEVELJAVNA. NADALJE, FRYMASTER DEAN IN NJEGOVE PODRUŽNICE NE BODO ODGOVORNE ZA KAKRŠNEKOLI ZAHTEVKE, ODŠKODNINE ALI STROŠKE, KI BI JIH STRANKA ZAHTEVALA IN KI IZHAJAJO POSREDNO ALI NEPOSREDNO, DELNO ALI V CELOTI, IZ NAMESTITVE KATEREGAKOLI SPREMENJENEGA DELA IN/ALI DELA, KI STE GA PREJELI OD NEPOOBLAŠČENEGA STORITVENEGA CENTRA.

#### <u>OPOMBA</u>

Ta naprava je namenjena samo profesionalni uporabi in naj jo uporablja samo usposobljeno osebje. Namestitev, vzdrževanje in popravila naj izvede pooblaščena servisna služba Frymaster Dean (ASA) ali drugo usposobljeno osebje. Namestitve, vzdrževanja in popravila, ki jih bo izvedlo neusposobljeno osebje, lahko izničijo veljavnost proizvajalčeve garancijske izjave.

#### **OPOMBA**

Oprema mora biti nameščena v skladu z ustreznimi nacionalnimi in lokalnimi predpisi posamezne države in/ali regije, kjer je naprava nameščena.

#### 

Vsi kabelni sklopi naprave morajo ustrezati shemam električne povezave, ki ste jih dobili skupaj z napravo. Shema električne povezave se nahaja na notranji strani vrat cvrtnika.

#### OBVESTILO ZA KUPCE V ZDA

Ta oprema bo nameščena v skladu z osnovnim mednarodnim instalacijskim predpisom Building Officials and Code Administrators International, Inc. (BOCA) in priročnikom za sanitarne ukrepe na področju prehrambenih storitev urada za živila in zdravila v ZDA.

#### **OPOMBA IMETNIKOM ENOT, KI SO OPREMLJENE Z RAČUNALNIKI**

#### ZDA

Ta naprava ustreza 15. odstavku pravilnika Zvezne komisije za komunikacije (FCC). Delovanje naprave je predpisano v skladu z naslednjima pogojema: 1) Ta naprava morda ne bo povzročila škodljivega vpliva in 2) Ta naprava mora prejeti katerekoli motnje, vključno z motnjami, ki lahko povzročijo neželeno delovanje. Med potrjevanjem naprave v razred A, se je izkazalo, da ustreza kriterijem za razred B.

#### <u>KANADA</u>

Ta digitalni aparat ne presega omejitev standardov za merjenje emisije hrupa za razred A ali razred B, kot predpisuje standard ICES-003 Kanadskega komunikacijskega urada.

Cet appareil numerique n'emet pas de bruits radioelectriques depassany les limites de classe A et B prescrites dans la norme NMB-003 edictee par le Ministre des Communcations du Canada.

#### \rm NEVARNOST

Nepravilna namestitev, spreminjanje, vzdrževanje ali servisiranje s strani nepooblaščenih oseb lahko povzroči materialno škodo kot tudi telesne poškodbe ali celo smrt. Pred namestitvijo in servisiranjem opreme natančno preberite navodila za namestitev, ravnanje z napravo in servisiranje le-te.

#### \rm NEVARNOST

Sprednja polička pri tej napravi ni stopnica! Ne stojte na napravi. Lahko bi vam zdrsnilo, kar bi povzročilo hude telesne poškodbe pri stiku z vročim oljem.

#### ▲ NEVARNOST

V bližini te ali drugih naprav ne shranjujte ali uporabljajte bencina ali drugih vnetljivih hlapov ali tekočin.

\rm NEVARNOST

Filtrirno sito za drobce hrane v filtrirnem sistemu cvrtnikov morate izprazniti v ognjevarni zbiralnik ob koncu vsakega dneva delovanja cvrtnika. Nekateri delci hrane se lahko spontano vnamejo, če jih pustite namočene v določnih mastnih snoveh.

#### 

Ne udarjajte s košarami cvrtnika in drugimi posodami ob spojne trakove cvrtnikov. Trak se tukaj uporablja za zatesnitev spojev med dvema posodama cvrtnika. Udarjanje s košarami cvrtnika po tesnilnem traku, da bi otresli maščobo, lahko deformira trak in močno vpliva na prileganje in tesnjenje. Trak je namenjen je dobremu tesnjenju in naj se odstrani samo za potrebe čiščenja.

#### \rm NEVARNOST

i

Zagotoviti morate omejitev gibanja, da se naprava lahko premika, ne da bi se pri tem poškodoval priključek na električno napajanje. Za to je priložen varovalni komplet. Če varovalni komplet ni priložen, se obrnite na lokalno servisno službo podjetja Frymaster (ASA) in zahtevajte št. dela 826-0900.

#### A NEVARNOST

Pred premikanjem, preskušanjem, vzdrževalnimi deli in popravili cvrtnika Frymaster, izklopite VSE električne napajalne kable iz električnega omrežja.

#### 

Naprave nikoli ne čistite z vodo pod tlakom.

## JAMSTVENA IZJAVA ZA ELEKTRIČNE CVRTNIKE LOV™

Frymaster, L.L.C. podeljuje naslednjo omejeno jamstvo samo kupcu originalne opreme in nadomestnih delov.

#### A. DOLOČBE O JAMSTVU – CVRTNIKI

- 1. Frymaster L.L.C. jamči za napake v materialu in izdelavi vseh komponent v obdobju dveh let.
- 2. Za vse dele, razen za posode za cvrtje, tesnilne obročke in varovalke, velja jamstvo dveh let od datuma namestitve cvrtnika.
- 3. Če se katerikoli del, razen varovalk in tesnilnih obročkov na filtru, pokvari v obdobju dveh let od datuma namestitve, bo za zamenjavo dela podjetje Frymaster krilo stroške dveh servisnih ur, poleg tega pa bo povrnilo tudi potne stroške za 100 milj/160 km (50 milj/80 km v vsako smer).

#### B. DOLOČBE O JAMSTVU – POSODE ZA CVRTJE

Posoda za cvrtje in doživljenjsko jamstvo na delovanje in rezervne dele. Če začne posoda za cvrtje po namestitvi puščati, jo bo podjetje Frymaster zamenjalo znotraj najdaljšega časovnega obdobja, ki je navedeno v tabeli dovoljenega časa za izvedbo popravil. Za komponente, ki so priključene na posodo za cvrtje, kot so na primer zgornja meja, sonda, tesnila in ustrezne sponke, pravtako velja doživljenjsko jamstvo in bodo po potrebi zamenjane. V primeru puščanja zaradi zlorab ali pritrjevanja z navojem, kot npr. sonde, tipala, zgornje meje, izpustni ventili ali povratne cevi, to ni predmet jamstva.

#### C. VRAČANJE DELOV

Vse okvarjene dele, ki so predmet tega jamstva, morate vrniti pooblaščeni servisni službi podjetja Frymaster znotraj 60-dnevnega roka, da vam priznamo dobropis zanje. Po 60 dneh dobropis ni več mogoč.

#### D. IZKLJUČITVE IZ JAMSTVA

To jamstvo ne krije opreme, ki je bila poškodovana zaradi napačne uporabe, zlorabe, spremembe ali nesreč, in sicer v primeru:

- neustreznih ali nepooblaščenih popravil (vključno z varjenjem posode na mestu samem);
- neupoštevanja navodil za namestitev in/ali določenih vzdrževalnih postopkov, ki so predpisani na McDonald'sovih karticah zahtevanih vzdrževanj (MRC); za ohranjanje jamstva je potrebno potrdilo o izvedenih vzdrževanjih;
- neustreznega vzdrževanja;
- poškodb med prevozom;
- nepravilne uporabe;

- odstranjevanja, spremembe ali uničenja katerekoli ploščice s podatki o napravi ali ploščice z datumom, ki sta pritrjene na grelnih elementih;
- delovanja cvrtnika brez olja ali druge tekočine v posodi za cvrtje;
- če za cvrtnik niste prejeli začetnega obrazca za 10-letni program vzdrževanja.

To jamstvo tudi ne zajema:

- transporta ali prevoza na relaciji, daljši od 100 milj/160 km (50 milj/80 km v vsako smer), ali v časovnem intervalu, daljšem od dveh ur;
- stroškov nadurnega dela in prazničnih urnih postavk;
- posledične škode (stroškov popravil ali zamenjav z drugim delom, ki je poškodovan), izgube časa, dobička, škode zaradi neuporabe ali druge škode, ki izhajajo iz tega.

Za to napravo ni privzetega jamstva da je vredna uporabe ali primerna za določen namen.

To jamstvo je veljavno za časa tiskanja tega dokumenta in se lahko spremeni.

|          |      |                   | NAJMAN             |                                        | AMPERI NA NOGO |    |    |
|----------|------|-------------------|--------------------|----------------------------------------|----------------|----|----|
| NAPETOST | FAZA | ŽIČNA<br>POVEZAVA | J.<br>VELIKOS<br>T | MERILNI<br>K AWG<br>(mm <sup>2</sup> ) | L1             | L2 | L3 |
| 208      | 3    | 3                 | 6                  | (16)                                   | 39             | 39 | 39 |
| 240      | 3    | 3                 | 6                  | (16)                                   | 34             | 34 | 34 |
| 480      | 3    | 3                 | 8                  | (10)                                   | 17             | 17 | 17 |
| 220/380  | 3    | 4                 | 6                  | (16)                                   | 21             | 21 | 21 |
| 240/415  | 3    | 4                 | 6                  | (16)                                   | 20             | 20 | 21 |
| 230/400  | 3    | 4                 | 6                  | (16)                                   | 21             | 21 | 21 |

## KARAKTERISTIKE ELEKTRIČNEGA NAPAJANJA

## ELEKTRIČNI CVRTNIK BIELA14 SERIJE GEN II LOV™ VSEBINA

| SVARIL   | NA IZJAVA                                                                         | i    |
|----------|-----------------------------------------------------------------------------------|------|
| GARANO   | CIJSKA IZJAVA                                                                     | ii   |
| KARAKT   | ERISTIKE ELEKTRIČNEGA NAPAJANJA                                                   | iii  |
| 1. POGLA | AVJE: Postopki servisiranja                                                       |      |
| 1.1      | Splošno                                                                           | 1-1  |
| 1.2      | Zamenjava računalnika                                                             | 1-1  |
| 1.3      | Zamenjava sestavnih delov komponentnega ohišja                                    | 1-1  |
| 1.4      | Zamenjava termostata visokega limita                                              | 1-3  |
| 1.5      | Zamenjava temperaturnega senzorja                                                 | 1-3  |
| 1.6      | Zamenjava grelnega elementa                                                       | 1-5  |
| 1.7      | Zamenjava sestavnih delov ohišja kontaktorja                                      | 1-7  |
| 1.8      | Zamenjava posode ze cvrenje                                                       | 1-8  |
| 1.9      | Postopki servisiranja vgrajenega filtracijskega sistema                           | 1-10 |
|          | 1.9.1 Reševanje težav filtracijskega sistema                                      | 1-10 |
|          | 1.9.2 Zamenjava filtrirnega motorja, filtrirne črpalke in ostalih sestavnih delov | 1-11 |
|          | 1.9.3 Zamenjava filtrirnega transformatorja ali menjava filtrirnega releja        | 1-13 |
| 1.10     | Servisni postopki ATO (sistem za samodejno polnjenje olja)                        | 1-13 |
|          | 1.10.1 Odpravljanje težav ATO                                                     | 1-14 |
|          | 1.10.2 Položaj konektorjev in priključkov plošče ATO                              | 1-15 |
|          | 1.10.3 Zamenjava ATO plošče, LON portala, ATO releja črpalke ali transformatorja  | 1-16 |
|          | 1.10.4 Zamenjava ATO črpalke                                                      | 1-16 |
| 1.11     | Servisni postopki MIB (ročne vmesniške plošče)                                    | 1-16 |
|          | 1.11.1 Ročno odtekanje, polnjenje ali filtriranje z MIB ploščo                    | 1-17 |
|          | 1.11.2 Odpravljanje težav MIB                                                     | 1-18 |
|          | 1.11.3 Položaj konektorjev in priključkov plošče MIB                              | 1-20 |
|          | 1.11.4 Diagnostika prikazovalnika MIB                                             | 1-21 |
|          | 1.11.5 Znaki prikazovalnika MIB                                                   | 1-22 |
|          | 1.11.6 Zamenjava MIB plošče                                                       | 1-22 |
|          | 1.11.7 Kontrola stikala za resetiranje napajanja                                  | 1-22 |
| 1.12     | RTI servisne težave                                                               | 1-23 |
|          | 1.12.1 RTI MIB testi                                                              | 1-23 |
|          | 1.12.2 RTI LOV električna napeljava                                               | 1-24 |
|          | 1.12.3 RTI instalacijska shema                                                    | 1-24 |
|          | 1.12.4 Hitre informacije o RTI LOV                                                | 1-25 |
| 1.13     | Servisni postopki AIF (filtracija delcev s samodejnim prekinjanjem)               | 1-27 |
|          | 1.13.1 Odpravljanje težav AIF                                                     | 1-27 |
|          | 1.13.2 Položaji kontaktov in električnih priključkov AIF sprožilnikove plošče     | 1-28 |
|          | 1.13.3 Zamenjava AIF plošče                                                       |      |
|          | 1.13.4 Zamenjava sprožila                                                         |      |
| 1.14     | Servisni postopki računalnika M3000                                               |      |
|          | 1.14.1 Odpravljanje težav računalnika M3000.                                      |      |
|          | 1.14.2 Koristne kode in gesla za M3000                                            | 1-33 |
|          | 1.14.3 Seznam napak, ki potrebujejo servisiranje                                  |      |
|          | 1.14.4 Dnevnik kod napak                                                          |      |
|          | 1.14.5 Servisni način                                                             | 1-36 |
|          | 1.14.6 Pretočni diagram napak v postopku filtracije M3000                         |      |
|          | 1.14.7 Prikaz povzetka menija računalnika M3000                                   | 1-38 |
|          | 1 14 8 Položaj konektoriev in priključkov plošče M3000                            | 1-39 |
| 1 1 5    | Postopki za nalaganie in posodobitev programske opreme                            | 1-40 |
| 1.16     | Pretočni diagram podatkovnega omrežia                                             |      |
| 1.17     | Diagnostična shema vmesniške plošče                                               |      |
| 1.18     | Shema meritye upornosti senzoria                                                  |      |
| 1.19     | Sheme električne napeljave                                                        | 1-43 |

## ELEKTRIČNI CVRTNIK BIELA14 SERIJE GEN II LOV™ 1. POGLAVJE: SERVISNI POSTOPKI

#### 1.1 Splošno

Pred začetkom kakršnih koli vzdrževalnih del na cvrtniku Frymaster, izključite napravo od električnega omrežja.

#### ▲ OPOZORILO

## Za varno in učinkovito delovanje cvrtnika in lopute mora biti vtič omrežne napetosti, ki napaja loputo, popolnoma priključen in zapahnjen z zatičem in cevno vtičnico.

Pri izklopu električnih kablov svetujemo, da jih ustrezno označite, to bo poenostavilo ponoven priklop naprave.

#### 1.2 Zamenjava računalnika

- 1. Izklopite cvrtnik od električnega omreža.
- 2. Računalniški ogrodje je spojeno z jezički na vrhu in dnu ohišja. Zdrsnite kovinsko ogrodje navzgor, da osvobodite spodnje jezičke. Nato zdrsnite jeziček navzdol, da osvobodite zgornje jezičke.
- 3. Odstranite oba vijaka od zgornjih vogalov nadzorne plošče. Nadzorna plošča ima tečaje spodaj in se bo odprla od zgoraj.
- 4. Izvlecite električne priklope iz konektorjev na zadnji strani računalnika, označite njihov položaj za kasnejšo ponovno namestitev in odstranite priključna vijaka za ozemljitev. Dvignite računalnik od tečajev montažnega okvirja nadzorne plošče in ga odstranite.

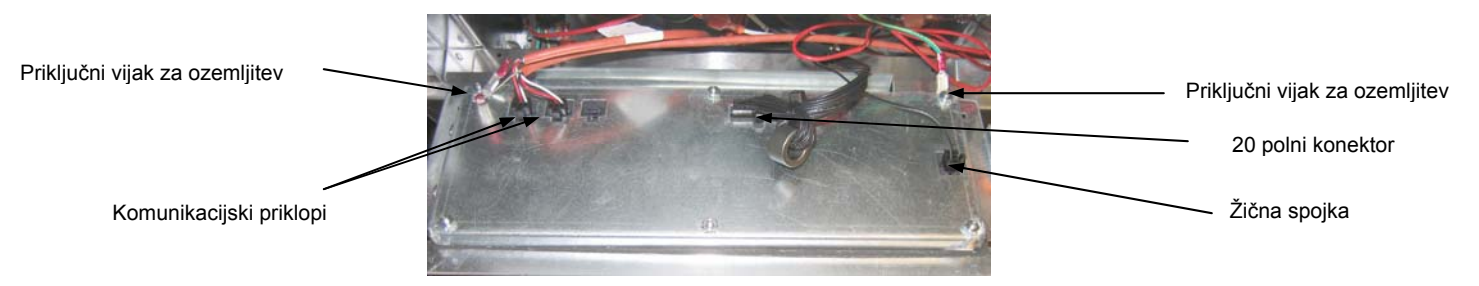

- 5. Namestite nadomestni računalnik. Nadzorno ploščo sestavite tako, da ponovite postopek od 1 do 4 v obratnem vrstnem redu.
- 6. Nastavite računalnik s pomočjo "Navodil za delovanje in namestitev" na strani 4-9. Računalnik <u>MORA</u> biti obvezno nastavljen po zamenjavi.
- 7. Ko je nastavitev opravljena na vseh zamenjanih računalnikih, v celoti ponastavite kontrolno napajanje s pomočjo navodil 1.11.7 odstavka na strani 1-22, da prenaslovite nov M3000 računalnik. Preverite programsko različico in jo po potrebi posodobite. Če je posodobitev programske različice potrebna, sledite navodilam za posodobitev v 1.15 odstavku.

#### 1.3 Zamenjava sestavnih delov komponentnega ohišja

- 1. Izklopite cvrtnik od električnega omreža.
- 2. Računalniški ogrodje je spojeno z jezički na vrhu in dnu ohišja. Zdrsnite kovinski jeziček navzgor, da osvobodite spodnje jezičke. Nato zdrsnite ogrodje navzdol, da osvobodite zgornje jezičke.

- 3. Odstranite oba vijaka na zgornjih vogalih računalnika, da se lahko računalnik zavrti navzdol.
- 4. Izklopite električne priklope in odstranite priključna vijaka za ozemljitev na zadnji strani računalnika. Dvignite računalnik od tečajev montažnega okvirja nadzorne plošče in ga odstranite.
- 5. Iztaknite žice od komponente, ki jo je potrebno zamenjati. Ne pozabite označiti žic.
- 6. Demontirajte komponento, ki jo je potrebno zamenjati in vstavite novo. Prepričajte se, da ste vstavili vse potrebne distančnike, izolacijo, podložke, itd.

**OPOMBA:** Če je za delo potrebno več prostora, lahko odstranite ohišje nadzorne plošče z odstranitvijo vijakov s šestkotno glavo, ki ga spajajo z ohišjem cvrtnika (glej spodnjo ilustracijo). Če ste izbrali to možnost, je potrebno odstraniti vse računalnike, kot je opisano v korakih 1 do 4 zgoraj. Za dodaten dostop je prav tako možno odstraniti pokrovno ploščo na spodnjem delu komponentnega ohišja.

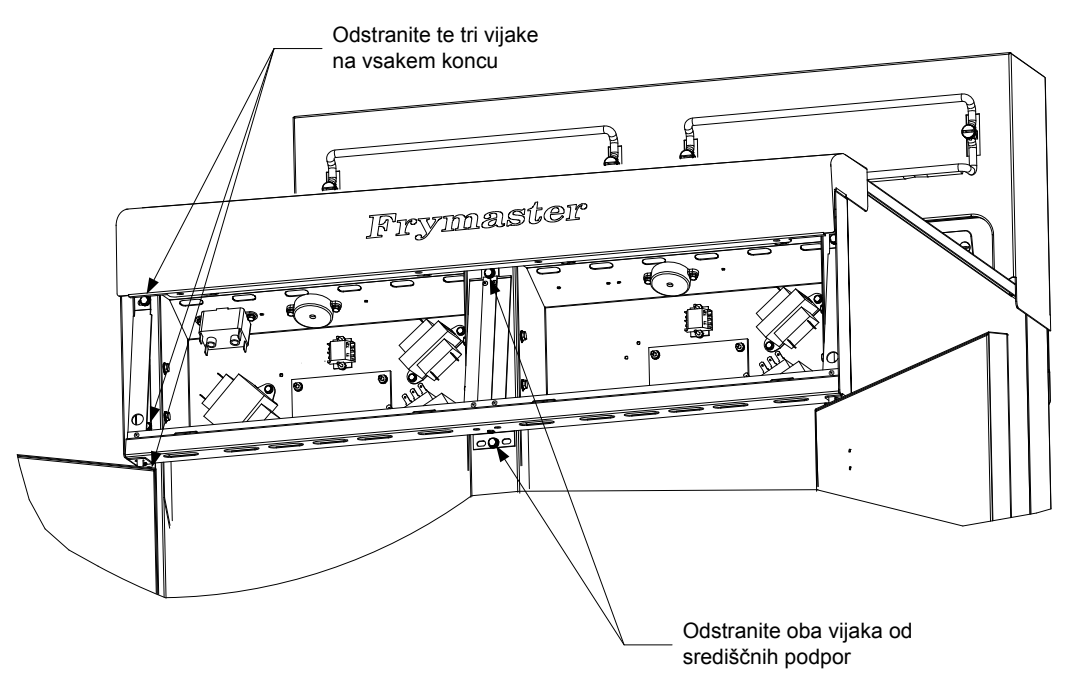

Odstranjevanje okvirja nadzorne plošče in zgornjega montažnega pokrova

- 7. Priklopite žice, ki ste jih izklopili v koraku 5, pri tem upoštevajte oznake in električni diagram on vratih cvrtnika. Prepričajte se, da je vezava pravilna. Preverite tudi, da nobeden vodnik/konektor med postopkom zamenjave ni bil po nesreči izključen.
- 8. Zamenjavo dokončajte tako, da ponovite postopek od 1 do 4 v obratnem vrstnem redu.

#### 1.4 Zamenjava termostata visokega limita

1. Od naprave odstranite filtrirno posodo in pokrov. Odtočite posodo za cvrenje v McDonald's enoto za odlaganje masla (MSDU) ali drugo primerno **KOVINSKO** posodo s pomočjo računalniške "drain to pan option" (odtoči v posodo) opcije ali z uporabo MIB plošče v ročnem načinu delovanja.

#### NEVARNOST V MSDU <u>NIKOLI NE</u> ne odtakajte več več kot eno polno ali dve razdeljeni posodi za cvrenje istočasno.

- 2. Izključite cvrtnik od električnega omrežja in ga namestite tako, da boste imeli dostop do zadnje strani naprave.
- 3. Odstranite vse štiri vijake od leve in desne strani spodnje zadnje plošče.
- 4. Poiščite visoki limit, ki ga želite zamenjati in sledite dvem črnim žicam do 12 polnega konektorja C-6. Zapomnite si, kako so priključeni kabli, preden jih odstranite od konektorja. Izvlecite 12 polni konektor C-6 in s pomočjo orodja za odstranjevanje žic iz konektorjev odstranite žice.
- 5. Pazljivo odvijte termostat visokega limita.
- 6. Nanesite Loctite<sup>™</sup> PST 567 ali podobno tesnilo na navoje novega termostata in ga pazljivo privijte v posodo za cvrenje.
- 7. Namestite žice v 12 polni konektor C-6 (glej spodnjo ilustracijo). Za naprave z enojno kadjo ali z levo polovico pri dvojnih kadeh (pri gledanju na cvrtnik od zadnje strani), vodnika spojite v položaj 1 in 2 na konektorju. Pri dvojnih kadeh s polovično desno (pri gledanju na cvrtnik od zadnje strani) vodnika spojite v položaj 7 in 8. V obeh primerih polariteta ni pomembna.

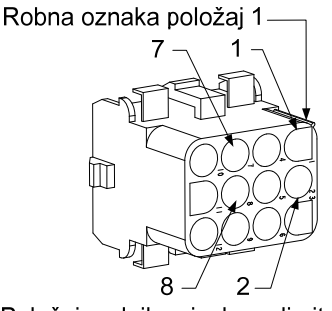

Položaj vodnika visokega limita

- 8. Priklopite 12 polni vtič C-6. Uporabite kabelske vezice, da pritrdite ohlapne kable.
- 9. Namestite zadnjo ploščo, ščitnik za vtikalo kontaktorja, cvrtnik postavite nazaj pod izpušno loputo in ga priklopite nazaj na omrežno napetost. Cvrtnik je pripravljen za uporabo.

#### 1.5 Zamenjava temperaturnega senzorja

- 1. Povlecite element iz olja.
- 2. Izključite cvrtnik od električnega omrežja in ga namestite tako, da boste imeli dostop do zadnje strani naprave.
- 3. Od spodnje zadnje plošče od obeh strani odstranite vse štiri vijake. Nato odvijte oba vijaka na levi in desni na zadnji strani prekucnika. Prekucnik dvignite v navpičnoi smeri, da ga odstranite od cvrtnika.

- 4. Poiščite rdečo (ali rumeno) in belo žico temperaturnega senzorja, ki ga želite zamenjati. Preden odstranite žice od konektorja, si zapomnite natančen položaj žic. Izvlecite 12 polni konektor C-6 in s pomočjo orodja za odstranjevanje žic iz konektorja temperaturnega senzorja odstranite žice.
- 5. Odstranite pritrdilno konzolo senzorja in kovinsko kabelsko vezico, ki pritrjuje senzor k elementu (glej spodnjo ilustracijo). Od senzorja odstranite zaponko za ozemljitev.

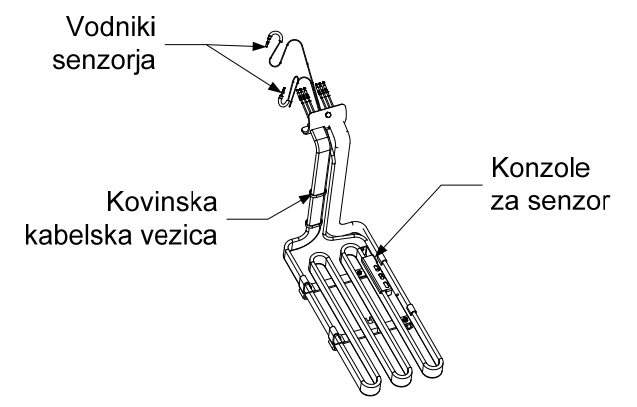

- 6. Nežno povlecite temperaturni senzor in zaščitno gumico, povlecite vodnike navpično navzgor od cvrtnika in preko cevnega sklopa elementa.
- 7. V cev vstavite nadomestni temperaturni senzor (najprej vodnike). Prepričajte se, da je zaščitna cevna gumica v pravilnem položaju. Pritrdite senzor k elementu s pomočjo konzole, ki je bila odstranjena v koraku 5 in kovinske kabelske vezice, ki ste jo prejeli v nadomestnem kompletu.
- Napeljite senzorne vodnike preko cevi, pri tem sledite vodnike elementov na zadnjem delu cvrtnika, preko Heyco izolatorja, do 12 polnega konektorja C-6. S pomočjo kovinske kabelske vezice pritrdite vodnike k cevi. Pritrdite zaponko za ozemljitev.
- 9. Vstavite žice temperaturnega senzorja v 12 polni konektor C-6 (glej spodnjo ilustracijo). Za naprave z enojno kadjo ali z desno polovico pri dvojnih kadeh (pri gledanju na cvrtnik od zadnje strani), rdeči (ali rumeni) vodnik spojite s terminalom 3 in beli vodnik s terminalom 4 na konektorju. Za naprave z levo polovico pri dvojnih kadeh (pri gledanju na cvrtnik od zadnje strani), rdeči (ali rumeni) vodnik spojite s terminalom 10. **OPOMBA:** Pri sklicevanju na *desno* in *levo* stran se razume, da se cvrtnik gleda od zadnje strani.

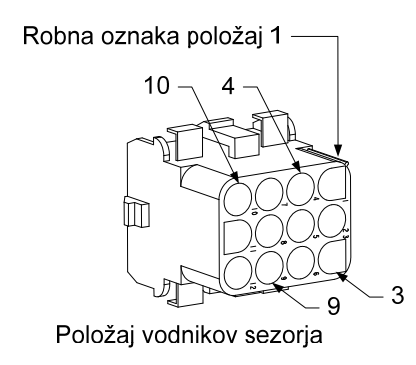

- 10. S kabelskim vezicam pritrdite vse ohlapne kable in se prepričajte, da se ne dotikajo gibajočih se vzmeti. Elemente pomikajte navzgor in navzdol, da se prepričate, da gibanje ni omejeno in da žice niso poškodovane.
- 11. Ponovno namestite prekucnik, zadnjo ploščo in ščitnik za vtikalo kontaktorja. Cvrtnik pomaknite nazaj pod izpušno loputo in ga priklopite na omrežno napetost. Cvrtnik je pripravljen za uporabo.

#### 1.6 Zamenjava grelnega elementa

- 1. Izvedite korake 1-5 poglavja 1.5, Zamenjava temperaturnega senzorja.
- 2. Izklopite električne priključke, ki se nanašajo na napeljavo temperaturnega senzorja, ki bo zamenjana. Z uporabo orodja za odstranjevanje žic iz konektorjev, odstranite 12 polni konektor.
- 3. Z zadnje strani cvrtnika izvlecite 6 polni konektor za levi element (pri gledanju na cvrtnik od sprednje strani) ali 9 polni konektor za desni element od kontaktorjevega ohišja. Konektor izpulite tako, da pritisnite in zadržite stranska jezička. Ločite konektor od vodnikov elementa (kot prikazuje spodnja slika). Izvlecite vodnike iz konektorja in kabelskega tulca.

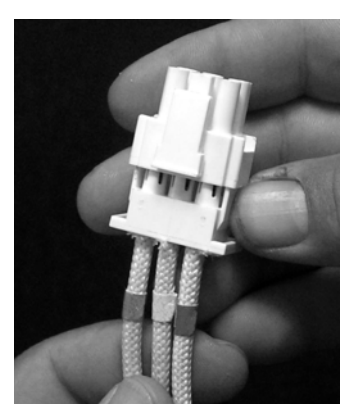

- 4. Dvignite element do pokončnega položaja in ga podprite.
- 5. Odstranite vijake s šestkotno glavo in matice, ki pritrjujejo element k cevi in ga povlecite od posode za cvrenje. OPOMBA: Matice, ki se nahajajo znotraj cevi se lahko odvijejo s pomočjo matičnega ključa RE cevnega elementa, št. dela 2304028. Elementi v enojni kadi so sestavljeni iz dveh elementov dvojne kadi. Za sisteme enojnih kadi, odstranite objemko elementa pred odstranitvijo matic in vijakov, ki pritrjujejo element k cevi.
- 6. V kolikor sta objemka senzorja in senzor pokrita s pokrovom, ga odstranite in ga namestite na nadomestni element. Nadomestni element namestite v posodo za cvrtje in ga pritrdite z vijaki in maticami, ki ste jih odstranili iz cevi v koraku 5. Prepričajte se, da je prostor med cevjo in elementom zatesnjen s tesnilom.
- 7. Napeljite vodnike elementa preko montažne cevi elementa in preko kabelskega tulca, ki se uporabljajo kot zaščita pred poškodbo vodnikov. Prepričajte se, da je kabelski tulec napeljan povratno preko Heyco izolatorja in da se ne dotika dvigalnih vzmeti (glej slike na naslednji strani). Ravno tako preverite, da kabelski tulec sega v cevni sklop in preprečuje drgnenje kablov ob rob cevi. Spojite žice v konektorje, skladno z diagramom na naslednji strani in zaprite konektor, da pričvrstite kable k konektorju. **OPOMBA:** Zelo pomembno je, da vodnike napeljete preko kabelskega tulca, da preprečite drgnenje kablov.

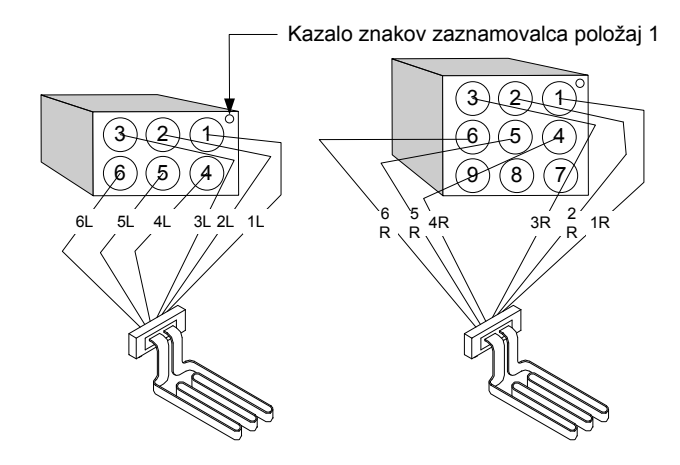

#### Napeljava električnih kablov elementa enojne kadi

Povlecite vodnike elementa preko izolatorjev na katerikoli stran posode za cvrenje in jih potegnite navzdol. Vodniki elementa bi morali potekati na desni strani temperaturnega senzorja ATO, ki se nahaja na zadnji strani posode za cvrenje.

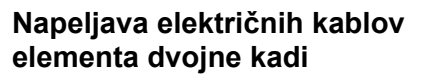

Povlecite vodnike elementa preko izolatorjev na katerikoli stran posode za cvrenje in jih potegnite navzdol. Vodniki elementa bi morali biti napeljani preko središča posode za cvrenje med ATO temperaturnimi senzorji.

## Ozemljitev elementa in napeljava električnih vodnikov

vodnikov Za ozemliitev elementa. uporabite luknjico v ohišju posode za cvrenje, ki se nahaja pod izolatorjem, preko katerega so napeljani kabli elementa. Z uporabo viiaka in ozemljitvenega priključka na koncu vodnika za ozemljitev in s pomočjo sponke za ozemljitev vse skupaj privijte k posodi za cvrenje. Ko napeljete vodnike preko izolatorja, uporabite plastične vezice, da pričvrstite ostalo polovico vodnikov elementa. Ne zategnite premočno plastične vezice, pustite jo zrahljano (kakšen centimeter in pol)

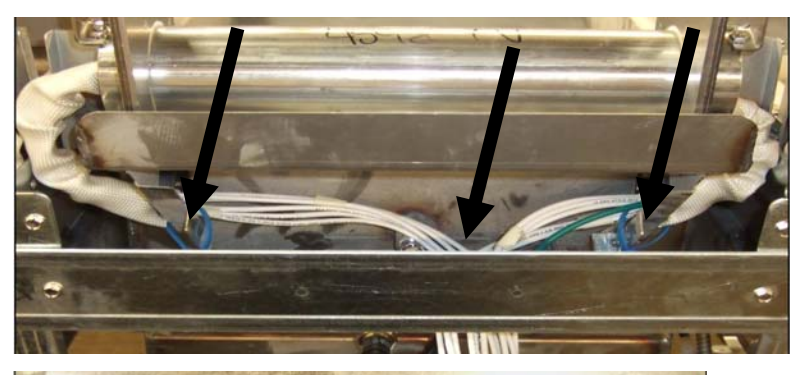

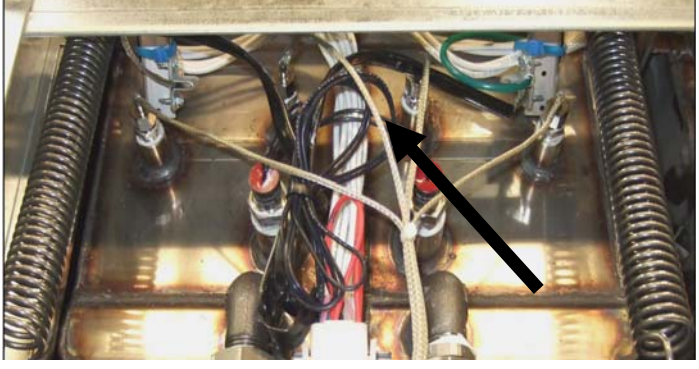

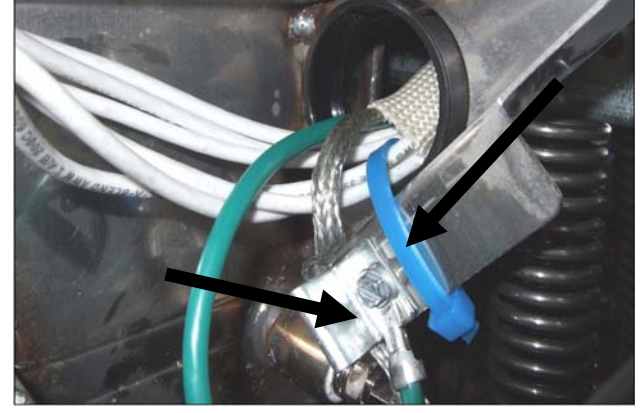

- 8. Spojite konektor elementa in se prepričajte, da se jezička ustrezno zakleneta.
- 9. Spojite žice temperaturnega senzorja v 12 polni priklopni konektor (glej spodnjo ilustracijo). Pri enojnih kadeh ali z desno polovico pri dvojnih kadeh, spojite rdeči vodnik s terminalom 3 in beli vodnik s terminalom 4. Pri dvojnih kadeh z levo polovico pa spojite rdeči vodnik s terminalom 9 in beli vodnik s terminalom 10. **OPOMBA:** Pri sklicevanju na *desno* in *levo* stran se razume, da se cvrtnik gleda od zadnje strani.

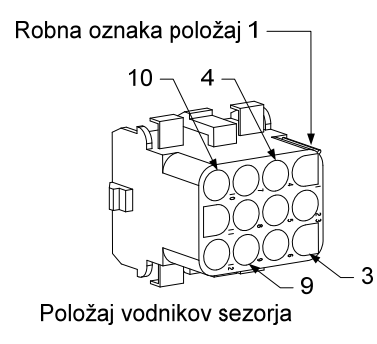

- 10. Priklopite 12 polni priklopni konektor, ki ste ga izklopili v koraku 2.
- 11. Spustite element v najnižji možen položaj.
- 12. Ponovno namestite prekucnik, zadnjo ploščo in ščitnik za vtikalo kontaktorja. Posodo za cvrenje namestite pod izpušeno loputo in jo priklopite na omrežno napetost.

#### 1.7 Zamenjava sestavnih delov ohišja kontaktorja

- 1. Če menjate sestavne komponente v ohišju kontaktorja in ohišju nad filtrirno posodo, najprej odstranite filtrirno posodo in pokrov od naprave. Če imajo komponente, ki jih želite zamenjati ATO ohišja, bo morda potrebno odstraniti ATO ohišje.
- 2. Izklopite cvrtnik od električnega omreža.
- 3. Odstranite prirdilna vijaka pokrova kontaktorjevega ohišja. Kontaktorjeva ohišja nad filtrirno posodo so dostopni od spodnje strani cvrtnika. Nameščeni so na levi in desni strani, točno nad vodilno tračnico (glej spodnjo fotorgafijo). Kontaktorjeva ohišja posod za cvrenje, ki niso nameščena nad filtrirno posodo, so dostopni preko vrat cvrtnika, neposredno pod prizadeto posodo za cvrenje.

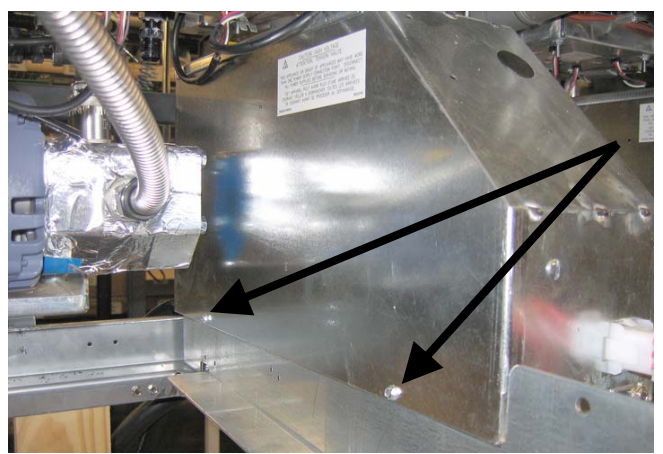

Odstranite oba vijaka, da boste imeli dostop do komponent kontaktorjevega ohišja, ki se nahaja nad filtrirno posodo.

- 4. Kontaktorji in releji so nameščeni na stebelne vijake, tako da le odstranitev matice zadostuje za zamenjavo komponente.
- 5. Po končanem servisiranju, ponovite postopek od 1 do 4 v obratnem vrstnem redu. Cvrtnik je pripravljen za uporabo.

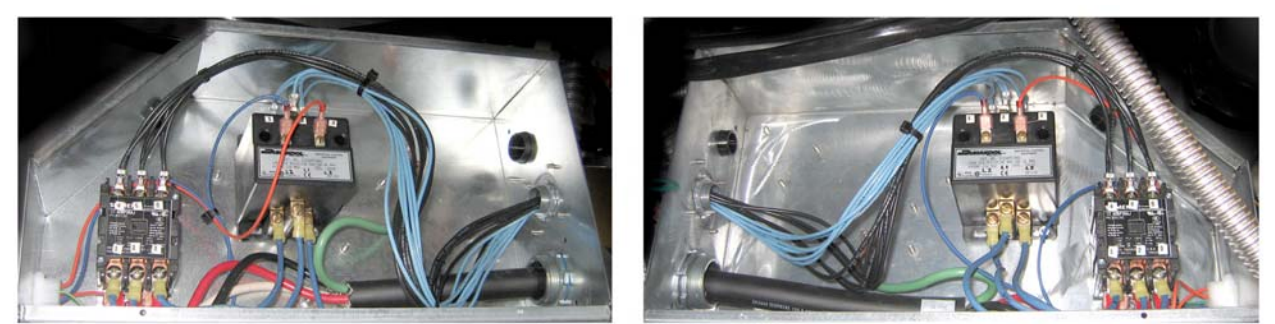

Levi in desni prikaz komponent mehanskega ohišja kontaktorja.

Občasno je za namen popravila potrebno popolnoma odstraniti ohišje kontaktorja. Spodaj boste našli navodila za odstranjevanje daljnega levega ohišja kontaktorja.

- 1. Premaknite cvrtnike proč od lopute in izklopite napajalni kabel od omrežja.
- 2. Na hrbtni strani odstranite spodnjo panelno ploščo.
- 3. Odstranite filtrirno posodo, pokrov in ščitnik pred škropljenjem.
- 4. Odstranite kljuko od odlagalne ročice na zadnji strani cvrtnika in dovolite, da ročica pade od konzole ventila za odpadno olje.
- 5. Odstranite oba pritrdilna vijaka ročice ventila za odpadno olje na prednji strani cvrtnika in odstranite konzolo in ročico od cvrtnika.
- 6. Od kontaktorjevega ohišja odstranite AIF ploščo in vse vodnike.
- 7. Odstranite transportni opornik, ki podpira konzolo police filtrirne črpalke.
- 8. Odstranite pokrov kontaktorjevega ohišja.
- 9. Odstranite vso električno instalacijo od prednje in zadnje strani kontaktorjevega ohišja.
- 10. Odstranite oba pritrdilna vijaka ščitnika vodnika elementana zadnji strani ohišja kontaktorja in odstranite ščitnik.
- 11. Odstranite oba pritrdilna vijaka kontaktorjevega ohišja na zadnji strani ohišja.
- 12. Odstranite oba pritrdilna vijaka kontaktorjevega ohišja na prednji strani ohišja.
- 13. Dvignite ohišje kontaktorja dovolj visoko, da se ne dotika tračnice na levem okvirju in ga povlecite v desno stran tako, da lahko levi zadnji vogal police motorja in črpalke potisnite rahlo naprej proti ohišju kontaktorja.
- 14. Nagnite prednji del kontaktorjevega ohišja navzdol in rahlo v desno smer in od odprtine povlecite pokrov filtrirne posode.
- 15. Za montažo, ponovite postopek v obratnem vrstnem redu.

#### 1.8 Zamenjava posode ze cvrenje

1. Odtočite posodo za cvrenje v filtrirno posodo oz. če menjate posodo za cvrenje preko filtrirnega sistema v McDonald's enoto za odlaganje masla (MSDU) ali drugo primerno **KOVINSKO** posodo. Če menjate posodo za cvrenje preko filtrirnega sistema, odstranite filtrirno posodo in pokrov.

## 

#### V MSDU <u>NIKOLI NE</u> ne odtakajte več kot eno polno ali dve razdeljeni posodi za cvrenje istočasno.

2. Izključite cvrtnik od električnega omrežja in ga namestite tako, da boste imeli dostop do prednje in zadnje strani naprave.

- 3. Povlecite kovinski okvir navzgor, da razbremenite spodnje jezičke, nato potisnite okvir navzdol, da razbremenite zgornje jezičke.
- 4. Odstranite oba vijaka od zgornjega vogala računalnika, da mu omogočite nagib navzdol (glej ilustracijo in sliko na strani 1-1).
- 5. Odklopite električne priključke in ozemljitev od zadnjega dela računalnika. Dvignite računalnike od tečajev montažnega okvirja nadzorne plošče in jih odstranite.
- 6. Odstranite prekucnik in zadnjo ploščo od cvrtnika. Prekucnik mora biti odstranjen pred odstranitvijo zgornje zadnje plošče.
- 7. Da odstranite prekucnik, odstranite vijake s šestkotno glavo, ki so priviti od zadnjega roba ohišja. Ohišje je možno dvigniti in odstraniti navpično od cvrtnika.
- 8. Odstranite zadnjo ploščo tako, da odstranite vijake v središču in matice na obeh straneh.
- 9. Odvijte pritrdilne vijake komponentnega ohišja, ki so priviti v predalnik.
- 10. Demontirajte zgornje pokrove z odstranitvijo pritrdilnih matic na vsakem koncu.
- 11. Odstranite vijak s šestkotno glavo, ki je privit na prednji strani posode za cvrenje v prečni opornik predala.
- 12. Odstranite zgornjo povezovalno tračno jeklo, ki pokriva spoj s sosednjo posodo za cvrenje.
- 13. Odvijte matico, ki se nahaja na prednji strani vsake sekcije drenažne cevi in odstranite cevni sklop od cvrtnika.
- 14. Odstranite sprožilo od odtoka in povratnih ventilov in odklopite električno instalacijo.
- 15. Odklopite vse senzorje za samodejno filtracijo in senzorje za samodejni izklop in preostalo električno vezje.
- 16. Na zadnji strani cvrtnika, odklopite 12 polni konektor C-6 in s pomočjo orodja za odstranjevanje žic, odstranite vodnike termostata visokega limita. Odstranite vsako drugo električno instalacijo, ki se nanaša na senzorje.
- 17. Odklopite povratno(e) cevi za olje.
- 18. Dvignite element do »pokončnega« položaja in odstranite vzmeti elementa.
- 19. Odstranite strojne vijake in matice, ki povezujejo cevni sklop elementa s posodo za cvrenje. Pazljivo dvignite element od posode za cvrenje in ga s pomočjo plastičnih vezic ali traka pritrdite na prečni opornik na zadnji strani cvrtnika.
- 20. Pazljivo dvignite posodo za cvrtje od cvrtnika in jo položite z glavo obrnjeno navzdol na trdno delovno podlago.
- 21. Od posode za cvrtje odmontirajte odtočne ventil(e), sestavne dele za povratne cevi za olje, sprožila, AIF plošče in termostat(e) visokega limita. Očistite navoje in nanesite Loctite<sup>™</sup> PST 567 ali podobno tesnilno snov na navoje predhodno odmontiranih sestavnih delov in jih instalirajte v nadomestno posodo za cvrtje.
- 22. Pazljivo spustite nadomestno posodo za cvrtje v cvrtnik. Da pritrdite posodo za cvrtje v cvrtniku, vstavite in privijte vijak s šestkotno glavo, ki ste ga odstranili v koraku 11.

- 23. V posodo za cvrenje namestite cevni sklop elementa in vstavite in privijte strojne vijake in matice, ki ste jih odstranili v koraku 19.
- 24. Na posodo za cvrenje priklopite povratne cevi za olje in po potrebi zamenjajte aluminijev trak, da pritrdite vse sklope k cevni napeljavi.
- 25. Vstavite vodnike termostata visokega limita, ki ste jih odklopili v koraku 16 (glej ilustracijo na strani 1 do 3 za pravilen položaj kontaktov).
- 26. Priklopite sprožila, prepričajte se, da je položaj odtočnega in povratnega ventila pravilen.
- 27. Priklopite senzorje za samodejno filtracijo in senzorje za samodejni izklop.
- 28. Instalirajte odtočno cevno napeljavo.
- 29. Instalirajte zgornjo povezovalno tračno jeklo, zgornje pokrove, prekucnik in zadnje plošče.
- 30. Namestite računalnike v okvir nadzorne plošče in priklopite električne priklope in ozemljitev.
- 31. Posodo za cvrenje namestite pod izpušeno loputo in jo priklopite na omrežno napetost.

#### 1.9 Postopki servisiranja vgrajenega filtracijskega sistema

#### 1.9.1 Reševanje težav filtracijskega sistema

Eden od najbolj pogostih vzrokov za težave s filtriranjem je postavitev filtrirne podloge/papirja na dno filtrirne posode, namesto preko filtrirnega sita.

### A POZOR

#### Prepričajte se, da je filtrirno sito nameščeno pred namestitvijo filtrirne podloge/papirja in zagonom črpalke. Nepravilna namestitev sita je najbolj pogost vzrok za nepravilno delovanje filtrirnega sistema.

Če je sporočilo pritožbe "črpalka deluje, toda olje se ne filtrira" preverite namestitev filtrirne podloge/papirja in se prepričajte, da so pravilne velikosti. Med preverjanjem filtrirne podloge/papirja preverite, da je tesnilni Oobroček na sesalni cevi filtrirne posode v dobrem stanju. Manjkajoč ali obrabljen tesnilni O-obroček bo omogočil črpalki, da črpa zrak, kar bo bistveno zmanjšalo učinkovitost.

Če se motor črpalke pregreje, se bo aktivirala termična zaščita preobremenitve in motor ne bo deloval, dokler ne bo ponastavljen. Če se motor črpalke noče zagnati, pritisnite rdeče stikalo za ponastavitev, ki se nahaja na zadnji strani motorja.

Če se črpalka po ponastavitvi termičnega stikala preobremenitve zažene, potem se motor zaradi neznanega razloga prekomerno segreva. Eden od pogostih razlogov za prekomerno segrevanje črpalke in motorja je zaporedno filtriranje večih posod za cvrtje. Dovolite, da se motor črpalke hladi vsaj 30 minut pred ponovnim zagonom. Vzroka za prekomerno segrevanje črpalke sta lahko:

- Strjevanje delcev povzroča zamašitev v posodi ali filtrirnih kanalih ali
- Poiskus filtriranja hladnega olja ali zamašitev (hladno olje je bolj lepljivo, kar preobremenuje črpalko in povzroča pregrevanje).

Če motor deluje, črpalka pa ne vrača olja, pomeni, da je črpalka zamašena. Nepravilna velikost ali namestitev papirja/podlog bo omogočil trdim delcem hrane in usedlin prehod v filtrirno posodo in v črpalko. Ko usedline zaidejo v črpalko, se zobniki zaustavijo, motor se preobremeni, kar sproži termično zaščito preobremenitve. Strdki, ki so zašli v črpalko bodo zagozdili motor in povzročili iste rezultate.

Črpalko, ki je zagozdena z drobnimi delci ali strjeno snovjo je mogoče spraviti v tek, če ročno s pomočjo izvijača ali drugega orodja premaknete zobnike.

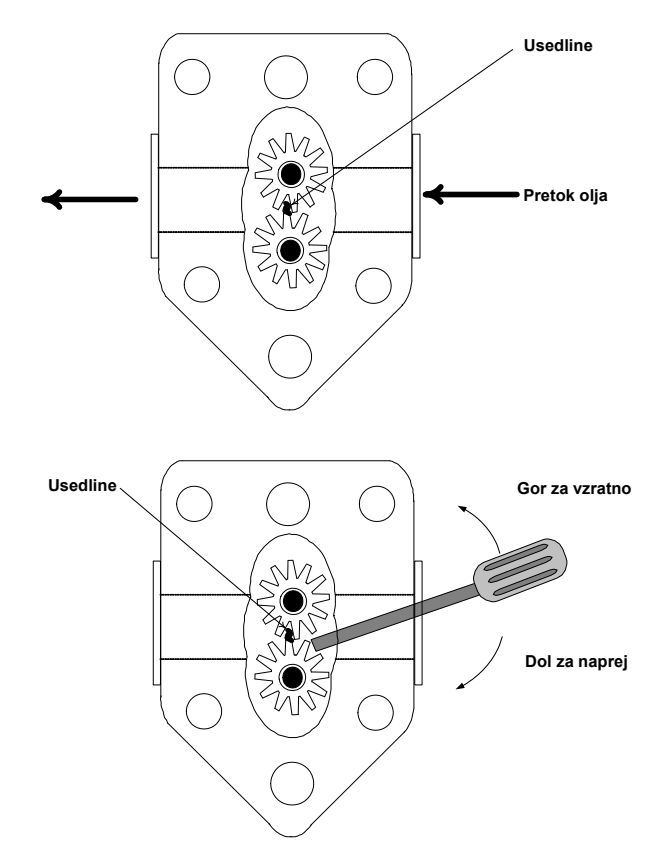

Izklopite iz omrežne napetosti filtrirni sistem, odstranite napeljavo od črpalke in s pomočjo izvijača obrnite zobnike.

- Obrat zobnikov v nasprotni smeri bo osvobodil trdi delec.
- Premik zobnikov naprej, bo potisnil mehkejši delec ali strjeno snov preko črpalke in omogočil svobodno delovanje zobnikov.

Nepravilno vstavljena ali nepravilna velikost podloge/papirja bo ravno tako omogočila prehod trdih delcev hrane ali usedlin in zamašitev sesalne cevi na dnu filtrirne posode. Če takšni delci zamašijo sesalno cev, lahko pomeni, da vložek za drobtine ni vstavljen. Posoda se lahko zamaši, če so delci hrane pozabljeni na podlogi in če se strdijo. Zamašitev je možno odpraviti s pomočjo svedra in kabla za odmaševanje cevi. Stisnjen zrak ali drugi tlačni plini se ne smejo uporabljati za odmašitev sistema.

#### 1.9.2 Zamenjava filtrirnega motorja, filtrirne črpalke in ostalih sestavnih delov

1. Od naprave odstranite filtrirno posodo in pokrov. Odtočite posodo za cvrenje v McDonald's enoto za odlaganje masla (MSDU) ali drugo primerno kovinsko posodo.

| V MSDU NIKOLI NE ne odtakajte | več kot eno polno ali dve razdeljeni posodi za cvrenje |
|-------------------------------|--------------------------------------------------------|
|                               | istočasno.                                             |

- 2. Izključite cvrtnik od električnega omrežja in ga namestite tako, da boste imeli dostop do prednje in zadnje strani naprave.
- 3. Odklopite cevno napeljavo, ki je priklopljena na zbirni priključek (blok) za povratek olja na zadnji strani cvrtnika, kot tudi cevno napeljavo sesalne črpalke na koncu priključka filtrirne posode (glej fotografijo na naslednji strani).

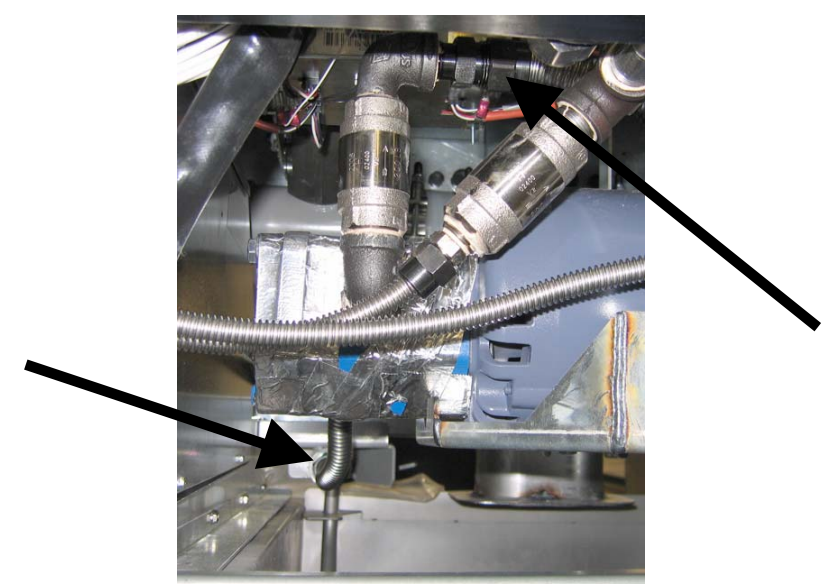

Odklopite cevno napeljavo, ki je prikazana s pušlicami.

- 4. Odvijte pritrdilno matico in vijak mosta, ki je privit v zbirni priključek za povratek olja.
- 5. Odstranite pokrivalno ploščo od motorja in odklopite kable motorja.
- 6. Odstranite obe matici in oba pritrdilna vijaka, ki spajata prednji del mosta in prečni opornik in pazljivo povlecite most nazaj, proč od prečnega opornika, dokler ni možno prednji del spustiti na tla. Odstranite matico, ki je pritrjena od zadaj. Bodite pazljivi in ne dovolite, da zadnji del mosta zdrsne od zbiralnega priključka.
- 7. Poiščite dober oprijem, pazljivo ga pomaknite naprej, proč od zbirnega priključka za povratek olja in celoten sistem položite na tla. Ko je enkrat na tleh, povlecite celoten sklop pred prednji del cvrtnika.
- 8. Ko je željeno popravilo/servisiranje opravljeno, opravite korake od 4 do 7 v obratnem vrstnem redu, da sestavite most.
- 9. Napravo priklopite na omrežno napetost in z uporabo MIB plošče v ročnem načinu delovanja, preverite, da črpalka deluje pravilno (npr. pri vklopu funkcije polnjenja, se mora motor zagnati, čutiti pa se mora močno sesanje na vhodni odprtini in silen izliv na zadnji strani ventila za splakovanje.)
- 10. Če ste zadovoljni z delovanjem naprave, namestite zadnje panelne plošče, filtrirno posodo in pokrov.
- 11. Cvrtnik pomaknite nazaj pod izpušno loputo in ga priklopite na omrežno napetost. Cvrtnik je pripravljen za uporabo.

#### 1.9.3 Zamenjava filtrirnega transformatorja ali menjava filtrirnega releja

Izklopite cvrtnik od električnega omreža. Odstranite levi računalnik od cvrtnika, da imate dostop do leve notranjosti komponentnega ohišja. Položaj transformatorja in releja na levi strani prikazuje ilustracija na naslednji strani. **OPOMBA:** Desno komponentno ohišje je identično levemu, izjema sta le transformator in rele, ki na levi strani ne obstajata. Ko je zamenjava opravljena, opravite priklop na omrežno napetost.

Pri zamenjavi filtrirnega releja v levem komponentnem ohišju se prepričajte, da uporabljate rele za 24 V za enosmerno napetost (št. nadomestnega dela 8074482). Podobni Frymaster uporablja rele za 24V izmenične napetosti, ki lahko povzroči zmešnjavo. 24 voltna enosmerna napetost se uporablja pri LOV<sup>™</sup> cvrtnikih.

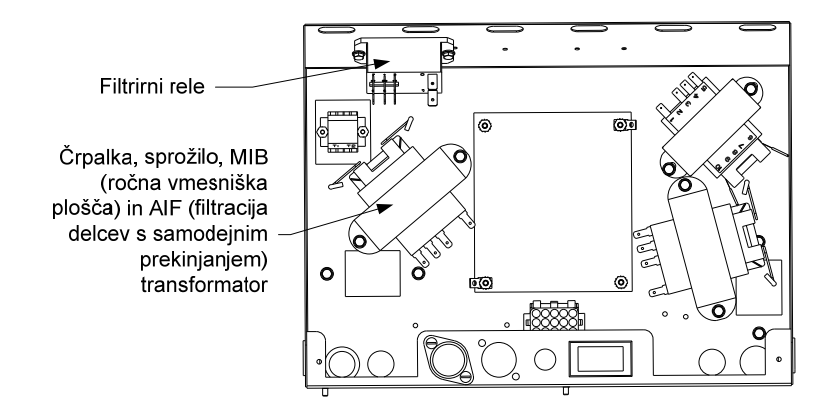

#### 1.10 Servisni postopki ATO (sistem za samodejno polnjenje olja)

Sistem za samodejno polnjenje olja se aktivira, ko se gladina olja zniža pod nivo senzorja na zadnji strani posode cvrtnika. Signal je poslan na ATO ploščo, ki aktivira povratno sprožilo posode cvrtnika in vključi ATO črpalko. Črpalka bo začela sesati olje od JIB (oljnega rezervoarja) preko zadnjega povratnega priključka v posodo cvrtnika. Ko gladina olja doseže senzor, se bo črpalka samodejno izključila in sprožilo se bo zaprlo.

ATO plošča se nahaja znotraj ohišja, na hrbtni strain JIB (glej sliko 1). Napajanje ATO plošče je urejeno od desnega komponentnega ohišja. Električno napajanje gre preko transformatorja znotraj ATO ohišja na plošči.

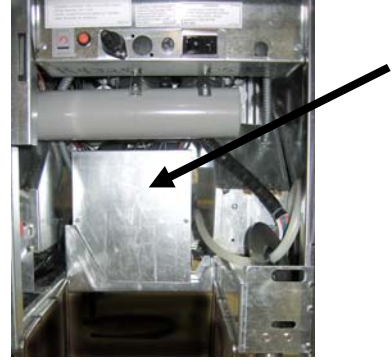

Slika 1

| Težava                                                   | Možni vzroki                                                                                                    | Popravljalni ukrep                                                                                                    |  |  |  |
|----------------------------------------------------------|----------------------------------------------------------------------------------------------------|----------------------------------------------------------------------------------------------------|--|--|--|
| Vsebina posode za<br>cvrenje je hladna                   | Nepravila programska nastavitev                                                                                                    | Prepričajte se, da je programska nastavitev pravilna                                                                                                    |  |  |  |
| Električno napajanje<br>do ATO plošče je<br>prekinjeno   | <ul> <li>A. J5 konektor je iztaknjen</li> <li>B. Varovalka je pregorela</li> <li>C. Nepravilno delovanje transformatorja</li> </ul>                 | <ul> <li>A. Preverite, da je J5 na prednji strani ATO plošče popolnoma vključen in zapahnjen v konektor.</li> <li>B. Prepričajte se, da varovalka pod desnim kontrolnim ohišjem ni pregorela in da varovalka na desni strani ATO ohišja ni pregorela.</li> <li>C. Preverite, da je izhodna napetost transformatorja pravilna Glej tabelo v razdelku 1.10.2.</li> </ul> |  |  |  |
| Rumena JIB lučka<br>ne sveti.                            | <ul> <li>A. Ohlapen kontakt žice.</li> <li>B. Električno napajanje komponentnega ohišja ni na voljo.</li> <li>C. Okvara transformatorja.</li> </ul> | <ul> <li>A. Prepričajte se, da ima rumena LED dober kontakt v vtikalu J6 na ATO plošči.</li> <li>B. Prepričajte se, da je napajanje el. toka prisotno v komponentnem ohišju.</li> <li>C. Če je napajanje v komponentnem ohišju prisotno, preverite, da je izhodna napetost transformatorja pravilna.</li> </ul>                                                        |  |  |  |
| Ena kad se polni,<br>medtem ko se druga<br>kad ne polni. | <ul><li>A. Ohlapen kontakt žice.</li><li>B. Nepravilno delovanje sprožila</li></ul>                                                                 | <ul> <li>A. Prepričajte se, da so električni priključki zanesljivo priključeni na ATO ploščo in solenoide.</li> <li>B. Preverite povratni sprožilnik, da se prepričate o pravilnem delovanju sprožila.</li> </ul>                                                                                                    |  |  |  |
| Nepravilno<br>polnjenje kadi.                            | <ul><li>A. Nepravilna električna povezava.</li><li>B. Cevna instalacija je priključena na napačno kad.</li></ul>                                    | <ul><li>A. Preverite električno napeljavo.</li><li>B. Cevno instalacijo priključite na pravilno kad.</li></ul>                                                                                                    |  |  |  |

#### 1.10.1. ATO (sistem za samodejno polnjenje olja) odpravljanje težav

| Težava                                                                | Možni vzroki                                | Popravljalni ukrep                                                                                                    |
|-----------------------------------------------------------------------|---------------------------------------------|----------------------------------------------------------------------------------------------------|
|                                                                       |                                             | A. Prepričajte se, da je v JIB dovolj olja.                                                                                     |
|                                                                       |                                             | B. Preverite, da gretje cvrtnika deluje. Olje v cvrtniku                                                                        |
|                                                                       |                                             | Imerite upornost senzoria Če je senzor okvarjen ga                                                                              |
|                                                                       | A IIB ie prazen                             | nadomestite z novim.                                                                                                    |
|                                                                       | A. JID je prazen.                           | C. Temperatura olja v rezervoarju JIB naj bo nad 70 °F                                                                          |
|                                                                       | B. Temperatura senzorja je nižja od željene | (21 °C).                                                                                                    |
|                                                                       | vrednosti.                                  | D. Ko je računalnik OFF (izključen), pritisnite gumb<br>TEMP in se prepričajte, da se pojavi različica ATO                      |
|                                                                       | C. Olje je prehladno.                       | programa. Če se ne pojavi, je el. povezava med AIF in ATO ploščo najbrž nepopolna. Prepričajte se, da je 6                      |
| V posodah za ovrtio so                                                | D. Ohlapna električna povezava              | polni CAN konektor, ki povezuje AIF (J4 in J5) in ATO (J10) ploščo ustrezno priključen.                                         |
| olje ne doliva.                                                       | E. ATO plošča nima električnega napajanja   | E. El. napajanje do ATO plošče je prekinjeno. Odpravite napako in odstranite vse morebitne napake servisnih                     |
|                                                                       | F Okvara transformatoria/električnega       | sporočil.                                                                                                    |
|                                                                       | priključka                                  | F. Prepričajte se, da transformator v ATO ohišju deluje                                                                         |
|                                                                       |                                             | do ATO plošče. Prepričajte se, da so vsi el, priključki                                                                         |
|                                                                       | G. Okvara ATO črpalke                       | ustrezno priključeni.                                                                                                    |
|                                                                       | H Okvara ATO plošče                         | G. Prepričajte se, da črpalka deluje. Izmerite dohodno                                                                          |
|                                                                       |                                             | napetost do črpalke. Ce je črpalka detektna, so                                                                                 |
|                                                                       |                                             | H. S pomočjo el. sheme za položaj kontaktov na strani 1-                                                                        |
|                                                                       |                                             | 15 preverite za pravilne vrednosti izhodnih napetosti.                                                                          |
|                                                                       |                                             | Če je ATO plošča okvarjena, jo zamenjaje z novo in                                                                              |
|                                                                       |                                             | Odpravite vše morebitne napake servišnih sporocii.           A         Ustrezno odpravite napako filtra. Pri menjavi filtrirne. |
|                                                                       | A Duixle is de noncles filtre               | podloge, se bo pojavilo sporočilo YES/NO. NE                                                                                    |
| V eni od posod za                                                     | A. Prisio je do napake litira.              | pristisnite nobenega gumba vsaj 30 sekund po                                                                                    |
| cvrtje se olje ne doliva.                                             | B. Okvara sprožila, črpalke, RTD, ATO al    | menjavi posode. Po preteku 30. sekund, se bo                                                                                    |
|                                                                       | ohlapna el. povezava.                       | B Preverite sprožilo ATO črnalko kabelske povezave                                                                              |
|                                                                       |                                             | RTD in ATO ploščo.                                                                                                    |
|                                                                       |                                             | A. Prepričajte se, da varovalka na desni strani ATO                                                                             |
|                                                                       |                                             | ohišja deluje. Ce računalnik nad ATO ohišjem nima                                                                               |
|                                                                       |                                             | ohišiem                                                                                                    |
| M3000 prikazuje                                                       |                                             | B. Ko je računalnik OFF (izključen), pritisnite gumb                                                                            |
| SERVICE                                                               | A Ohlappa ali pregorela varovalka           | TEMP in se prepričajte, da se pojavi različica ATO                                                                              |
| REQUIRED – ATO<br>BOARD (potrebno je<br>servisiranje – ATO<br>plošča) | B. Ohlapna električna povezava              | programa. Ce se ne pojavi, je el. povezava med AIF in                                                                           |
|                                                                       | C. ATO plošča nima električnega napajanja   | polni CAN konektor ki povezuje AIF (14 in 15) in                                                                                |
|                                                                       |                                             | ATO (J9 in J10) ploščo ustrezno priključen.                                                                                     |
|                                                                       |                                             | C. El. napajanje do ATO plošče je prekinjeno.                                                                                   |
|                                                                       |                                             | Prepričajte se, da je vrednost napetosti do ATO                                                                                 |
|                                                                       |                                             | odstranite vse morebitne napake servisnih sporočil.                                                                             |

| Konektor                     | Od/do                               | Priključek št.                                   | Kontakt<br>št.                      | Funkcija                                                       | Napetost                  | Barva<br>žice |  |  |
|------------------------------|-------------------------------------|--------------------------------------------------|-------------------------------------|----------------------------------------------------------------|---------------------------|---------------|--|--|
|                              | RTI dodaten                         |                                                  | 4                                   |                                                                | 24 V (izmenična napetost) | Črna          |  |  |
|                              | solenoid                            |                                                  |                                     |                                                                |                           |               |  |  |
|                              |                                     |                                                  | 2                                   |                                                                |                           |               |  |  |
|                              | ATO rele črpalke                    |                                                  | 3                                   | 24 V (izmenična nanetost) povrstni 24 V (izmenična nanetost) ( |                           |               |  |  |
|                              | rite tele espande                   |                                                  | 5                                   |                                                                |                           |               |  |  |
|                              |                                     |                                                  | 6                                   | -                                                              |                           |               |  |  |
|                              |                                     |                                                  | 7                                   | -                                                              |                           |               |  |  |
|                              | JIB resetno stikalo                 |                                                  | 8                                   | IIB resetiranje nizke gladine                                  | 16 V (enosmerna napetost) | Črna          |  |  |
| J8 RTI doda                  | RTI dodaten                         | 8074671                                          |                                     |                                                                | 24 V (izmenična napetost) | Rdeča         |  |  |
|                              | solenoid                            |                                                  | 9                                   | 24 V (izmenična napetost)                                      |                           | Hubbu         |  |  |
|                              |                                     |                                                  | 10                                  | -                                                              |                           |               |  |  |
|                              | ATO rolo črnalko                    |                                                  | 11                                  |                                                                | 24 V (izmenična nanetost) | Pdeča         |  |  |
|                              | ATO Tele ci paike                   |                                                  | 12                                  | 24 V (izmenična napetost)                                      |                           | Nueca         |  |  |
|                              |                                     |                                                  | 13                                  | -                                                              |                           |               |  |  |
|                              |                                     |                                                  | 14                                  | 4                                                              |                           |               |  |  |
|                              | .IIB resetno stikalo                |                                                  | 15                                  | Ozomliitov                                                     | 16 V (enosmerna nanetost) | Ddočo         |  |  |
|                              |                                     |                                                  | 10                                  | 34 V (izmonična papetost) povratni                             |                           | Oranžna       |  |  |
| J4 (zadaj) /<br>J5 (spredaj) |                                     |                                                  | 2                                   | 24 V (izmenična napetost) povratni                             | 24 V (izmenična napetost) | Modra         |  |  |
|                              |                                     | 8074553                                          | 3                                   |                                                                |                           | Woora         |  |  |
|                              | Transformator                       |                                                  | 4                                   |                                                                |                           |               |  |  |
|                              |                                     |                                                  | 5                                   | 12 V (izmenična napetost) povratni                             |                           | Rdeča         |  |  |
|                              |                                     |                                                  | 6                                   | 12 V (izmenična napetost)                                      | 12 V (izmenicna napetost) | Rjava         |  |  |
|                              |                                     |                                                  | 7                                   |                                                                |                           |               |  |  |
|                              |                                     |                                                  | 8                                   |                                                                |                           | -             |  |  |
|                              | ATO RTD                             | 8074655 - Vat<br>#1                              | 8074655 - Vat 1 DV –ozemljitev sen: |                                                                |                           | Bela          |  |  |
| J3 - Kad #3<br>J2 - Kad #2   |                                     | #1<br>8074654 - Vat<br>#2<br>8074621 - Vat<br>#3 | 2                                   | DV - senzor Ohmov                                              |                           | Rdeča         |  |  |
| J1 - Kad #1                  |                                     |                                                  | 3                                   | FV –ozemljitev senzorja                                        |                           | Bela          |  |  |
|                              |                                     |                                                  | 4                                   | FV - senzor                                                    |                           | Rdeča         |  |  |
| J6                           | Oranžna LED                         | 8074555                                          | 1                                   | 16 V (enosmerna napetost)                                      | 16 V (enosmerna napetost) | Črna          |  |  |
|                              |                                     |                                                  | 2                                   | 16 V (enosmerna napetost) povratna                             | . (                       | Rdeča         |  |  |
|                              |                                     |                                                  | 1                                   | -                                                              |                           |               |  |  |
|                              |                                     |                                                  | 2                                   |                                                                |                           |               |  |  |
| J7                           |                                     |                                                  | 3                                   | Ozemljitev                                                     |                           |               |  |  |
|                              |                                     |                                                  | 4                                   | RB7/podatkovni vmesnik                                         |                           |               |  |  |
|                              |                                     |                                                  | 5                                   | RB6/URA                                                        |                           | , v           |  |  |
|                              |                                     |                                                  | 1                                   | Ozemljitev                                                     |                           | Ćrna          |  |  |
|                              | Omrežni upornik<br>(kontakta 2 & 3) |                                                  | 2                                   | CAN Lo                                                         |                           | Rdeča         |  |  |
| J10                          | ali do naslednje                    | 8074552                                          | 3                                   | CAN Hi                                                         |                           | Bela          |  |  |
|                              | ATO plošče (4 & 5<br>kadnih enot)   |                                                  | 4                                   | 5V+ (enosmerna)                                                | 5V (enosmerna)            | Crna          |  |  |
|                              |                                     |                                                  | 5                                   | 24 V (enosmerna)                                               | 24 V (enosmerna)          | Rdeča         |  |  |
|                              |                                     |                                                  | 6                                   | Ozemljitev                                                     |                           | Bela          |  |  |
|                              |                                     |                                                  | 1                                   | Ozemljitev                                                     |                           | Crna          |  |  |
|                              |                                     |                                                  | 2                                   | CAN LO                                                         |                           | Rdeča         |  |  |
| J9                           | AIF J5                              | 8074546                                          | 3                                   | CAN HI                                                         | <b>5</b> \//epe>          | Bela          |  |  |
|                              |                                     |                                                  | 4                                   | 5v+ (enosmerna)                                                | 5V (enosmerna)            |               |  |  |
|                              |                                     |                                                  | 5                                   | 24 v (enosmerna)                                               | ∠4 v (enosmerna)          | Rdeca         |  |  |
| 1                            | 1                                   | 1                                                | Ö                                   | Ozemijilev                                                     | 1                         | веја          |  |  |

## 1.10.2 Položaj konektorjev in priključkov plošče ATO (sistem za samodejno polnjenje olja)

#### 1.10.3 Zamenjava ATO plošče, LON portala, ATO releja črpalke ali transformatorja

Izklopite cvrtnik od električnega omreža. Identificirajte ATO ohišje (glej sliko 1 na strain 12) na zadnji strain JIBa (rezervoar za olje). Odstranite pokrov, da pridobite dostop do transformatorjev, relejev in LON portal (če je nameščen) (glej sliko 2). Označite in izklopite vodnike in električne priključke. Ko odstranite LON portal, bo ATO plošča vidna (glej sliko 3). Zamenjajte okvarjen del in ponovno povežite vse vodnike in električne priključke. Zamenjajte pokrov. Ko je zamenjan, IZKLJUČITE IN PONOVNO VKLJUČITE ELEKTRIČNO NAPAJANJE CELOTNEMU SISTEMU. Glej razdelek 1.11.7 na stani 1-22 za resetiranje el. napajanja. Preverite programsko različico in jo po potrebi posodobite. Če je posodobitev programske različice potrebna, sledite navodilam za posodobitev v 1.15 odstavku.

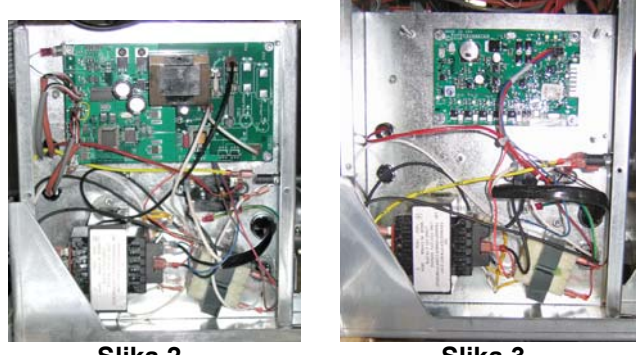

Slika 2

Slika 3

Pritisnite gumb TEMP na enem od M3000 računalnikih, z računalnikom v OFF (izključenem) položaju, da preverite različico programa ATO. Če različica ni opazna, ATO morda ni povezan pravilno.

#### 1.10.4 Zamenjava ATO črpalke

Izklopite cvrtnik od električnega omreža. Identificirajte ATO črpalke (glej sliko 4), ki se nahajajo na zadnji strain ATO ohišja. Označite in izklopite vodnike in električne priključke. Stisnite skupaj spojke za hitri odklop in odstranite instalacijo (glej sliko 5). Instalacijo lahko izvlečete iz črpalke. Odvijte vse štiri matice, ki pritrjujejo črpalko k konzoli. Zamenjajte okvarjeno komponento in sestavite vse skupaj po obratnem vrstnem redu. Ko je zamenjava opravljena, opravite priklop na omrežno napetost.

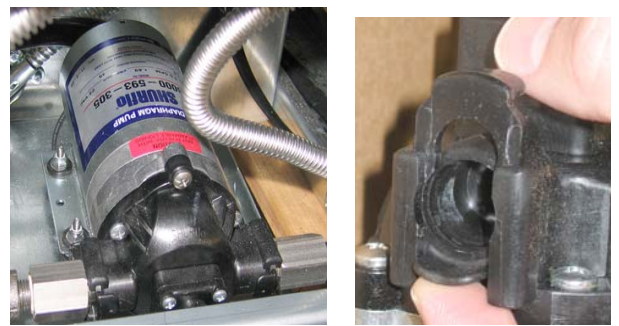

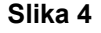

Slika 5

#### 1.11 Servisni postopki MIB (ročne vmesniške plošče)

MIB (ročna vmesniška plošča) nadzira in krmili filtracijo. Le-ta upravlja, nadzira in diagnosticira porazdeljene procese preko CAN (področno serijsko komunikacijsko omrežje) do in od različnih senzorjev in računalnikov. Aktivira filtracijske cikle in nadzira, kdaj morajo biti določena sprožila odrta ali zaprta.

MIB krmilnik se nahaja znotraj levega predala (glej sliko 6). V procesu normalnega obratovanja, pokrov pokriva MIB krmilnike, tako da je viden le LED prikazovalnik. Pokrov je pritrjen s tremi križnimi vijaki. V času normalnega obratovanja, črka "A" je prikazana kot delovanje v samodejnem načinu. MIB krmilno vezje je koristno za diagnosticiranje. Omogoča ročno delovanje sprožil in filtrirne črpalke, brez uporabe M3000 računalnika.

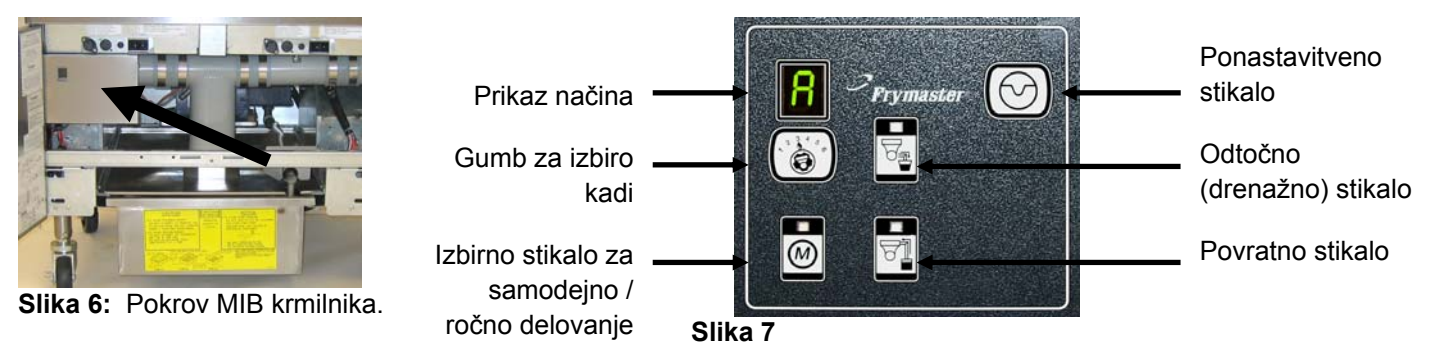

#### Gumbi in LED prikazovalniki

**Manual** – Ta gumb se uporablja za izbiro med samodejnim ali ročnim filtrirnim načinom. Ustrezna LED dioda bo svetila, ko bo deloval v načinu ročnega delovanja. Pri pritisku bo poslano sporočilo do vseh kadeh, ki bo ponazarjalo, da je način delovanja spremenjen.

#### Ko je sistem v samodejnem načinu delovanja, naslednji gumbi ne bodo delovali:

Select – Ta gumb se uporablja za prehod preko razpoložljivih kadeh in izbiro ročne filtracije.

Drain – Ta gumb se uporablja za odpiranje in zapiranje drenaže (odtoka) kadi, ki je prikazana na prikazovalniku. LED prikazuje naslednje dejavnosti:
Utripanje: Sprožilnik se premika ali čaka na odgovor od AIF plošče.
Stalno sveti: Odtok (drenaža) je odprta.
Ne sveti: Odtok je zaprt.

**Return** – Ta gumb se uporablja za odpiranje in zapiranje povratnega ventila kadi, ki je prikazana na prikazovalniku. Če ga pritisnite in zadržite, bo vklopil in izklopil črpalko. LED prikazuje naslednje dejavnosti: **Utripanje:** Sprožilnik se premika ali čaka na odgovor od AIF plošče.

Stalno sveti: Povratni ventil je odprt.

Ne sveti: Povratni ventil je zaprt.

#### 1.11.1 Ročno odtekanje, polnjenje ali filtriranje z MIB ploščo

Pritisnite stikalo za ročno/samodejno, da nastavite na ročno delovanje. Zasvetila bo LED na stikalu in št. kadi se bo prikazala (glej sliko 8).

Pritisnite stikalo izbirnika kadi, da spremenite kad (glej sliko 9).

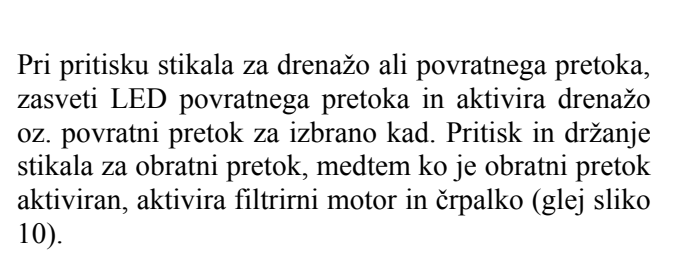

Pritisk na stikalo za ročno/samodejno, bo vrnil sistem v samodejno delovanje.

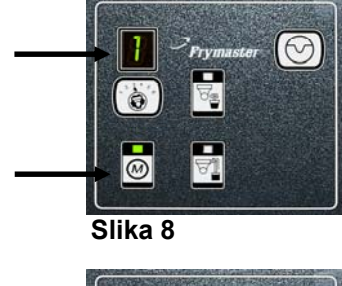

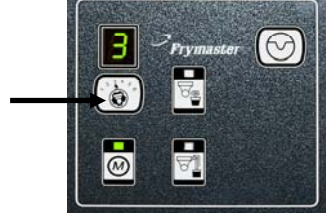

Slika 9

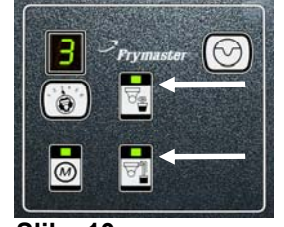

### 1.11.2 Odpravljanje težav MIB-a (ročne vmesniške plošče)

| Težava                                                                 | Možni vzroki                                                                                                    | Popravljalni ukrep                                                                                                    |  |  |  |
|------------------------------------------------------------------------|----------------------------------------------------------------------------------------------------|----------------------------------------------------------------------------------------------------|--|--|--|
| Samodejna filtracija se ne<br>začne.                                   | <ul> <li>A. Filtrirna posoda ni v pravilnem<br/>položaju.</li> <li>B. Nivo olja je prenizko.</li> <li>C. Preverite, da MIB plošča ni v<br/>ročnem načinu delovanja.</li> <li>D. Preverite, da MIB pokrov ni<br/>poškodovan in da se ne dotika<br/>gumbov.</li> <li>E. Okvara na releju filtra.</li> <li>F. Če je izbira AIF disable nastavljena<br/>na YES, modra lučka ne gori.</li> <li>G. Termično stikalo filtrirnega motorja<br/>je v okvari.</li> <li>H. AIF ura je omogočena.</li> </ul> | <ul> <li>A. Prepričajte se, da je filtrirna posoda pravilno vstavljena pod cvrtnik. Če MIB plošča prikazuje "P", posoda ni pravilno vstavljena v kontrolno stikalo podloge.</li> <li>B. Zagotovite, da je nivo olja nad zgornjim nivojem senzorja.</li> <li>C. Prepričajte se, da je plošča MIB nastavljena na »A« (samodejni način).</li> <li>D. Odstranite in ponovno namestite pokrov in poskusite, če se bo filtriranje začelo.</li> <li>E. Zamenjajte filtrirni rele z nadomestnim, 24V relejem, št. dela 807-4482.</li> <li>F. Nastavite možnost AIF disable na 1. nivoju na NO.</li> <li>G. Pritisnite termično stikalo filtrirnega motorja.</li> <li>H. Prepričajte se, da je AIF ura nastavljena na disabled (onemogočena).</li> </ul>                                                                                                    |  |  |  |
| MIB prikazovalnik<br>prikazuje nekaj drugega<br>kot " A" ali št. kadi. | Nastala je napaka in prikazovalnik<br>prikazuje sporočilo error (napaka).                                                                                                    | Glej MIB diagnostiko prikazovalnika na strani 1-12 za več podrobnosti.                                                                                                    |  |  |  |
| MIB plošča nima<br>električne energije.                                | Transformator v levem komponentnem ohišju je okvarjen.                                                                                                    | Preverite izhodno napetost levega transformatorja v levem<br>n komponentnem ohišju. Rezultat meritve bi moral biti 24 V<br>(izmenične napetosti). V nasprotnem primeru zamenjajte<br>transformator.                                                                                                    |  |  |  |
| MIB noče izbrisati napak.                                              | Napake ostanejo shranjene v začasnem spominu.                                                                                                    | Pritisnite in zadržite gumb za resetiranje na zgornjem desnem<br>vogalu MIB plošče za okoli pet sekund. Zasvetile bodo LED<br>diode odtočnega, povratnega in ročnega/samodejnega načina<br>delovanja in MIB se bo poenostavil in zbrisal vse shranjene<br>napake iz spomina. Dovolite 60 sekund za resetiranje. Če napaka<br>še vedno obstaja, potem imamo opravka z drugo napako.                                                                                                    |  |  |  |
| MIB prikazuje<br>nepravilno število kadi.                              | <ul> <li>A. Težave z omrežjem sistema.</li> <li>B. Električni priključki so ohlapni ali poškodovani.</li> <li>C. Okvara na AIF plošči.</li> <li>D. Okvara kontakta lokatorja.</li> </ul>                                                                                                    | <ul> <li>A. Prepričajte se, da je CAN system zaznan na OBEH KONCIH<br/>(na M3000 konektor J6 in na ATO plošči konektor J9) z 6<br/>polnim konektorjem, ki je opremljen z upornikom.</li> <li>B. Odklopite in resetirajte vse električne priključke na CAN<br/>sistemu. Upornost med kontaktoma 2 in 3 na CAN omrežju bi<br/>morala biti 120 ohmov.</li> <li>C. Preverite različico programa na vseh M3000 računalnikih in<br/>zagotovite, da vsi prikazujejo AIF različico. Če AIF verzija<br/>manjka, AIF plošča morda nima električne energije oz. deluje<br/>nepravilno. Preverite kontakte 5 na J4 in J5 na prizadeti AIF<br/>plošči za pravilno napetost.</li> <li>D. Lokatorjev kontakt v J2, ki se nahaja v AIF plošči je ohlapen<br/>ali nepravilno vstavljen. Preverite diagrame na strani 1-55 v<br/>teh navodilih za pravilen položaj kontakta.</li> </ul> |  |  |  |

| Težava                                                         | Možni vzroki                             | Popravljalni ukrep                                                                                                    |
|----------------------------------------------------------------|------------------------------------------|----------------------------------------------------------------------------------------------------|
|                                                                |                                          | <ul> <li>A. Prepričajte se, da je CAN system zaznan na OBEH KONCIH<br/>(na M3000 konektor J6 in na ATO plošči konektor J10) z 6<br/>polnim konektorjem, ki je opremljen z upornikom.</li> <li>B. Ko je računalnik OFF (izključen), pritisnite gumb TEMP in</li> </ul>                                                                                                    |
|                                                                |                                          | se prepričajte, da se pojavi različica AIF programa. Če se ne,<br>se okvara lahko skriva v 24V napajanju k AIF plošči.<br>Prepričajte se, da so 6 polni konektorji, ki povezujejo M3000<br>(J6 in J7) MIB (J1 in J2), AIF (J4 in J5) in ATO (J10) plošče<br>pravilni in trdno spojeni                                                                                                    |
|                                                                |                                          | C. Ko je računalnik OFF (izključen), pritisnite gumb TEMP in<br>se prepričajte, da se pojavi različica ATO programa. Če se ne,<br>preverite električni priključek CAN-a med AIF ploščo J4 in J5<br>in ATO ploščo J9 in J10. ATO varovalka na desni strani ATO<br>ohišja je lahko ohlapna ali pregorela. Lahko pogrešate 110V<br>do ATO transformatorja ali imate okvaro transformatorja.<br>Konektorja J4/J5 sta morda ohlapna. Ali desni računalnik<br>deluje? Če ne deluje, je najbrž pregorela varovalka, ki se<br>nahaja pod ohišjem kontaktorja. |
| MIB plošča izmenično<br>prikazuje "E" in "št.kadi<br>in stran" | Napaka omrežja na CAN bus communication. | D. Preverite, če je prisotno MIB 24V napajanje na kontaktih 5 in<br>6 J2 konektorja. Preverite, ali je 24V napetost prisotna na<br>kontaktu 5 in 6 na električnem priključku, ki je vklopljen v J4<br>ali J5 na prvo AIF plošči. Če 24V napajanje ni prisotno,<br>preverite kontakte. Po potrebi zamenjajte električne<br>priključke                                                                                                    |
|                                                                |                                          | E. Preverite prevodnost med vodniki vseh barv CAN konektorjev in J7 na daljnem desnem vogalu računalnika in J10 na zadnji strani ATO plošče (črn vodnik s črnim, bel z belim, rdeč z rdečim) in se prepričajte, da med različnimi barvami vodnikov ni prevodnosti (črn vodnik z rdečim, rdeč z belim in bel s črnim).                                                                                                    |
|                                                                |                                          | F. Prepričajte se, da je črn vodnik lokatorja računalnika povezan<br>od ozemljitve do pravilnega kontakta (glej shemo 8051734 na<br>stani 1-55).                                                                                                    |
|                                                                |                                          | <ul> <li>G. Prepričajte se, da so vsi vogali plošč ozemljeni in da so vijaki ozemljitve dobro pritrjeni.</li> <li>H. Lokatoriev kontakt v 12. ki se nahaja v AIF plošči je ohlapen.</li> </ul>                                                                                                    |
|                                                                |                                          | ali nepravilno vstavljen. Preverite diagrame na strani 1-55 v<br>teh navodilih za pravilen položaj kontakta.                                                                                                    |
|                                                                |                                          | <ol> <li>Okvarjena MIB in/ali AIF plošča.</li> <li>Prekinjen vodnik upora. Odvijte upornikove vodnike in<br/>preverite konce.</li> </ol>                                                                                                    |

| Konektor | Od/do                       | Prikliuček št.     | Kontakt<br>št. | Funkciia                                             | Napetost                                           | Barva<br>žice |
|----------|-----------------------------|--------------------|----------------|------------------------------------------------------|----------------------------------------------------|---------------|
|          |                             |                    | 1              | Ozemliitev                                           |                                                    | Črna          |
|          |                             |                    | 2              | CAN Lo                                               |                                                    | Rdeča         |
|          | M3000 J7                    | 8074546            | 3              | CAN Hi                                               |                                                    | Bela          |
| J1       |                             |                    | 4              | -                                                    |                                                    |               |
|          |                             |                    | 5              |                                                      |                                                    |               |
|          |                             |                    | 6              |                                                      |                                                    |               |
|          |                             |                    | 1              | Ozemljitev                                           |                                                    | Črna          |
|          |                             |                    | 2              | CAN Lo                                               |                                                    | Rdeča         |
| 10       |                             | 0074547            | 3              | CAN Hi                                               |                                                    | Bela          |
| JZ       | AIF J4                      | 80/454/            | 4              | 5V+ (enosmerna) 5V (enosme                           |                                                    | Črna          |
|          |                             |                    | 5              | 24 V (enosmerna)                                     | 24 V (enosmerna)                                   | Rdeča         |
|          |                             |                    | 6              | Ozemljitev                                           |                                                    | Bela          |
|          | Transformator               |                    | 1              | 24 V (izmenična napetost)                            | 24 V (izmenična                                    | Črna          |
|          |                             |                    | 2              | 24 V (izmenična napetost) povratna                   | napetost)                                          | Bela          |
|          | Filtrirni rele              |                    | 3              | Motor črpalke                                        | 24 V (enosmerna)                                   | Rdeča         |
| -        |                             |                    | 4              | Motor črpalke                                        |                                                    | Zelena        |
|          | Modra LED                   |                    | 5              | Modra LED +                                          | 24 V (enosmerna)                                   | Rdeča         |
|          |                             |                    | 6              | Modra LED -                                          | ()                                                 | Črna          |
|          | RTI odprto stikalo          | 8074649            | 7              | Odprto stikalo +                                     |                                                    | Črna          |
| J5       | RTI zaprto stikalo          | RTI                | 8              | Zaprto stikalo +                                     |                                                    | Rdeča         |
|          |                             | 8074844<br>NON-RTI | 9              | -                                                    |                                                    |               |
|          |                             |                    | 10             |                                                      |                                                    | [             |
|          | Stikalo posode              |                    | 11             | Stikalo posode +                                     | 24 V (enosmerna)                                   | Črna          |
|          |                             |                    | 12             | Stikalo posode -                                     |                                                    | Rdeča         |
|          |                             |                    | 13             |                                                      |                                                    |               |
|          | PTL odpyto otikolo          |                    | 14             |                                                      |                                                    |               |
|          | RTI coprto stikalo          |                    | 15             | Ozemljitev -                                         |                                                    | Bela          |
|          |                             |                    | 16             | Ozemljitev -                                         | 24 V (izmenična                                    | Zelena        |
|          |                             |                    | 1              | Od RTI transformatorja                               | napetost)                                          | Črna          |
|          |                             |                    | 2              | Skupni                                               |                                                    | Bela          |
|          |                             |                    | 3              | Od RTI "Add Pump" rele                               | 24 V (izmenična<br>napetost)                       | Zelena        |
| J6       | Do RTI konektorja na zadnji | 8074760            | 4              |                                                      |                                                    |               |
| 50       | strani cvrtnika             | 8074760            | 5              |                                                      |                                                    |               |
|          |                             |                    | 6              |                                                      |                                                    |               |
|          |                             |                    | 7              |                                                      | 1                                                  | n             |
|          |                             |                    | 8              | Od RTI "Waste Tank Full Sensor" test kontakta 2 in 8 | 24V (izmeničen) – Poln<br>0V (izmeničen) – Ni poln | Rdeča         |

## 1.11.3 Položaj konektorjev in priključkov plošče MIB (ročne vmesniške plošče)

#### 1.11.4 Diagnostika prikazovalnika MIB-a (ročne vmesniške plošče)

| PRIKAZOVALNIK                                                       | LED dioda                 | RAZLAGA                                                |
|---------------------------------------------------------------------|---------------------------|--------------------------------------------------------|
| Odtok (drenaža)                                                     |                           |                                                        |
| Kad št.# (št. kadi bo sledila po izpisu                             | Sveti                     | Odtočni ventil na kadi št. # je odprt.                 |
| "L" kar pomeni leva stran dvojne kadi                               |                           |                                                        |
| ali "R" kar pomeni desna stran dvojne                               |                           |                                                        |
| kadi ali enojne kadi.)                                              |                           |                                                        |
| Kad št.# (št. kadi bo sledila po izpisu                             | Ne sveti                  | Odtočni ventil na kadi št. # je zaprt.                 |
| "L" kar pomeni leva stran dvojne kadi                               |                           |                                                        |
| ali "R" kar pomeni desna stran dvojne                               |                           |                                                        |
| Kadi ali eliojile kadi.)<br>Kad št # (št. kadi bo sledila po izpisu | Litrina                   | Odtočni ventil na kadi št # se odnira ali zanira, ali  |
| "L" kar pomeni leva stran dvoine kadi                               | Ourpa                     | pa prikazuje papako sistema                            |
| ali "R" kar pomeni desna stran dvoine                               |                           | pu prikužuje nupuko sistemu.                           |
| kadi ali enojne kadi.)                                              |                           |                                                        |
| Povratni dotok                                                      |                           |                                                        |
| Kad št.# (št. kadi bo sledila po izpisu                             | Sveti                     | Povratni ventil na kadi št. # je odprt.                |
| "L" kar pomeni leva stran dvojne kadi                               |                           | J 1                                                    |
| ali "R" kar pomeni desna stran dvojne                               |                           |                                                        |
| kadi ali enojne kadi.)                                              |                           |                                                        |
| Kad št.# (št. kadi bo sledila po izpisu                             | Ne sveti                  | Povratni ventil na kadi št. # je zaprt                 |
| "L" kar pomeni leva stran dvojne kadi                               |                           |                                                        |
| ali "R" kar pomeni desna stran dvojne                               |                           |                                                        |
| kadi ali enojne kadi.)                                              | TT. '                     |                                                        |
| Kad st.# (st. kadi bo sledila po izpisu                             | Utripa                    | Povratni ventil na kadi st.# se odpira ali zapira, ali |
| L kai pomeni leva suan uvojne kau                                   |                           | pa prikazuje napako sistema.                           |
| kadi ali enoine kadi )                                              |                           |                                                        |
| Omrežie                                                             |                           |                                                        |
| N                                                                   |                           | Network error (omrežna napaka) se prikaže za 10        |
|                                                                     |                           | sekund, če od M3000 v roku 10 sekund od                |
|                                                                     |                           | vključitve ali resetiranja MIB ni komunikacije.        |
| Resetiranje                                                         |                           |                                                        |
| r                                                                   |                           | Znak "r" je prikazan za deset sekund ali dokler ne     |
|                                                                     |                           | začne potekati komunikacija od M3000 po zagonu         |
|                                                                     |                           | ali resetiranju MIB-a.                                 |
| Razno                                                               |                           |                                                        |
| Znak E utripa skupaj z št. kadi # (št.                              | Utripa                    | Tokokrog nima okvar. Prepričajte se, da je             |
| kadi bo sledila po izpisu "L" kar                                   |                           | sprožilnik priključen na sistem. Preverite, da so      |
| pomeni leva stran dvojne kadi ali "R"                               |                           | CAN konektorji zanesljivo in pravilno vključeni v      |
| kar pomeni desna stran dvojne kadi ali                              |                           | kontakte.                                              |
| enojne kadi.)                                                       |                           | Donagorio do AIE tomporaturni congor mod               |
|                                                                     |                           | filtracijo ni zaznal enoine kadi                       |
|                                                                     |                           | intracijo in zaznar enojne kadi.                       |
|                                                                     | Manual (račni način) LED  | Sistem se nahaja v semedeinem filtragijskom            |
| A                                                                   | ne sveti                  | pačinu                                                 |
| Kad št # (št. kadi bo sledila po izpisu                             | Manual (ročni način) I FD | Sistem se nahaja v ročnem filtracijskem načinu         |
| "L" kar pomeni leva stran dvoine kadi                               | sveti                     | bistem se nanaja v roenem mitaeijskem naema.           |
| ali "R" kar pomeni desna stran dvojne                               |                           |                                                        |
| kadi ali enojne kadi.)                                              |                           |                                                        |
| P                                                                   |                           | Ta znak se bo prikazal le v samodejnem                 |
|                                                                     |                           | filtracijskem načinu. Filtracijska posoda ni           |
|                                                                     |                           | pravilno nameščena. Kakršnokoli sporočilo, ki se       |
|                                                                     |                           | nanaša na samodejno filtriranje v tem trenutku bo      |
|                                                                     |                           | Ignorirano.                                            |

#### 1.11.5 Znaki prikazovalnika MIB (ročne vmesniške plošče)

A – Samodejni način – Samodejni način filtriranja je omogočen.

 $\mathbf{E}$  – Odtočni (drenažni) ali povratni ventil ni v željenem stanju. Prikazovalnik bo izmenično prikazoval  $\mathbf{E}$  in ustrezno št. kadi. Prepričajte se, da je sprožilnik vklopljen in da ne obstaja napaka.

 $\left| - \right|$ 

— Tri vodoravne linije ponazorujejo, da AIF temperaturni sensor ni zaznal, da je bila kad med filtracijo polna.

**n** – Network Error (omrežna napaka) – Če po desetih sekundah, ko je MIB zagnan ali resetiran ni komunikacije od računalnika za kuhanje, se za 10 sekund prikaže znak "**n**".

P – Stikalo posode – Filtrirna posoda je nepravilno nameščena. Filtracija je prekinjena.

 $\mathbf{r}$  – Stikalo za resetiranje – Resetira zapiranje ventilov na vseh kadeh. Če se sporočilo zadrži za dalj časa, pomeni, da je v plošči najbrž okvara.

1 - 5 – Številke, ki se ujemajo s kadmi skupaj z izpisom "L" kar pomeni leva stran dvojne kadi ali "r" kar pomeni desna stran dvojne kadi ali enojne kadi.) Te številke so prikazujejo le v ročnem načinu.

#### 1.11.6 Zamenjava MIB plošče

Izklopite cvrtnik od električnega omreža. Odstranite križne vijake od MIB pokrova, da boste imeli dostop do plošče (glej sliko 11). Odstranitev zgornjega središčnega vijaka, vam bo omogočilo, da odprete MIB ploščo. Pazljivo odklopite vtiče na zadnji strani plošče (glej sliko 12). Zamenjajte jo z novo MIB ploščo in sestavite v obratnem vrstnem redu. Ko je plošča zamenjana, **IZKLJUČITE IN PONOVNO VKLJUČITE ELEKTRIČNO NAPAJANJE CELOTNEMU SISTEMU.** Glej naslednje poglavje glede ponastavitve električnega napajanja. Preverite programsko različico in jo po potrebi posodobite. Če je potrebna posodobitev programa, sledite navodilom za posodobitev programske opreme na strani 1.15. Po posodobitvi, pritisnite gumb za resetiranje MIB-a za pet sekund, kar bo omogočilo posodobitev MIB-a.

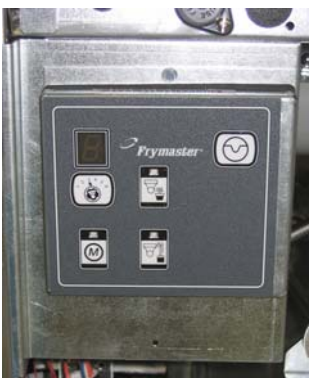

Slika 11

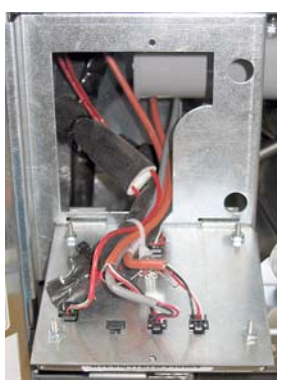

Slika 12

#### 1.117 Kontrola stikala za resetiranje napajanja

Kontrola stikala za resetiranje napajanja je momentalno pritisno stikalo, ki se nahaja na zadnji strani krmilnega ohišja (glej sliki 13 in 14) nad JIB in resetira celotni napajalni sistem do vseh računalnikov in plošč cvrtnika. Po vsaki menjavi plošče je potrebno resetirati celotni napajalni sistem. Pri resetiranju celotnega napajalnega sistema pritisnite in zadržite stikalo za vsaj 10 sekund, kar bo zadostovalo za popoln odtok električne energije od plošč.

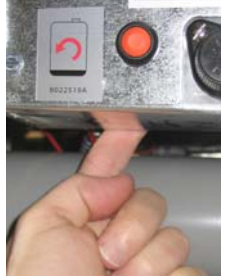

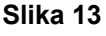

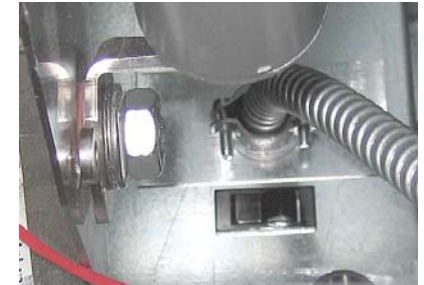

Slika 14 (Krmilno ohišje – pogled od zadaj)

#### 1.12 RTI servisne težave

#### 1.12.1 RTI MIB testi

LOV™ cvrtnik bo deloval LE z RTI sistemi, ki imajo nameščeno novo različico RTI trifaznega plovnega stikala. Če je plovno stikalo starejše – dvofazno stikalo, pokličite RTI. Ta plovna stikala imajo specifično polariteto, ki lahko povzorčijo kratek stik z ozemljitvijo in uničijo MIB ploščo.

#### Običajno merjenje (MIB J6 8-polni konektor, ki je popolnoma priključen)

#### Merjenje izmenične napetosti:

Od kontakta 1 do kontakta 2 - 24 V.

Od kontakta 2 do kontakta 8 - 24 V, ko je odpadni tank poln, 0 V, ko odpadni tank ni poln. Od kontakta 2 do kontakta 3 - 24 V, ko je RTI črpalka vključena, 0 V, ko je izključena.

Uporaba RTI testne naprave, št. dela # 108-0716 omogoča hiter in enostaven način merjenja 24V (izmenične napetosti), stikala, ki se vključi, ko je posoda za odpadke polna in zaznavanje delovanja RTI črpalke.

#### Odpravljanje napak

V času resetiranja MIB morajo biti vsi povratni in odtočni ventili zaprti in črpalka izključena. Če je katerikoli ventil ali črpalka med resetiranjem vključena, pomeni okvara na MIB plošči ali kratek stik v napeljavi.

#### JIB solenoid se ne odpira:

Odčitajte stanje the podatkov, ko je JIB ventil v odprtem položaju.

- 1. Resetirajte napajanje, počakajte 60 sekund in preverite, če se ventil odpre.
- 2. Preverite napetost na konektorju J8 na ATO plošči. Od kontakta 9 do kontakta 16 izhodna napetost bi moralo biti 24 V (izmenične napetosti).

#### RTI črpalka ne deluje ali JIB ne polni:

Preverite strani 1-26 da se prepričate, da niso aktivirane ostale funkcije, ki imajo prioriteto pred polnjenjem olja.

Pritisnite in zadržite JIB gumb:

- 1. Napetost MIB plošče od kontakta 1 do kontakta 2 bi morala biti 24 V (izmenična); če ni, preverite priključke od RTI 24V transformatorja in preverite transformator.
- 2. Napetost MIB plošče od kontakta 2 do kontakta 3 bi morala biti 24 V (izmenična); če ni, pomeni, okvaro na MIB plošči, kratek stik vodnikov releja črpalke ali obeh.
- 3. Napetost pri releju črpalke za polnjenje bi morala biti 24V (izmenična); če ni, preverite električno vezje MIB plošče. Rele se nahaja na vrhu RTI sistema.

#### Signal, ko je posoda za odpadke polna:

Od kontakta 2 do kontakta 8 bi moralo biti 24 V (izmenična), ko je posoda polna in 0 V, ko ni polna; če se vrednost napetosti ne spreminja, pomeni, okvara na MIB plošči ali napaka električne napeljave od RTI stikala.

#### **OLJNA INSTALACIJA LOV**

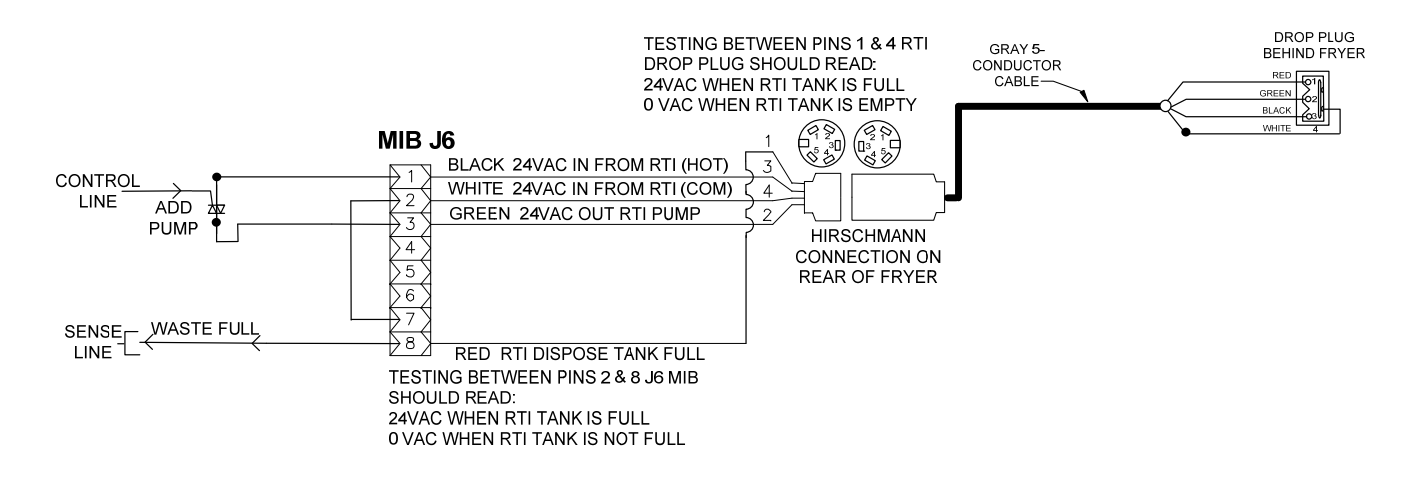

#### 1.12.3 Instalacijska shema cvrtnika Frymaster LOV™ in RTI sistema za olje

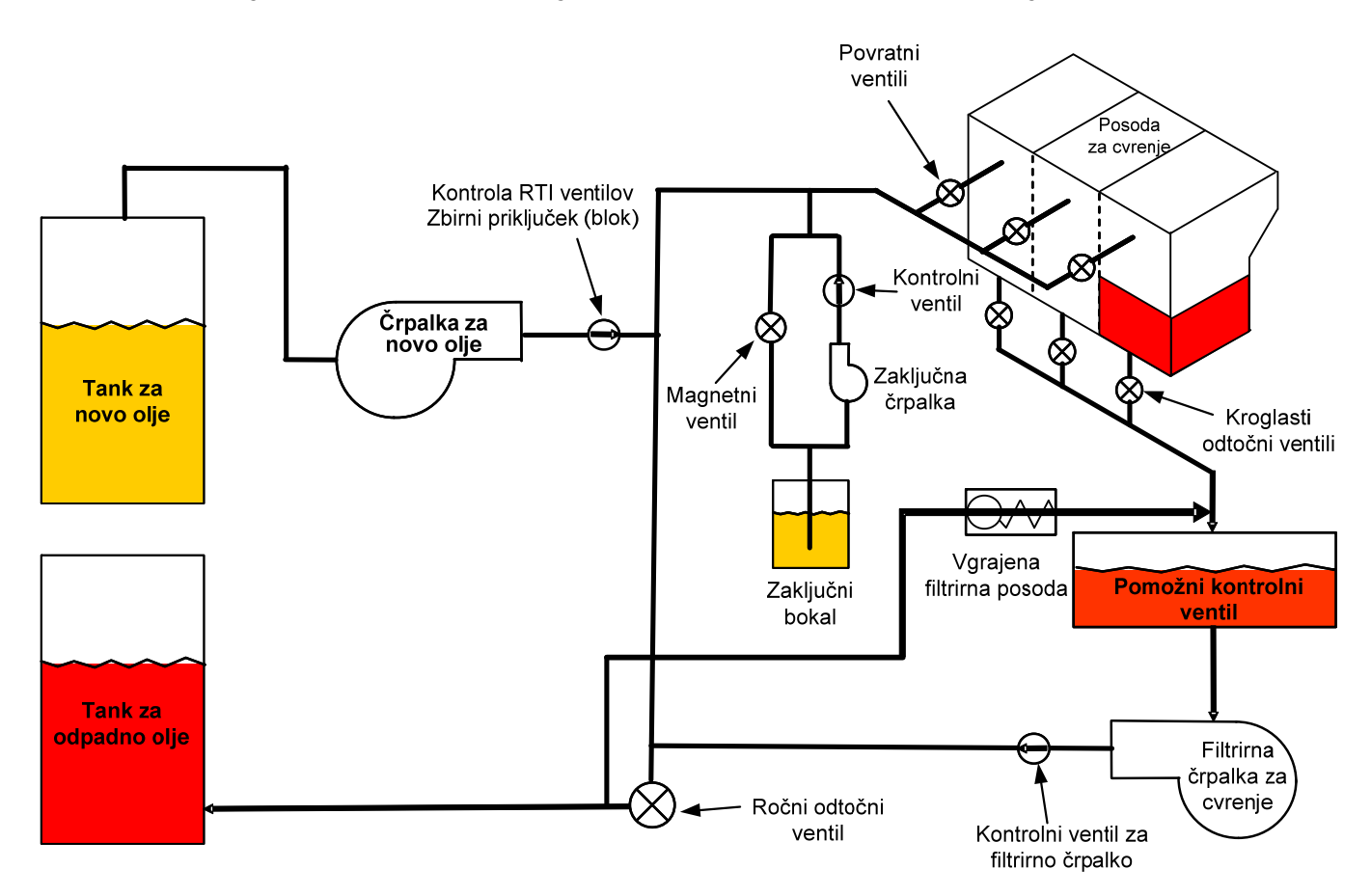

#### 1.12.4 RTI LOV™ HITRI TEST DELOVANJA

#### ODVRŽITE V ODPADEK, NAPOLNITE KAD:

- 1. Pritisnite in zadržite gumb "Filter", dokler računalnik ne zapiska dvakrat.
- S pomočjo "Info" gumba se pomaknite se navzdol do "Dispose", nato pritisnite gumb "√". 2.
- "Dispose"? (odvržite) Prikaže se Yes/No".\* 3.
- 4. Pritisnite " $\checkmark$ " da odtočite olje v posodo.
- 5. Prikaže se "Draining" (odtekanje).
- "Vat Empty? (ali je kad prazna) Yes" (da) se prikaže. 6.
- 7. Pritisnite "✓".
- 8. "Cln Vat Complete? (ali je kad polna) Yes" (da) se prikaže.
- 9. Pritisnite "✓".
- 10. Prikaže se "Open Dispose Valve" (odprite odtočni ventil). Odpre se odtočni ventil.
- "Disposing" (odtekanje) se prikaže za okoli pet minut.
   Prikaže se "Remove Pan" (odstrani posodo). Posoda se odstrani.
- 13. "Ali je posoda prazna? Yes/No" (da/ne) se prikaže.
- 14. Pritisnite " $\checkmark$ " če je filtrirna posoda prazna. Izberite " $\kappa$ " če je olje še vedno v posodi.
- 15. Prikaže se "Close Dispose Valve" (zaprite odtočni ventil). Odtočni ventil se zapre.
- 16. Prikaže se "Insert Pan" (vstavi posodo). Vstavite posodo.
- 17. "Fill Vat From Bulk? (polnjenje kadi z rinfuznim oljem) Yes/No" se prikaže.
- 18. Pritisnite "✓".
- 19. "Press and Hold Yes to Fill" (pritisnite in zadržite za polnjenje) ali "Yes" se prikaže.
- 20. Zadržite " $\checkmark$ " da napolnite posodo do željene gladine.
- 21. "Filling" (polnjenje) je prikazano, dokler je pritisnjen gumb.
- 22. "Continue Filling Yes/No" (nadaljuj s polnjenjem da/ne) se prikaže
- 23. Pritisnite "✓" da nadaljujete s polnjenjem ali "≭" za Exit (izhod) iz programa.

\*OPOMBA: Če je tank za odpadno olje poln, računalnik prikaže "RTI Tank Full." Pokličite RTI.

#### **ODVRŽITE V ODPADEK:**

- 1. Pritisnite in zadržite gumb "Filter", dokler računalnik ne zapiska dvakrat.
- 2. S pomočjo "Info" gumba se pomaknite se navzdol do "dispose", nato pritisnite gumb "\".
- 3. "Dispose"? (odvržite) Yes/No" se prikaže.
- 4. Pritisnite "✓".
- 5. Prikaže se "Draining" (odtekanje).
- "Vat Empty? (ali je kad prazna) Yes (da) se prikaže. 6.
- 7. Pritisnite "✓"
- "Cln Vat Complete? (ali je kad polna) Yes" (da) se prikaže. 8.
- 9. Pritisnite "✓".
- 10. Prikaže se "Open Dispose Valve" (odprite odtočni ventil).
- 11. Odprite odtočni ventil s potegom popolnoma naprej in pričnite z odlaganjem.
- 12. "Disposing" (odtekanje) se prikaže za okoli štiri minute.
- 13. Prikaže se "Remove Pan" (odstrani posodo).
- 14. Nežno povlecite filtrirno posodo izpod cvrtnika.
- 15. "Ali je posoda prazna? Yes/No" se prikaže.
- 16. Pritisnite " $\checkmark$ " če je filtrirna posoda prazna. Izberite " $\kappa$ " če je olje še vedno v posodi.
- 17. Prikaže se "Close Dispose Valve" (zaprite odtočni ventil).
- 18. Zaprite odtočni ventil in se prepričajte, da je ročka pritisnjena do konca v smeri cvrtnika.
- 19. Prikaže se "Insert Pan" (vstavi posodo).
- 20. "Fill Vat From Bulk? (polnjenje kadi z rinfuznim oljem) Yes/No" se prikaže.
- 21. Pritisnite "x" če želite zapustiti posodo in program.

#### POLNJENJE KADI Z RINFUZNIM OLJEM:

- 1. Pritisnite in zadržite gumb "filter", dokler računalnik ne zapiska dvakrat.
- S pomočjo gumba Info se pomaknite navzdol do "Fill Vat from Bulk" (polnjenje kadi z rinfuznim oljem). 2.
- 3. Pritisnite "√".
- "Fill Vat from Bulk? (polnjenje kadi z rinfuznim oljem) Yes/No" se prikaže. 4.
- 5. Pritisnite "√".
- "Press and Hold Yes to Fill (pritisnite in zadržite za polnjenje) ali Yes" se prikaže. 6.
- 7. Pritisnite in zadržite "✓" da napolnite posodo do željene gladine.
- Med polnjenjem se prikaže "Filling" (polnjenje). 8.
- 9. Sprostite pritisk na gumb da prenehate s polnjenjem.

- 10. "Continue Filling? (nadaljujte s polnjenjem) Yes/No" se prikaže.
- 11. Pritisnite "**\***" za izhod iz programa.

#### POLNJENJE CISTERNE Z RINFUZNIM OLJEM:\*

- 1. Ko zasveti "oranžni" indikator, pomeni, da je rezervoar za dolivanje prazen.
- 2. Da napolnite rezervoar, pritisnite in zadržite oranžni gumb za resetiranje, ki se nahaja nad rezervoarjem, dokler se rezervoar ne napolni.
- 3. Sprostite pritisk na gumb da prenehate s polnjenjem.

#### \*OPOMBA: Rezervoar ne bo pričel s polnjenjem, če je v procesu naslednji postopek:

Če FILTER NOW? (filtriram sedaj) Naslednja sporočila YES/NO (da/ne), CONFIRM YES/NO (potrdi da/ne) ali SKIM VAT (filtriraj kad) so prikazana, gumb za polnjenje rezervoarja pa je onemogočen, dokler filtriranje ni končano ali dokler ni izbrana opcija NO (ne).

## Sistem ravno tako preverja naslednje pogoje. Naslednji pogoji morajo biti izpolnjeni, da bo polnjenje rezervoarja omogočeno.

Solenoid mora biti zaprt.

- Oranžni gumb mora biti pritisnjen za več kot 3 sekunde.
- Odtočni ventil mora biti zaprt.
- Filter Now? (filtriram sedaj) Yes/No, Confirm Yes/No, ali Skim Vat sporočila ne morejo biti prikazana.
- Resetiranje napajanja za celoten sistem (vse plošče računalniki, MIB, AIF in ATO) po spremembi nastavitvah od JIB do rinfuzno (uporabite trenutno ponastavitev). Pritisnite opcijo ponastavi in jo zadržite za najmanj deset sekund.
- Filtracija ali druga izbira delovanja na meniju ni mogoča.

#### Drugi faktorji, ki morda ne bodo dovolili polnjenja rezervoarja od rinfuzne cisterne -

- Defekten solenoid
- Defektno stikalo
- Napaka na črpalki RTI
- Blokada releja RTI

Če uporabljate dva cvrtnika, ki sta priključena na RTI sistem, polnjenje obeh enot na enkrat najbrž ne bo mogoč, če uporabljate RTI enoto z enojno glavo. Nekatere RTI enote imajo dvojne glave, ki omogočajo istočasno polnjenje.

#### 1.13 Servisni postopki AIF (filtracija delcev s samodejnim prekinjanjem)

AIF (filtracija delcev s samodejnim prekinjanjem) plošča krmili sprožilnike, ki odpirajo in zapirajo odtočni in povratni ventil. AIF plošče se nahajajo znotraj zaščitnega ohišja pod vsakim cvrtnikom.

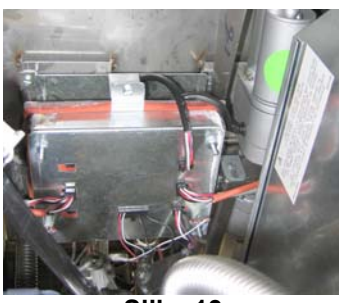

Slika 13

#### 1.13.1 Odpravljanje težav AIF

| Težava                                | Možni vzroki                                                                                                    | Popravljalni ukrep                                                                                                    |  |  |  |
|---------------------------------------|----------------------------------------------------------------------------------------------------|----------------------------------------------------------------------------------------------------|--|--|--|
|                                       |                                                                                                    | A. Preverite kontakta 5 in 6 konektorja J2 MIB plošče.<br>Meritev bi morala pokazati 24V (enosmerne<br>napetosti). Preverite napetost med kontakta 5 in 6<br>na drugi strani priključka, meritev mora ravno tako<br>pokazati 24V. Nadaljujte s preverjanjem kontaktov<br>5 in 6 za 24V izhod na konektorjih J4 in J5 na AIF<br>ploščah.                                                                                            |  |  |  |
| Sprožilnik ne deluje                  | <ul> <li>A. Napajanje do AIF plošče je prekinjeno.</li> <li>B. Sprožilnik je iztaknjen</li> </ul>                                                                             | <ul> <li>B. Prepričajte se, da je sprožilnik vključen v pravilen<br/>kontakt (J1 za povratni FV, J3 za povratni DV in J6<br/>za odtočni FV in J7 za odtočni DV).</li> <li>C. Preverite napajanje na konektorju problematičnega<br/>sprožilnika, med tem ko poskušate ročno odpreti oz.<br/>zapreti sprožilnik. Meritev kontakta 1 (črne barve)</li> </ul>                                                                          |  |  |  |
|                                       | <ul> <li>D. Sprožilnik je iztakljen</li> <li>C. AIF plošča je v okvari.</li> <li>D. Sprožilnikova nastavitev je izven toleranc</li> <li>E. Sprožilnik je eluvarion</li> </ul> | in 4 (bele barve) bi morala pokazati +24V, ko se<br>sprožilnik odpira. Meritev kontakta 2 (črne barve)<br>in 4 (bele barve) bi morala pokazati -24V, ko se<br>sprožilnik zapira. Če katerikoli napetost ni prisotna,<br>obstaja možnost okvare na AIF plošči. Testirajte<br>sprožilnik tako, da ga priklopite na drug konektor.<br>Če sprožilnik deluje na drugem konektorju,                                                      |  |  |  |
|                                       | E. Sproznink je okvarjen                                                                                                    | <ul> <li>zamenjajte ploščo.</li> <li>D. Preverite upornost potenciometra med kontaktom 2 (vijolčne barve) in kontaktom 4 (sive/bele barve). Meritev zaprtega bi morala pokazati 0-560Ω. Meritev odprtega bi morala pokazati 3.8K Ω – 6.6K Ω.</li> <li>E. Če so vse napetosti na konektorjih pravilne in če sprožilnik ne deluje, resetirajte napajanje celotnega cvrtnika. Če še vedno ne deluje, zamenjajte sprožilnik</li> </ul> |  |  |  |
| Sprožilnik deluje na<br>napačni kadi. | <ul> <li>A. Sprožilnik je vklopljen na napačen konektor.</li> <li>B. Kontakt lokatorja je v napačnem</li> </ul>                                                               | <ul> <li>A. Prepričajte se, da je sprožilnik vključen v pravilen kontakt (J1 za povratni FV, J3 za povratni DV in J6 za odtočni FV in J7 za odtočni DV).</li> <li>B. Prepričajte se, da je kontakt lokatorja v pravilnem</li> </ul>                                                                                                    |  |  |  |
|                                       | položaju.                                                                                                    | položaju, v vtiču J2. Glej tabelo B na strani 1-55.                                                                                                    |  |  |  |

# 1.13.2 Položaji kontaktov in električnih priključkov AIF (filtracija delcev s samodejnim prekinjanjem) sprožilnikove plošče

| Konektor | Od/do                | Št. priključka                | Konta<br>kt št. | Funkcija           | Napetost         | Barva žice |  |
|----------|----------------------|-------------------------------|-----------------|--------------------|------------------|------------|--|
|          |                      |                               | 1               | Povratni + (odprt) | 24 V (enosmerna) | Črna       |  |
| J1       | Dovratni EV          | Ni na volio                   | 2               | Povratni + (zaprt) | 24 V (enosmerna) | Rdeča      |  |
|          | FOVIALIII FV         | Ni na vojo                    | 3               | Povratni položaj   |                  | Vijolična  |  |
|          |                      |                               | 4               | Ozemljitev         |                  | Bela       |  |
|          |                      |                               | 1               | Ozemljitev         |                  | Bela       |  |
|          |                      |                               | 2               | FV - Temp          |                  | Rdeča      |  |
|          |                      |                               | 3               | Ozemljitev         |                  | Bela       |  |
|          |                      |                               | 4               | DV - Temp          |                  | Rdeča      |  |
|          |                      |                               | 5               |                    |                  |            |  |
|          |                      |                               | 6               |                    |                  |            |  |
|          |                      |                               | 7               |                    |                  |            |  |
| 12       |                      |                               | 8               |                    |                  |            |  |
| 02       | Senzor za nivo olja  |                               | 9               | DV – OLS (plin)    |                  |            |  |
|          | (plin)               |                               | 10              | FV – OLS (plin)    |                  |            |  |
|          |                      |                               | 11              | Kad lokatorja #5   |                  |            |  |
|          |                      |                               | 12              | Kad lokatorja #4   |                  |            |  |
|          | Kontakt lokatorja    |                               | 13              | Kad lokatorja #3   |                  | Črna       |  |
|          |                      |                               | 14              | Kad lokatorja #2   |                  |            |  |
|          |                      |                               | 15              | Kad lokatorja #1   |                  |            |  |
|          | Lokator              |                               | 16              | Signal lokatorja   |                  | Črna       |  |
|          | DV povratni          | Ni na voljo                   | 1               | Povratni + (odprt) | 24 V (enosmerna) | Črna       |  |
| .13      |                      |                               | 2               | Povratni + (zaprt) | 24 V (enosmerna) | Rdeča      |  |
|          |                      |                               | 3               | Povratni položaj   |                  | Vijolična  |  |
|          |                      |                               | 4               | Ozemljitev         |                  | Bela       |  |
|          | MIB J2 ali<br>AIF J5 |                               | 1               | Ozemljitev         |                  | Črna       |  |
|          |                      |                               | 2               | CAN Lo             |                  | Rdeča      |  |
| .14      |                      | 8074547<br>AlF komunikaciiska | 3               | CAN Hi             |                  | Bela       |  |
| 04       |                      | plošča in napajanje           | 4               | 5V+ (enosmerna)    | 5V (enosmerna)   | Črna       |  |
|          |                      |                               | 5               | 24 V (enosmerna)   | 24 V (enosmerna) | Rdeča      |  |
|          |                      |                               | 6               | Ozemljitev         |                  | Bela       |  |
|          |                      |                               | 1               | Ozemljitev         |                  | Črna       |  |
|          |                      |                               | 2               | CAN Lo             |                  | Rdeča      |  |
| J5       | AIF J4 ali           | 8074547<br>AIF komunikaciiska | 3               | CAN Hi             |                  | Bela       |  |
|          | ATO J10              | plošča in napajanje           | 4               | 5V+ (enosmerna)    | 5V (enosmerna)   | Črna       |  |
|          |                      |                               | 5               | 24 V (enosmerna)   | 24 V (enosmerna) | Rdeča      |  |
|          |                      |                               | 6               | Ozemljitev         |                  | Bela       |  |
|          |                      |                               | 1               | Odtok + (odprt)    | 24 V (enosmerna) | Črna       |  |
| J6       | FV odtočni           | Ni na volio                   | 2               | Odtok – (zaprt)    | 24 V (enosmerna) | Rdeča      |  |
|          |                      |                               | 3               | Položaj odtoka     |                  | Vijolična  |  |
|          |                      |                               | 4               | Ozemljitev         |                  | Bela       |  |
|          |                      |                               | 1               | Odtok + (odprt)    | 24 V (enosmerna) | Črna       |  |
| J7       | DV odtočni           | Ni na voljo                   | 2               | Odtok – (zaprt)    | 24 V (enosmerna) | Rdeča      |  |
|          |                      |                               | 3               | Položaj odtoka     |                  | Vijolična  |  |
|          |                      |                               | 4               | Ozemljitev         |                  | Bela       |  |

#### 1.13.3 Zamenjava AIF (filtracija delcev s samodejnim prekinjanjem) plošče

Izklopite cvrtnik od električnega omreža. Pod cvrtnikom identificirajte AIF ploščo, ki mora biti zamenjana. Označite električne priključke in jih odklopite. AIF vezna plošča je pritrjena z enim vijakom na sprednjem delu (glej sliko 14). Odstranite vijak in prednji del sistema se bo razstavil (glej sliko 15). Žlebič na zadnjem delu bo zdrsnil iz utora konzole, ki je pritrjena na cvrtnik. Za montažo, ponovite postopek v obratnem vrstnem redu. Prepričajte se, da nova AIF plošča zdrsne v utor na zadnjem delu konzole. Ko je plošča zamenjana, **IZKLJUČITE IN PONOVNO VKLJUČITE ELEKTRIČNO NAPAJANJE CELOTNEMU SISTEMU.** Glej razdelek 1.11.7 na stani 1-22 za resetiranje el. napajanja. Preverite programsko različico in jo po potrebi posodobite. Če je posodobitev programske različice potrebna, sledite navodilam za posodobitev v 1.15 odstavku.

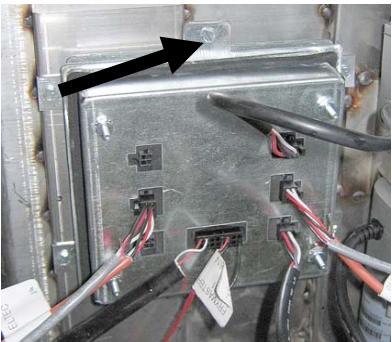

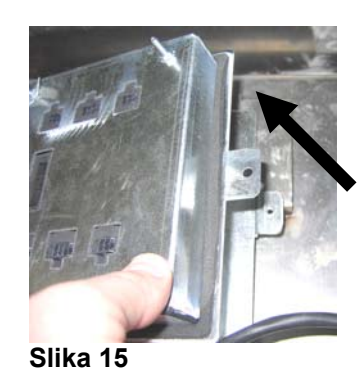

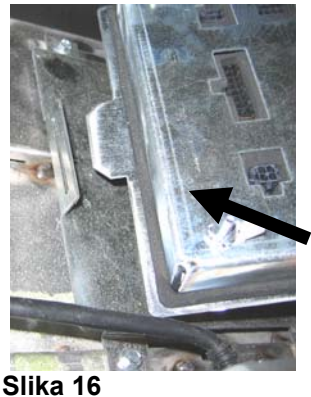

Slika 14

#### 1.13.4 Zamenjava linearnega sprožila

Izklopite cvrtnik od električnega omreža. Identificirajte sprožilo, ki ga želite zamenjati. Nahaja se pod cvrtnikom. Označite konektorje in jih izklopite. Sprožilo je pritrjeno s pomočjo dveh kljukic, le-te pa so pritrjene s pomočjo "J" zaponke (glej sliko 17). Rahlo zvijte in odstranite obe "J" zaponki in kljukici (glej sliko 18). Če je potrebno, odstranite AIF ploščo, da imate dostop do zatičev. Odstranite sprožilo in ga zamenjajte z novim sprožilom, ki ima le zadnji zatič za kljukici in "J" zaponko. Poravnajte obe luknji in skozi luknjici vstavite zatič kljukice (glej sliko 19). Vrtite os sprožila, dokler se luknje osi in ventilne plošče ne poravnajo (glej sliko 20). Odstranite zatič od poravnanih lukenj in ga vstavite v os sprožila in ročice ventila (glej sliko 21). Vstavite "J" zaponko, da onemogočite izpad zatiča (glej sliko 22).

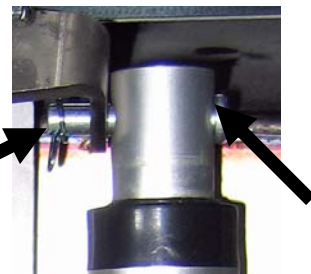

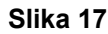

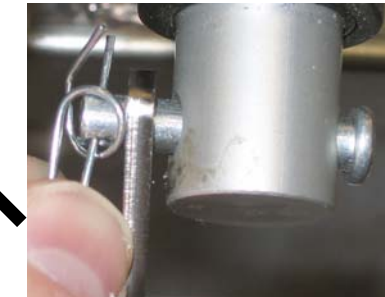

Slika 18

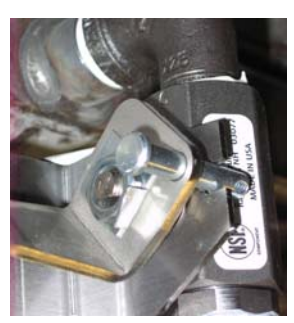

Slika 19

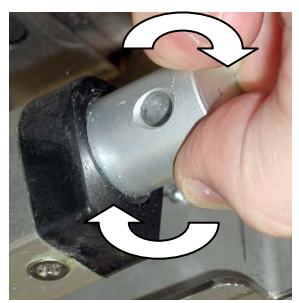

Slika 20

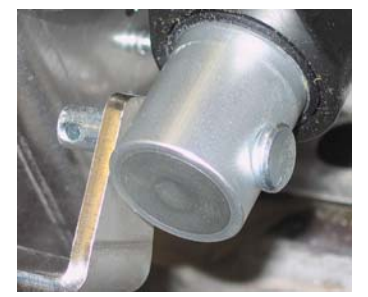

Silka 21

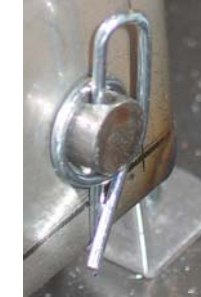

Silka 22

#### 1.13.5 Zamenjava rotativnega sprožila

Izklopite cvrtnik od električnega omreža. Identificirajte sprožilo, ki ga želite zamenjati, označite konektorje in jih izklopite. Sprožila so pritrjena s pomočjo inbus vijakov. Odvijte inbus vijake. Po potrebi odstranite plinsko napeljavo do gorilca, ko odstranjujete odtočno sprožilo. Odstranite sprožilo od ohišja ventila. Sprožilo poravnajte z ohišjem ventila in namestite novo sprožilo. Privijte oba inbus vijaka. Priklopite napajanje in preizkusite sprožilo.

**OPOMBA:** Rotativno sprožilo ima dve različni številki dela, ki sta ogledalni podobi in ustrezata na izbran montažni položaj.

#### 1.14 Servisni postopki računalnika M3000

#### 1.14.1 Odpravljanje težav računalnika M3000

| Težava                                                                                          | Možni vzroki                                                                                                    | Popravljalni ukrep                                                                                                    |
|-------------------------------------------------------------------------------------------------|----------------------------------------------------------------------------------------------------|----------------------------------------------------------------------------------------------------|
| Na računalniku ni<br>prikaza                                                                    | <ul> <li>A. Računalnik ni vključen.</li> <li>B. Cvrtnik nima el.napajanja</li> <li>C. Glavno stikalo je izključeno.</li> <li>D. Gnezdo varovalke je ohlapno</li> <li>E. Računalnik se je pokvaril.</li> <li>F. El. priključki računalnika so poškodovani.</li> <li>G. Okvarjena komponenta el. napajanja ali vmesnikplošče je okvarjen.</li> </ul> | <ul> <li>A. Za vključitev računalnika pritisnite gumb za vklop/izklop (ON/OFF).</li> <li>B. Ta cvrtnik ima morda dva kabla: Kabel za napajanje računalnika in kabel za glavno napajanje. Če računalniški kabel ni vključen, računalnik ne bo deloval. Preverite, če je napajalni kabel računalnika vklopljen in da odklopnik tokokroga ni prekinjen.</li> <li>C. Nekateri cvrtniki imajo glavno napetostno stikalo znotraj predala pod računalnikom. Prepričajte se, da je stikalo vključeno.</li> <li>D. Prepričajte se, da je ležišče varovalke ustrezno pritrjeno.</li> <li>E. Zamenjate računalnik za drugega, ki deluje. Če računalnik deluje, zamenjajte računalnik.</li> <li>F. Zamenjajte električne priključke za delujoče. Če računalnik deluje, samenjajte priključke.</li> <li>G. Če je kakršna koli komponenta za napajanje z omrežno energijo (vključno transformator in vmesniška plošča) v okvari, napajanje za računalnik ne bo deloval.</li> </ul> |
| Računalnik se zaklene.                                                                          | Napaka v računalniku.                                                                                                    | Resetirajte napajanje do računalnika.                                                                                                    |
| Računalnik M3000<br>prikazuje FILTER<br>BUSY (filtriranje se že<br>izvaja).                     | <ul> <li>A. Drugi filtrirni proces je v postopku.</li> <li>B. Napaka v računalniku.</li> </ul>                                                                                                    | <ul> <li>A. Počakajte, da se filtrirni postopek konča in začnite z novim filtrirnim postopkom ali dokler se MIB plošča ne resetira. To lahko traja do ene minute.</li> <li>B. Če se sporočilo »filter busy« še vedno prikazuje, sistem pa ni aktiven, se prepričajte, da je filtrirna posoda prazna in resetirajte VSO napajanje celotnega sistema.</li> </ul>                                                                                                    |
| M3000 prikazovalnik<br>prikazuje RECOVERY<br>FAULT (NAPAKA<br>OBNOVITVE).                       | Obnovitveni čas je presegel najdaljšo<br>omejitev za dva ali več ciklov.                                                                                                    | Utišajte alarm s pritiskom na gumb ✓. Preverite, da<br>cvrtnik greje pravilno. Maksimalna obnovitev za<br>električni sistem je 1:40. Če se napaka ponavlja,<br>pokličite vaš ASA.                                                                                                    |
| M3000 zaslon prikazuje<br>E N E R G Y<br>MISCONFIGURED<br>(energijska nastavitev je<br>napačna) | V nastavitvah je izbrana napačna vrsta<br>energije.                                                                                                    | Pritisnite 1234 za vhod v nastavitve in nastavite vrsto<br>energije na electric (električno).                                                                                                    |

| Težava                                                                                                    | Možni vzroki                                                                                                    | Popravljalni ukrep                                                                                                    |  |  |  |  |
|----------------------------------------------------------------------------------------------------|----------------------------------------------------------------------------------------------------|----------------------------------------------------------------------------------------------------|--|--|--|--|
| M3000 zaslon prikazuje<br>EX C E P T I O N E R R O R<br>(napaka) z opisom na<br>desni strani                     | Pojavila se je napaka.                                                                                                    | Pritisnite 1234 za vhod v nastavitve in ponovno nastavite računalnik.                                                                                                    |  |  |  |  |
| Računalnik M3000<br>prikazuje SERVICE<br>REQUIRED (potrebno<br>servisiranje), ki mu sledi<br>sporočilo o napaki. | Pojavila se je napaka.                                                                                                    | Pritisnite YES da utišate alarm. Napaka se prikaže tri<br>krat. Glej seznam s težavami v razdelku 1.14.3.<br>Odpravite težavo. Računalnik prikazuje <b>SYSTE</b><br><b>ERROR FIXED?</b> (sistemska napaka odpravljena)?<br><b>YES/NO</b> (da/ne). Pritisnite YES. Računalnik<br>prikaže napis <b>ENTER CODE</b> (vnesite kodo).<br>Vtipkajte 1111 da odpravite napako kode. S pritiskom<br>na opcijo NO, bo cvrtnik nadaljeval s kuhanjem,<br>enorrošila na se ho prikazalo znova vradvih 15 minut |  |  |  |  |
| Računalnik M3000<br>prikazuje napačno skalo<br>temperaturne vrednosti<br>(Fahrenheita ali Celzija).              | Nastavljena je napačna možnost prikaza skale.                                                                                                    | Glej razdelek 1.14.2 na strani 1-33, da spremenite prikaz skale.                                                                                                    |  |  |  |  |
| Računalnik M3000<br>prikazuje CHANGE<br>FILTER PAD (ste<br>zamenjali filtrirno<br>podlogo).                      | Pojavila se je napaka filtra, filtrirna<br>podloga je zamašena, pojavilo se je<br>opozorilo o menjavi filtrirne podloge v<br>24-urnem intervalu ali pa ste ignorirali<br>opozorilo za menjavo filtrirne podloge. | Zamenjajte filtrirno podlogo in poskrbite, da odstrani<br>filtrirno podlogo iz cvrtnika za najmanj <b>30</b> sekund.<br><u>NE</u> ignorirajte sporočil CHANGE FILTER<br>PAD (zamenjajte filtrirno podlogo).                                                                                                    |  |  |  |  |
| Računalnik M3000<br>prikazuje 1 N S E R T<br>P A N (vstavite posodo).                                            | <ul> <li>A. Filtrirna posoda ni povsem sedla v cvrtnik.</li> <li>B. Manjka magnet za filtrirno posodo.</li> <li>C. Okvarjeno stikalo filtrirne posode.</li> </ul>                                                | <ul> <li>A. Izvlecite filtrirno posodo in jo na novo namestite v cvrtnik.</li> <li>B. Prepričajte se, da je magnet filtrirne posode na predpisanemn položaju in ga nadomestite, če manjka.</li> <li>C. Če se magnet filtrirne posode popolnoma prilega na stikalo in računalnik nadaljuje s prikazovanjem INSERT PAN, je najverjetneje okvara na stikalu</li> </ul>                                                                                                    |  |  |  |  |
| Računalnik M3000<br>prikazuje HOT-HI-1<br>(visoka temp. zgornje<br>meje 1).                                      | Temperatura v posodi za cvrtje je višja od<br>410 °F (210 °C) ali 395 °F (202 °C) v<br>državah s standardom CE.                                                                                                  | To je znak nepravilnega delovanja v tokokrogu<br>krmiljenja temperature, vključno termostata<br>visokega limita.                                                                                                    |  |  |  |  |
| Računalnik M3000<br>prikazuje HI-LIMIT<br>(visoki limit).                                                        | Računalnik deluje v testnem načinu visokega limita.                                                                                                    | To sporočilo se prikazuje le v času testa tokokroga visokega limita in preverja, če se stikalo termostata visokega limita odpira pravilno.                                                                                                    |  |  |  |  |
| Računalnik M3000<br>prikazuje LOU TEMP<br>(nizko temperaturo)<br>preklapljanja z<br>MLT-CYCL.                    | Temperatura posode za cvrenje je nekje<br>med 82°C in 157°C.                                                                                                    | Ta prikaz je običajen, ko se cvrtnik vključi in je<br>nastavljen v načinu za ciklično topljenje. Da preskočite<br>način cikličnega topljenja, pritisnite in zadržite gumb<br>izdelka #1 ali #2, ki se nahaja pod LCD<br>prikazovalnikom, dokler se ne zasliši cvrčanje.<br>Računalnik izmenično prikazuje <b>EXIT MELT</b> in<br><b>YES NO</b> . Pritisnite gumb #1 YES za izhod iz načina<br>topljenja. Če prikazovalnik nadaljuje, cvrtnik ne greje.                                             |  |  |  |  |
| Računalnik M3000<br>prikazuje ERROR RM<br>SDCRD (napaka SD<br>kartice)                                           | Napaka SD kartice                                                                                                    | Zamenjajte kartico z novo.                                                                                                    |  |  |  |  |

| Težava                                                                                                    | Možni vzroki                                                                                                    | Popravljalni ukrep                                                                                                    |  |  |  |  |  |  |
|----------------------------------------------------------------------------------------------------|----------------------------------------------------------------------------------------------------|----------------------------------------------------------------------------------------------------|--|--|--|--|--|--|
| Računalnik M3000<br>prikazuje TEMP<br>PROBE FAILURE<br>(napaka temperaturnega<br>senzorja).                                             | <ul> <li>A. Okvara tokokroga za merjenje<br/>temperature, vključno senzorja.</li> <li>B. El. priključki ali konektorji<br/>računalnika so poškodovani.</li> </ul>                                                                                                    | <ul> <li>A. Ponazarja problem, ki je nastal v tokokrogu za merjenje temperature. Izmerite upornost senzorja, če je okvarjen, ga zamenjajte z novim.</li> <li>B. Testirajte računalniške priključke z drugimi, za katere ste prepričani, da delujejo. Če bo napaka odpravljena, zamenjajte priključke z novimi.</li> </ul>                                                                                                    |  |  |  |  |  |  |
| MAINT FILTER<br>(vzdrževalno<br>filtriranje)(ročni filter)<br>se ne zažene.                                                             | Temperatura je prenizka.                                                                                                    | Nastavite željeno vrednost temperature, preden<br>začnete s postopkom vzdrževalnega filtriranja<br>MRINT FILTER.                                                                                                    |  |  |  |  |  |  |
| Računalnik M3000<br>prikazuje REMOVE<br>DISCARD (odstrani<br>zavrženi izdelek).                                                         | V splošnem načinu delovanja je izdelek,<br>ki ima nastavljeno temperaturo, ki je<br>različna od trenutne temperature v kadi<br>zavržen.                                                                                                    | Odstranite in zavrzite izdelek. Pritisnite gumba za<br>začetek cvrtja, ki je pod prikazovalnikom s<br>prikazom napake, da odpravite napako. Ponastavite<br>nastavljeno vrednost temperature olja v kadi preden<br>skušate cvreti izdelek.                                                                                                    |  |  |  |  |  |  |
| Računalnik M3000<br>prikazuje HEATING<br>FAILURE (napaka pri<br>segrevanju).                                                            | Okvara računalnika, okvara vmesniške<br>plošče, odprto stikalo termostata visokega<br>limita.                                                                                                    | Izkjučite kad, ki ne deluje pravilno. Napaka se<br>prikaže, če cvrtnik ni sposoben segreti olja. Ravno<br>tako se prikaže, če je temperatura olja nad 232°C in<br>termostat visokega limita odpre tokokrog, ki<br>zaustavi nadalinje segrevanje olja                                                                                                    |  |  |  |  |  |  |
| Računalnika ni mogoče<br>preklopiti v način<br>programiranja oz.<br>nekateri gumbi ne<br>delujejo.                                      | Okvara računalnika.                                                                                                    | Zamenjajte računalnik.                                                                                                    |  |  |  |  |  |  |
| Računalnik M3000<br>prikazuje H1 2 BAD<br>(visoka temp. zgornje<br>meje 2).                                                             | Računalnik deluje v testnem načinu visokega limita.                                                                                                    | To sporočilo se prikazuje v času testa tokokroga<br>visokega limita in preverja pravilno delovanje<br>termostata.                                                                                                    |  |  |  |  |  |  |
| Računalnik prikazuje<br>HELP HI-2 (pomoč za<br>zg. mejo 2) ali HIGH<br>LIMIT FAILURE<br>(napaka zgornjega limita).                      | Napaka zgornjega limita.                                                                                                    | To sporočilo ponazarja, da je termostat zgornjega<br>limita pokvarjen.                                                                                                    |  |  |  |  |  |  |
| Računalnik M3000<br>prikazuje program le za<br>M3000 ali MIB in ne za<br>vse plošče.                                                    | Ohlapni ali poškodovani el. priključki.                                                                                                    | Preverite, da so vsi el. Priključki med M3000, MIB,<br>AIF in ATO pravilno in zanesljivo priklopljeni.<br>Preverite, da je 24V (enosmeren) prisoten v<br>kontaktu 5 in 6 konektorja J2 na MIB plošči in na J4<br>ali J5 na AIF plošči. Preverite za ohlapne oz.<br>poškodovane/zlomljene kontakte/žice. Če problem<br>vztraja, zamenjajte računalnik od enega priključka v<br>drugega in resetiraje napajanje celotnega cvrtnika. |  |  |  |  |  |  |
| Računalnik M3000<br>prikazuje LOU TEMP<br>(nizko temperaturo),<br>ciklično delovanje<br>indikatorja gretja, toda<br>cvrtnik ne segreva. | <ul> <li>A. Trifazni kabel je izklopljen ali pa je<br/>vključen odklopnik tokokroga.</li> <li>B. Varovalka je pregorela.</li> <li>C. Okvara računalnika.</li> <li>D. El. priključki računalnika so<br/>poškodovani.</li> <li>E. Odprto stikalo termostata visokega<br/>limita.</li> </ul> | <ul> <li>A. Preverite, da so vsi kabli pravilno vključeni,<br/>zaklenjeni z zatiči in da odklopnik tokokroga ni<br/>prekinjen (izključen).</li> <li>B. Preverite 3A varovalko v prednjem krmilnem<br/>ohišju.</li> <li>C. Zamenjajte računalnik.</li> <li>D. Zamenjajte el. priključke računalnika.</li> <li>E. Preverite tokokrog visokega limita, od<br/>konektorja v krmilnem ohišju do termostata.</li> </ul>                 |  |  |  |  |  |  |

| Težava                                                                    | Možni vzroki                                                                                                    | Popravljalni ukrep                                                                                                    |
|---------------------------------------------------------------------------|----------------------------------------------------------------------------------------------------|----------------------------------------------------------------------------------------------------|
| Računalnik M3000<br>prikazuje IS VAT<br>FULL?(ali je kad<br>polna) DA NE. | Pojavila se je napaka filtra zaradi umazane<br>ali zamašene filtrirne podloge ali papirja,<br>zamašene črpalke, nepravilno nameščenih<br>komponent filtrirne posode, obrabljenih ali<br>manjkajočih tesnilnih obročkov, hladnega<br>olja ali nepravilnega delovanja sprožilnika. | Sledite postopkom opisanih v pretočnem diagramu,<br>v razdelku 1.14.5.                                                                                                    |
| Cvrtnik filtrira olje po<br>vsakem ciklu cvrtja.                          | Napačne nastavitve funkcije filter after<br>(končno filtriranje) ali težave s<br>posodabljanjem programa.                                                                                                    | Prepišite nastavitve funkcije filter after (končno<br>filtriranje) in znova vtipkajte vrednosti za končno<br>filtriranje v 2. nivoju. Prepričajte se, da po vneseni<br>vrednosti pritisnete gumb "puščica navzdol", da<br>shranite nastavitve (glej razdelek 4.13.5 na strani 4-33<br>BIELA14 IO navodilih). |

#### 1.14.2 Koristne kode in gesla za M3000

Vtipkajte katerokoli od naslednjih kod: Pritisni in zadrži <sup>◀</sup> in <sup>▶</sup> istočasno za **DESET** sekund; zaslišali se bodo trije piski. Računalnik prikaže **TECH MODE** (servisni način). Vnesite spodnje kode za izvedbo funkcij.

- 1558 Change from F° to C° (spremembo od F° do C°) Računalnik prikaže OFF (izključen).
   Vključite računalnik in preverite temperaturo, da se prikaže temperaturna skala. Če želena skala ni prikazana, ponovite postopek.
- **3322 Reset Factory Menu** (resetirajte tovarniško nastavljen meni) Računalnik prikaže **COMPLETE** (končano) in potem **OFF** (izključen). **(OPOMBA**: To bo izbrisalo vse ročno vtipkane podatke).
- **1550 Enter Tech Mode** (vhod v servisni meni). Glej stran 1-36 za resetiranje gesel in spremembo časa filtrirne podloge.
- 1212 Switch between Domestic Menu and International Menu (preklaplja med domačim in mednarodnim menijem). Računalnik prikaže COMPLETE (končano) in potem OFF (izključen). (OPOMBA: To bo izbrisalo vse ročno vtipkane podatke).
- **0469 Reset FILTER STAT DATA** (resetiranje PODATKOV ZA STANJE FILTRIRANJA)

Naslednje kode zahtevajo, pred vnosom kode, odstranitev in ponoven priklop konektorja J3 na zadnji strani računalnika.

- 1000 Reset CALL TECH Message (resetiranje sporočila ZAHTEVE PO SERVISIRANJU) – Odklopite konektor lokatorja plošče (J3). Ponovno priklopite konektor. Vtipkajte 1000. Računalniški zaslon se bo izključil OFF. S pomočjo 20 polnega konektorja odklopite in ponovno priklopite el.napajanje računalnika.
- 9988 Reset BADCRC Message (resetiranje sporočila BADCRC) Odklopite konektor lokatorja plošče (J3). Ponovno priklopite konektor. Vtipkajte 9988. Računalniški zaslon se bo izključil OFF. S pomočjo 20 polnega konektorja odklopite in ponovno priklopite el.napajanje računalnika.

Naslednje kode se vnašajo po zahtevi ali pri izjemni napaki nepravilne energijske konfiguracije.

- 1111 Reset SERVICE REQUIRED Message (resetiranje POTREBNO JE SERVISIRANJE sporočila) Vnesite, ko je težava odpravljena in ko se vnos zahteva.
- 1234 Vnesite SETUP MODE (način za nastavitev) zaradi izjemne napake nepravilne energijske konfiguracije (Pri prikazu napake je to običajno lahko storjeno brez pritiskov na gumb za filtriranje.)

GESLA

Gesla za vhod v nivo ena in nivo dve: Pritisnite in zadržite **TEMP** in **INFO** gumba istočasno, dokler se ne prikaže geslo nivoja 1 ali nivoja 2. Ko sprostite gumbe, se prikaže **ENTER CODE** (VNESITE kodo).

- 1234 Fryer Setup, Level One and Level Two (Nastavitev cvrtnika, nivo ena in nivo dve)
- 4321 Usage Password (gesla uporabe) (resetira statistiko uporabe).

#### 1.14.3 Seznam napak, ki potrebujejo servisiranje

SERVICE REQUIRED (POTREBNO JE SERVISIRANJE) napaka, prikazana na prikazovalniku računalnika v kombinaciji z YES (DA). Po pritisku YES (DA), se alarm izključi. Računalnik tri krat prikaže sporočilo o napaki od spodnjega lista, skupaj z lokacijo napake. Nato računalnik prikaže SYSTEM ERROR FIXED (ali je sistemska napaka odpravljena)? YES/NO (da/ne). Če izberete YES, vtipkajte kodo 1111. Če izberete NO, se system povrne v način kuhanja za 15 minut in nato ponovno pokaže sporočilo o napaki, dokler ni odpravljena.

Pritisk MIB gumba za resetiranje med kakršnokoli filtrirno operacijo, bo generiral napako "SERVICE REQUIRED".

#### Spodaj je seznam napak, ki potrebujejo servisiranje in vzroki za napake.

| SPOROČILO O NAPAKI                  | RAZLAGA                                                        |
|-------------------------------------|----------------------------------------------------------------|
| PUMP NOT FILLING (ČRPALKA NE POLNI) | Olje se ne vrača v kad dovolj hitro. Možni vzroki:             |
|                                     | onesnažena podloga, nepopolna ali uničena tesnila,             |
|                                     | obrabljena ali okvarjena črpalka, sprožilo ali spojka.         |
| DRAIN VALVE NOT OPEN (ODTOČNI       | Odtočni ventil se ne odpre, položaj ventila ni znan.           |
| VENTIL SE NE ODPRE)                 |                                                                |
| DRAIN VALVE NOT CLOSED (ODTOČNI     | Odtočni ventil se ne zapre, položaj ventila ni znan.           |
| VENTIL SE NE ZAPRE)                 |                                                                |
| RETURN VALVE NOT OPEN (POVRATNI     | Povratni ventil se ne odpre, položaj ventila ni znan.          |
| VENTIL SE NE ODPRE)                 |                                                                |
| RETURN VALVE NOT CLOSED (POVRATNI   | Povratni ventil se ne zapre, položaj ventila ni znan.          |
| VENTIL SE NE ZAPRE)                 |                                                                |
| MIB BOARD (MIB PLOSCA)              | Težave z CAN komunikacijo; preverite za ohlapne CAN            |
|                                     | konektorje med računalnikom in MIB ploščo. Okvara MIB          |
|                                     |                                                                |
| AIF BOARD (AIF PLOSCA)              | MIB zaznava, da plošča AIF ni zaznana, napaka plošče           |
|                                     |                                                                |
| ATO BOARD (ATO PLOSCA)              | MIB zaznava prekinjeno povezavo s plosco ATO, napaka           |
|                                     | piosce ATO.                                                    |
| I IMITA)                            | Okvara lokokroga visokega iiriila                              |
| AIF PROBE (AIF SENZOR)              | Odčitana vrednost AIF RTD je izven raznona                     |
|                                     | Odčitana vrednost ATO RTD je izven razpona.                    |
|                                     | Odčitana vrednost temperaturne sonde (TEMP probe) je           |
| TEMPERATURNEGA SENZORIA)            | izven raznona                                                  |
| MIB SOFTWARE (MIB PROGRAM)          | Notranja nanaka programske opreme MIB                          |
|                                     | Med procesom posodobitve je bila odstranjena kartica           |
| lokacija kode)                      | SD                                                             |
|                                     | Nastavitev tina energije v ovrtniku je nanačna (nor            |
| (NAPAČNA KONFIGURACIJA TIPA         | nastavite pravilen tip energije v ovrtiliku je hapacita. (hpr. |
| ENERGIJE)                           | 1234 za vhod v nastavitve za pravilno konfiguracijo            |
| ,                                   | cvrtnika.                                                      |
| RTC INVALID DATE (NEPRAVILEN DATUM  | Datum ni pravilen. Pritisnite 1234 za vhod v nastavitve za     |
| RTC)                                | pravilno konfihuracijo cvrtnika in nastavitev datuma.          |

#### 1.14.4 Dnevnik kod napak

Glej strani 1-39, nivo programa 2 za dostop do E-dnevnika. Spodaj je naštetih deset najbolj pogostih napak, razporejeno se od A-J, A je zadnja registrirana napaka.

| Koda       | SPOROČILO O NAPAKI                                                   | RAZLAGA                                                                                          |
|------------|----------------------------------------------------------------------|--------------------------------------------------------------------------------------------------|
| E01        | REMOVE DISCARD (ODSTRANITE ZAVRŽEN                                   | Cikel cvrtja izdelka poteka na desni strani cvrtnika z ločenima                                  |
|            | IZDELEK) (desno)                                                     | kadema ali v cvrtniku z enojno kadjo, ki ima različno nastavljeno                                |
|            |                                                                      | vrednost temperature od trenutne temperature olja v kadi.                                        |
| E02        | REMOVE DISCARD (ODSTRANITE ZAVRŽEN                                   | Cikel cvrtja izdelka poteka na desni strani cvrtnika z ločenima                                  |
|            | IZDELEK) (levo)                                                      | kadema ali v cvrtniku z enojno kadjo, ki ima različno nastavljeno                                |
| =          |                                                                      | vrednost temperature od trenutne temperature olja v kadi.                                        |
| E03        |                                                                      | Odcitana vrednost temperaturne sonde (TEMP probe) je izven                                       |
| F04        | IEMPERATURNEGA SENZORJA)                                             | l'azpona.<br>Odžitana vradnost zaornia maio (Lligh limit) io izvon raznona                       |
| E04        |                                                                      | Cochana vrednost zgornje meje (High limit temperature) je izven razpona.                         |
| EUD        |                                                                      | 410 °F (210 °C) ali 395 °F (202 °C) v državah s standardom CE.                                   |
| E06        | HEATING FAILURE (NAPAKA PRI                                          | Napaka komponente v tokokrogu zgornjega limita, tako kot                                         |
|            | SEGREVANJU)                                                          | računalnik, vmesniška plošča, kontaktor ali odprto stikalo                                       |
|            |                                                                      | termostata zgornjega limita.                                                                     |
| E07        | ERROR MIB SOFTWARE (NAPAKA                                           | Notranja napaka programske opreme MIB.                                                           |
| <b>F00</b> |                                                                      |                                                                                                  |
| EUO        | ERROR ATO BOARD (NAPARA PLOSCE ATO)                                  | plošče ATO.                                                                                      |
| E09        | ERROR PUMP NOT FILLING (NAPAKA-                                      | Olje se ne vrača v kad dovolj hitro. Možni vzroki: onesnažena                                    |
|            | CRPALKA NE POLNI)                                                    | podloga, nepopolna ali uničena tesnila, obrabljena ali<br>okvarjena črnalka, sprožilo ali spojka |
| E10        | ERROR DRAIN VALVE NOT OPEN (NAPAKA-                                  | Odtočni ventil se ne odpre, položaj ventila ni znan.                                             |
|            | IZPUSTNI VENTIL SE NE ODPRE)                                         |                                                                                                  |
| E11        | ERROR DRAIN VALVE NOT CLOSED (NAPAKA-                                | Odtočni ventil se ne zapre, položaj ventila ni znan.                                             |
| = 10       | IZPUSTNI VENTIL SE NE ZAPRE)                                         |                                                                                                  |
| E12        | ERROR RETURN VALVE NOT OPEN (NAPAKA-<br>POVRATNI VENTIL SE NE ODPRE) | Povratni ventil se ne odpre, položaj ventila ni znan.                                            |
| E13        | ERROR RETURN VALVE NOT CLOSED                                        | Povratni ventil se ne zapre, položaj ventila ni znan.                                            |
|            | (NAPAKA-POVRATNI VENTIL SE NE ZAPRE)                                 |                                                                                                  |
| E14        | ERROR AIF BOARD (NAPAKA PLOŠČE AIF)                                  | MIB zaznava, da plošča AIF ni zaznana, napaka plošče AIF.                                        |
| E15        | ERROR MIB BOARD (NAPAKA PLOŠČE MIB)                                  | Programska oprema za cvrtje zazna prekinjeno povezave s                                          |
|            |                                                                      | ploščo MIB; preverite različico programske opreme na vsakem                                      |
|            |                                                                      | racunalniku. Ce podatki o razlicici manjkajo, preverite priključke                               |
| <b>F16</b> |                                                                      |                                                                                                  |
|            |                                                                      | Odčitana vrednost ATO PTD je izven razpona                                                       |
| E17<br>E18 | Not currently used (treputno se ne uporablia)                        | Oucitaria vieuriost ATO KTD je izveri razpona.                                                   |
| E10        | M3000 CAN TX FULL                                                    | Povezava med računalniki je izgubljena                                                           |
| E10        |                                                                      | Med procesom posodobitve je bila odstranjena kartica SD                                          |
| 220        | LOKACIJA KODE)                                                       |                                                                                                  |
| E21        | FILTER PAD PRÓCEDURE ERROR (Change                                   | 25-urni časovni interval je potekel ali pa se je aktivirala logika                               |
|            | Filter Pad) (NAPAKA V POSTOPKU MENJAVE                               | za zaznavanje umazanosti filtra.                                                                 |
|            | FILTRIRNE PODLOGE) (zamenjajte filtrirno                             |                                                                                                  |
|            | podlogo)                                                             |                                                                                                  |
| E22        | OIL IN PAN ERROR (NAPAKA-OLJE V POSODI)                              | Plošča MIB je ponastavila opozorilo olje v posodi.                                               |
| E23        | CLOGGED DRAIN (ZAMAŠEN ODTOK) (pri                                   | Med filtracijo se korito ni izpraznilo.                                                          |
|            | plinskih izvedbah cvrtnika)                                          |                                                                                                  |
| E24        |                                                                      | Napaka senzorja za povratek olja                                                                 |
|            | PLOSCI, POVRATEK OLJA NEUSPESEN) (pri                                |                                                                                                  |
| E25        |                                                                      | Obnovitvoni čes je procesel poideliže omelitev                                                   |
| E25        |                                                                      | Obnovitveni čas je presegel najdaljšo omejitev.                                                  |
| ⊏20        |                                                                      | obnovitvenii čas je preseger najūaijso omejitev za dva ali več                                   |
|            | POOBLAŠČENEGA SERVISERIA)                                            |                                                                                                  |
| F27        |                                                                      | Temperatura olia je v stanju mirovanja padla pod 15 °F /8 °C)                                    |
|            | PRENIZKO TEMPERATURO)                                                | ali pod 45 °F (25 °C) v načinu cvrtja.                                                           |

#### 1.14.5 Servisni način

Tech mode (servisni način) omogoča tehnikom resetirati vsa gesla na nivoju ena in nivoju dva, ter zamenjavo filtrirne podloge, ko nastopi čas za menjavo. Privzeta nastavitev je 25 ur.

- 1. Istočasno pritisnite in zadržite ◀ in ▶ za TEN (deset) sekund, dokler se ne zaslišijo trije piski in prikaže TECH MODE.
- 2. Vnesite 1650.
- 3. Računalnik prikaže **CLEAR PASSUORDS** (gesla izbrisana).
- 4. Za potrditev izbire in izbis gesel pritisnite gumb the  $\checkmark$  (1).
- 5. Na levi strani računalnik prikaže **CLEAR PASSUORDS** (gesla izbrisana) na desni pa **COMPLETE** (opravljeno). To bo izbrisalo vsa gesla, ki so bila ustvarjena v nivoju ona in dve.
- 6. Pritisnite gumb 🔻 za prehod v FILTER PAD TIME na levi strani in 25 na desni. (25 ur je privzeta nastavitev za zamenjavo podloge)
- 7. Pritisnite gumb **\*** (2) za potrditev sprememb in izhod iz menija.
- 8. Računalnik izpiše **OFF** (izklop).

#### 1.14.6 Pretočni diagram napak v postopku filtracije M3000

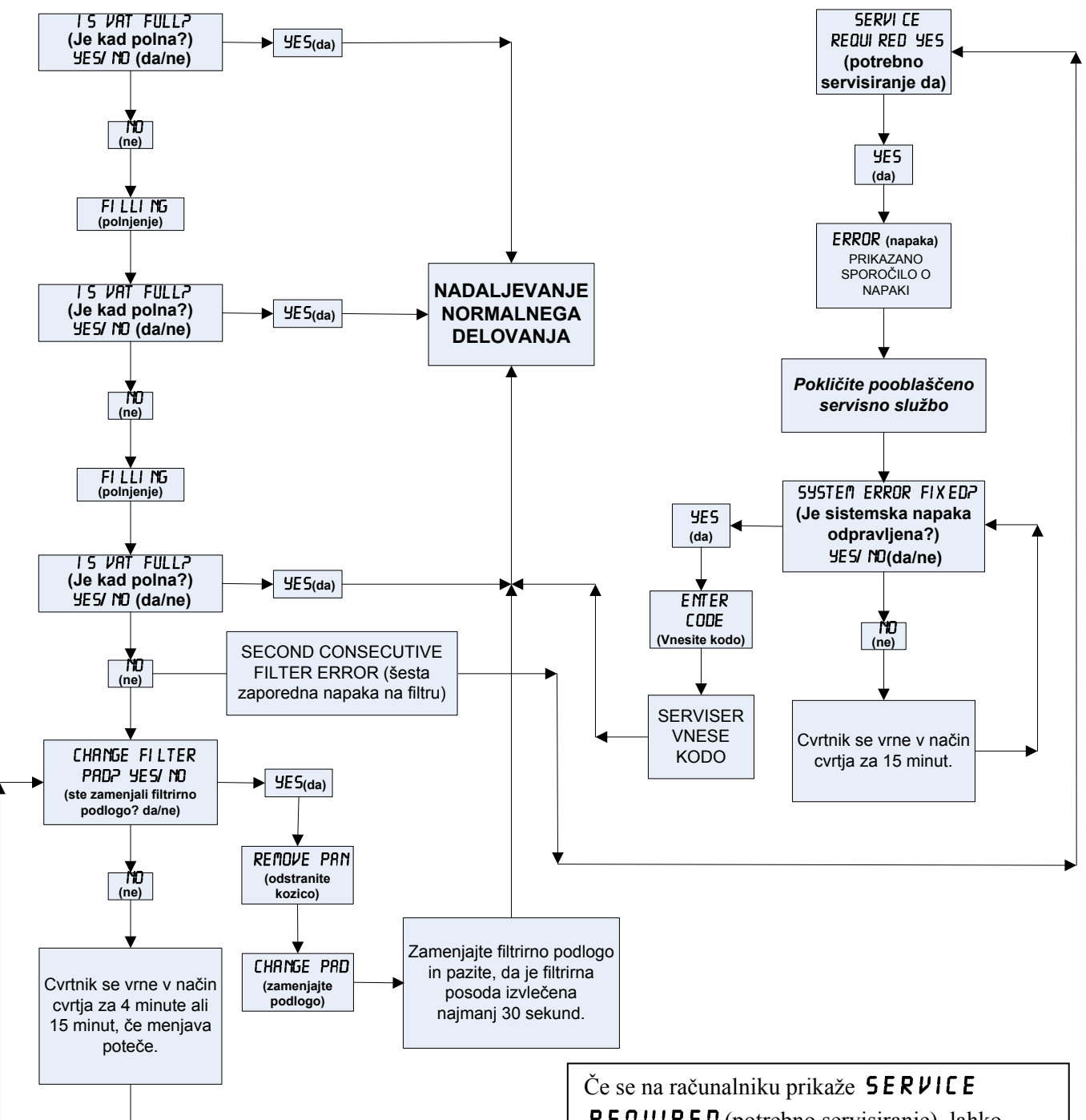

Ta tabela prikazuje proces odpravljanja težav s filtracijo. Opozorilo o napaki se pojavi, kadar se zgodi katera koli od naštetih možnosti:

- 1. zapackana filtrirna podloga,
- 2. izklopljena ali okvarjena filtrirna črpalka,
- 3. puščajoč tesnilni obroček na zbiralni cevi,
- 4. okvarjen izpustni ventil/sprožilo, ali
- 5. okvarjen povratni ventil/sprožilo.

Ce se na računalniku prikaže SERVICE **REQUIRED** (potrebno servisiranje), lahko običajno nadaljujete z uporabo cvrtnika, če odgovorite z NO (ne), medtem ko se pojavijo napis SYSTEN ERROR FIXEDP (ali je sistemska napaka odpravljena?) in možnosti YES NO (da ne). To sporočilo se ponavlja vsakih 15 minut, dokler pooblaščena servisna služba napake ne odpravi in ponastavi cvrtnika. Da odpravite napako, vtipkajte 1111 takoj, ko odgovorite YES (da) na vprašanje SYSTEN

#### 1.14.7 Prikaz povzetka menija računalnika M3000

Spodaj so navedeni razdelki za večje naloge programiranja v računalniku M3000 in vrstni red, ki pove, v katerem podmeniju Navodil za namestitev in uporabo jih lahko najdete.

| Dodajanje novih opcij v Meni<br>Shranjevanje menijskih opcij v gumbe<br>Odvajanje, dolivanje in odstranjevanje olja                                                                                                    |                            | Glejte razdelek 4.10.2<br>Glejte razdelek 4.10.3<br>Glejte razdelek 4.10.4 |
|----------------------------------------------------------------------------------------------------|----------------------------|----------------------------------------------------------------------------|
| Filter Menu (Meni filtriranja)<br>[Pritisnite in držite ◀ FLTR (filtriranje leve kadi) ali FLTR ► (filtriranje desne kadi)]<br>— Auto Filter (Samodejno filtriranje)<br>— Maint Filter (Vzdrževalno filtriranje)<br>— Dispose (Odstranite)<br>— Drain to Pan (Odvedite v zbiralno kozico)<br>— Fill Vat from Drain Pan (Napolnite posodo iz zbiralne kozice)<br>— Fill Vat from Drain Pan (Napolnite posodo iz zbiralne kozice) | 4.11                       |                                                                            |
| Pan to Waste (Bulk Only) (Kozica za odpadno olje (samo sistemom olja iz rinfuze))                                                                                                    | stemom oga iz minuze)      |                                                                            |
| Programming (Programiranje)<br>Level 1 Program (1. nivo programiranja).<br>Pritisnite in držite gumb TEMP (emperatura) in gumb INFO (informacije)<br>zaslišijo se 2 piski, prikaže se 1. nivo, vnesete 1234]                                                                                                    | 4.12                       |                                                                            |
| Product Selection (Izbira izdelka)     Name (Ime)     Cook Time (Čas cvrtja)     Temp (Temperatura)     Cook ID (ID številka cvrtja)     Duty Time 1 (Čas za opravilo 1)     Duty Time 2 (Čas za opravilo 2)     Qual Tmr (Merilnik časovnega intervala)     AIF Disable (Onemogoči AIF (filtraciio delcey s samod                                                                                                    | einim prekinianiem))       |                                                                            |
| Assign Btn (Določitev gumba)                                                                                                    | Ginni prekinjanjemi)       |                                                                            |
| AIF Clock (Ura AIF (za merjenje časa filtracije delcev<br>s samodejnim prekinjanjem)).     Disabled (Onemogočeno)                                                                                                    | . 4.12.1                   |                                                                            |
| — Enabled (Omogoceno)<br>— Deep Clean Mode (Način temeljitega čiščenja)<br>— High-Limit Test (Preskus visokega limita)                                                                                                    | 4.12.2<br>4.12.3           |                                                                            |
| Level 2 Program (Manager Level)                                                                                                    |                            |                                                                            |
| 2. nivo programiranja (napredni nivo za upravitelje)<br>Pritisnite in držite gumb TEMP (temperatura) in gumb INFO (informacije)<br>zaslišijo se 3 piski, prikaže se 2. nivo, vnesete 1234]<br>Prod Comp (Prod Comp. (komp. izdel.))                                                                                                    | 4.13                       |                                                                            |
| <ul> <li>Sensitivity for product (Obcutijivost izdelka)</li> <li>E-Log (E-dnevnik)</li> <li>Log of last 10 error codes (Dnevniški zapis<br/>zadnih 10 kod napak)</li> </ul>                                                                                                    | 4.13.1                     |                                                                            |
| — Password Setup (Nastavitev gesla)<br>Change passwords (Sprememba gesel)                                                                                                    | 4 13 3                     |                                                                            |
| <ul> <li>Setup [enter 1234] (Nastavitev [vnesite 1234])</li> <li>Usage [enter 4321] (Uporaba [vnesite 4321])</li> <li>Level 1 [enter 1234] (1. nivo [vnesite 1234])</li> <li>Level 2 [enter 1234] (2. nivo [vnesite 1234])</li> </ul>                                                                                                    |                            |                                                                            |
| └──Alert Tone (Opozorilni zvok alarma)<br>Volume and Tone (Jakost in ton)<br>└──Volume 1-9 (Jakost 1–9)<br>└──Tone 1-3 (Ton 1–3)                                                                                                    | 4.13.4                     |                                                                            |
| <ul> <li>– Hiter Atter (Koncho Tiltriranje)</li> <li>Sets number of cocks before filter prompt (Nastavite število<br/>cvrtij pred filtriranjem)</li> <li>– Filter Time (Čas filtriranja)</li> </ul>                                                                                                    | 4.13.5                     |                                                                            |
| (Nastavite časovni interval med cikli filtriranja)                                                                                                    | 4.13.6                     |                                                                            |
| Tech Mode (Servisni način)<br>Pritisnite in zadržite < in > za 30 sekund, 3 piske, po prikazu TECH №00E<br>(servisnega načina), vtipkajte 16500<br>Clear Passwords (Brisanje gesel)<br>Filter Pad Time (Čas filtrirne podloge)                                                                                                    |                            |                                                                            |
| Info Mode (Način informacij)<br>[Pritisnite in držite gumb INFO (informacije) 3 sekunde, prikaže se način informacije                                                                                                    | 4.14<br>]                  |                                                                            |
| L Full/Split Vat Configuration (Konfiguracija cvrtnika z enojno<br>kadjo in cvrtnika z dvojno kadjo)                                                                                                    | 4 1 4 1                    |                                                                            |
| Review Usage (Pregled uporabe)<br>Last Load (Zadnje cvrtje)                                                                                                    | 4.14.1<br>4.14.2<br>4.14.3 |                                                                            |

| Konektor | Od/do               | Št. priključka               | Napetost    | Barva žice               |                              |       |
|----------|---------------------|------------------------------|-------------|--------------------------|------------------------------|-------|
| J1       | SD kartica          |                              |             | · · ·                    |                              |       |
|          |                     |                              | 1           | 12V (izmenična napetost) | 12 V (izmenična<br>napetost) |       |
|          |                     |                              | 2           | Ozemljitev               |                              |       |
|          |                     |                              | 3           | 12V (izmenična napetost) | 12 V (izmenična<br>napetost) |       |
|          |                     |                              | 4           | FV potreba po gretju     |                              |       |
|          |                     |                              | 5           | V rele                   | 12V (enosmerna<br>napetost)  |       |
| J2       |                     |                              | 6           | DV potreba po gretju     |                              | _     |
|          |                     |                              | 7           | R/H B/L                  | 12V (enosmerna<br>napetost)  | Črna  |
|          |                     |                              | 8           | Analogna ozemljitev      |                              | -     |
|          | Vmesna plošča       | 8074199<br>SMT računalnik do | 9           | I/H B/I                  | 12V (enosmerna               |       |
|          | do računalnika      | el.priključka vmesne         | 10          | ALARM                    |                              |       |
|          |                     | plošče                       | 11          | Zvočna naprava           | 5V (enosmerna)               |       |
|          |                     |                              | 12          | ALARM                    |                              | •     |
|          |                     |                              | 13          | FV senzor                |                              |       |
|          |                     |                              | 14          | Skupni senzorji          |                              |       |
|          |                     |                              | 15          | DV senzor                |                              |       |
|          |                     |                              | 16          |                          |                              |       |
|          |                     |                              | 17          |                          |                              |       |
|          |                     |                              | 18          |                          |                              |       |
|          |                     |                              | 19          |                          |                              |       |
|          |                     |                              | 20          |                          |                              |       |
|          |                     |                              | 1           | Kad št.1                 |                              | -     |
|          | Orandiitau          |                              | 2           | Kad št.2                 |                              |       |
| J3       | vmesna plošče       | Priključek lokatorja         | 3           | Kad št.3                 |                              | Crna  |
|          | do računalnika      | Tacunannka                   | 4           | Kad št.4                 |                              | -     |
|          |                     |                              | 5           | Kad št.5                 |                              |       |
| И        |                     |                              | 6<br>Ni upo |                          |                              |       |
| J4       |                     |                              |             | Ozomliitov               |                              | Črno  |
|          |                     |                              | 1<br>       |                          |                              | Rdeča |
|          | Do M3000 J7 ali     | 8074546                      | 3           | CAN Hi                   |                              | Rela  |
| J6       | omrežni             | Priključek računalniške      | 4           | OANTI                    |                              | Dela  |
|          | upornik             | Komunikacije                 | 5           |                          |                              |       |
|          |                     |                              | 6           |                          |                              |       |
|          |                     |                              | 1           | Ozemljitev               |                              | Črna  |
|          |                     |                              | 2           | CAN Lo                   |                              | Rdeča |
|          | MIB J1 ali          | 8074546                      | 3           | CAN Hi                   |                              | Bela  |
| J7       | prejsní M3000<br>J6 | komunikacije                 | 4           |                          | •                            |       |
|          | -                   |                              | 5           | ]                        |                              |       |
|          |                     |                              | 6           |                          |                              |       |

### 1.14.8 Položaj konektorjev in priključkov plošče M3000

#### 1.15 Postopki za nalaganje in posodobitev programske opreme

Posodobitev programa traja nekje 30 minut. Da posodobite program, sledite naslednejmu postopku:

- 1. Izključite vse računalnike **OFF**. Pritisnite gumb TEMP da preverite trenutno različico M3000/MIB/AIF/ATO programa.
- 2. Odstranite oba vijaka na levi pokrivne plošče M3000 plošče.
- 3. S priprtim računalnikom , vstavite SD kartico tako, da bodo kontakti obrnjeni navzdol in zareza na spodnji desni strani (glej sliko 23 in 24) v kartični priključek na levi strani M3000.
- 4. Ko je kartica vstavljena, se na levem prikazovalniku pojavi sporočilo **UPGRADE IN PROGRESS** (POSODOBITEV V TEKU) in **URIT** (počakajte) na desni strani.
- 5. Zaslon se nato na levi strain spremeni v **CC UPDATING** (cc posodobitev) in odstotki opravljenega postopka na desni strani. Ko desni prikazovalnik doseže 100 se prikaz spremeni v utripajoč **BOOT** (zagon). <u>NE</u> <u>ODSTRANJUJTE KARTICE, DOKLER PRIKAZOVALNIK NE ZAHTEVA TEGA V KORAKU 8.</u>
- 6. Nato se na levi strain pokaže **UPGRADE IN PROGRESS** (POSODOBITEV V TEKU) in **URIT** (počakajte) na desni, ki mu sledi **COOK HEX**, **MIB HEX**, **AIF HEX** in konča z **ATO HEX** na levi strani in odstotki opravljenega postopka na desni strani.
- 7. Zaslon se nato spremeni v **REMOVE 5D CARD** (ODSTRANITE SD KARTICO) na levi in **100** na desni.
- 8. Odstranite SD kartico z uporabo jezička nad režo za SD kartico.
- 9. Ko je SD kartica odstranjena, se prikazovalnik spremeni v CYCLE POWER (restartirajte napajanje)
- 10. Restartirajte glavno napajanje z uporabo skritega reset stikala, ki se nahaja za krmilnim ohišjem. STIKALO JE POTREBNO ZADRŽATI ZA <u>10 SEKUND</u>. PRED NADALJEVANJEM POČAKAJTE NADALJNIH 20 SEKUND, DA SE MIB PLOŠČA POPOLNOMA RESETIRA.
- 11. EXCEPTION MISCONFIGURED ENERGY TYPE (nastavitev tipa energije je napačna) napaka se lahko pojavi na levem računalniku, medtem ko na preostalih računalnikih utripa BOOT in poteka prenos programa. Če se to zgodi, vtipkajte 1234 na levem računalniku. Prikazovalnik se spremeni v LANGUAGE (jezik) na levi strani in ENGLISH (angleščina) na desni strani. Da spremenito vsebino, uporabite gumba < FLTR in FLTR > . Za navigacijo do naslednjega prostorčka, uporabite gumb ▼ INFO. Ko so vsi parametric nastavljeni, pritisnite gumb × (2) za izhod. Prikaže se SETUP COMPLETE (nastavitev končana)
- 12. Ko je posodobitev končana, M3000 prikaže **OFF** (izklop). MIB prikazovalnik ostane med nalaganjem programa prazen, ki se bo postopoma spremenil in prikazal št. kadi. Ko LED preneha utripati, bo MIB plošča prikazala **R**.
- 13. Ponovno restartirajte glavno napajanje z uporabo skritega reset stikala, ki se nahaja za krmilnim ohišjem. STIKALO JE POTREBNO ZADRŽATI ZA <u>10 SEKUND</u>. PRED NADALJEVANJEM POČAKAJTE NADALJNIH 20 SEKUND, DA SE MIB PLOŠČA POPOLNOMA RESETIRA.
- 14. Ko računalnik prikaže OFF, <u>PREVERI</u> posodobitev s pritiskom gumba TEMP, da preverite posodobljeno različico na vseh M3000/MIB/AIF/ATO računalnikih. <u>ČE KAKŠNA PLOŠČA NI POSODOBLJENA, PONOVITE POSTOPEK, S TEM DA PRIČNETE S KORAKOM 3.</u>
- 15. Odstrani MIB pokrov z uporabo križnega izvijača.
- 16. Pritisnite in zadržite gumb za resetiranje na MIB plošči za okoli 5 sekund (glej sliko 25). Prikazovalnik na MIB plošči bo za kratek čas izginil in tri LED diode bodo zasvetile.
- 17. Računalnik bo nato prikazal CHANGE FILTER PAD (zamenjajte filtrirno podlogo)?
- 18. Potegnite filtrirno podlogo in počakajte 30 sekund, da sporočilo izgine in vrne v prikaz OFF ali stanje za kuhanje.
- 19. Namestite pokrov preko MIB plošče in ga privijte z uporabo križnih vijakov.
- 20. Pritisnite in zadržite oba zunanja filtrirna gumba, da se prikaže **TECH MODE** (servisni način).
- 21. Vtipkaje 1650, prikazalo se bo sporočilo **CLEAR PASSUORDS** (zbrišite gesla).
- 22. Pritisnite enkrat gumb INFO. FILTER PAD TIME (čas filtrirne podloge) se prikaže na levi strain in 25 na desni. <u>ČE SE</u>

PRIKAŽE KAKŠNA DRUGA<br/>ŠTEVILKA, KI NI 25,VTIPKAJE 25.To je potrebno<br/>izvesti na enem računalniku.

- 23. Ponovno pritisnite gumb INFO.
- 24. Pritisnite gumb **x** (**2**) za izhod.

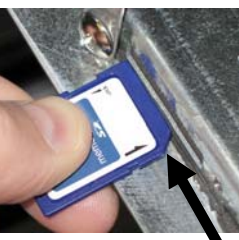

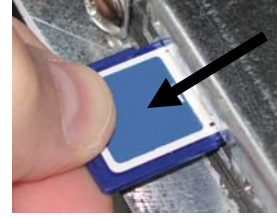

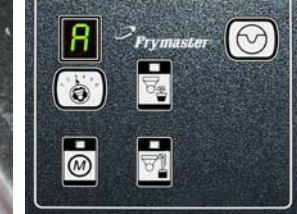

Slika 23 1-40 Slika 24

Slika 25

#### 1.16 BIELA14 Serije LOV™Pretočni diagram podatkovnega omrežja

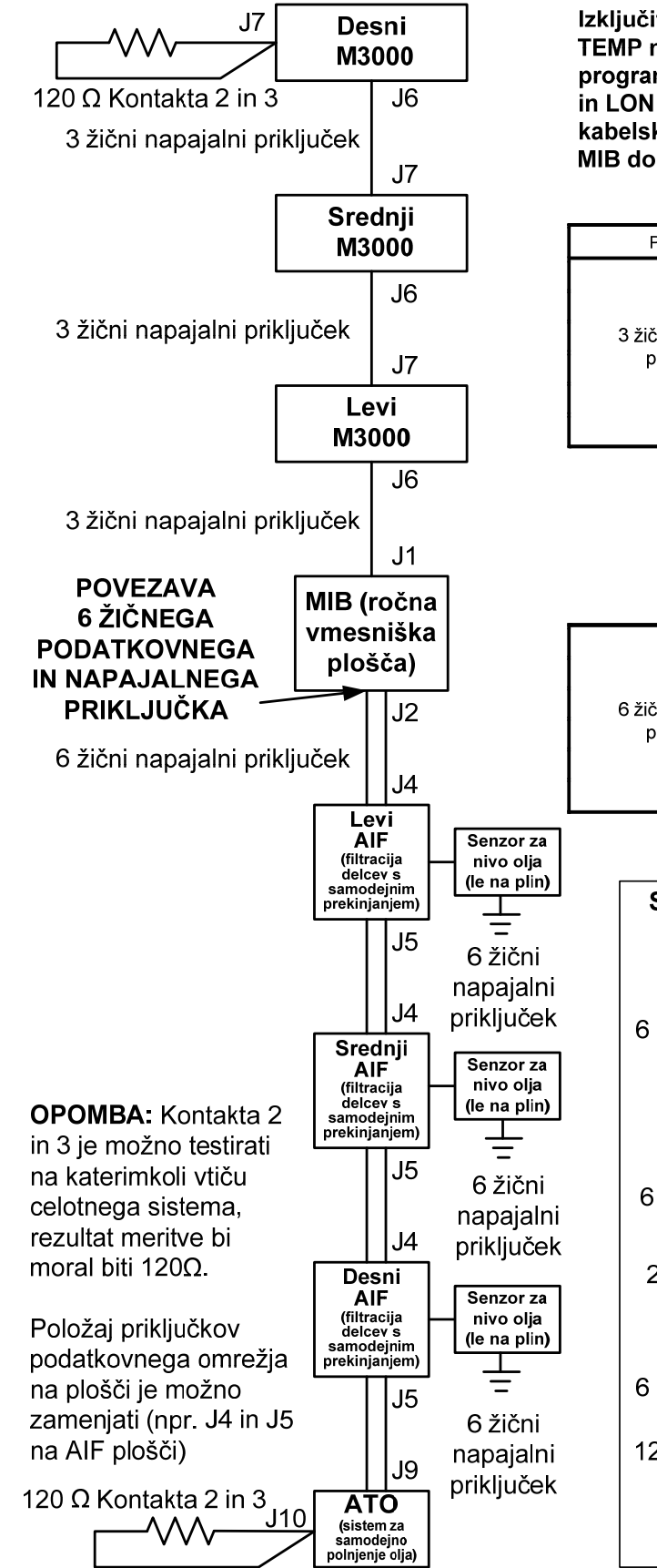

Izključite vse računalnike (OFF). Pritisnite gumb TEMP na vsakem računalniku in preveri, da so VSE programske različice prisotne (M3000, MIB, AIF, ATO in LON le v ZDA). Odsotna različica bi lahko pomenila kabelsko prekinitev. Napetostna povezava sive žice od MIB do AIF je 24 V DC (enosmerne napetosti).

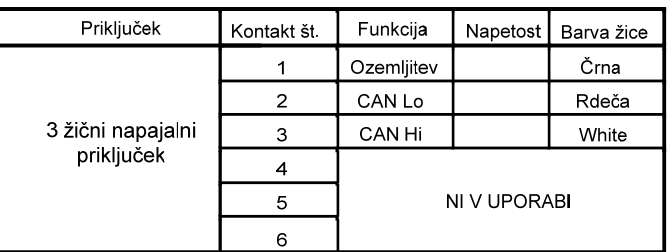

|                   | 1 | Ozemljitev |       | Črna  |
|-------------------|---|------------|-------|-------|
|                   | 2 | CAN Lo     |       | Rdeča |
| 6 žični napajalni | 3 | CAN Hi     |       | Bela  |
| priključek        | 4 | 5VDC+      | 5VDC  | Črna  |
|                   | 5 | 24VDC      | 24VDC | Rdeča |
|                   | 6 | Ozemljitev |       | Bela  |

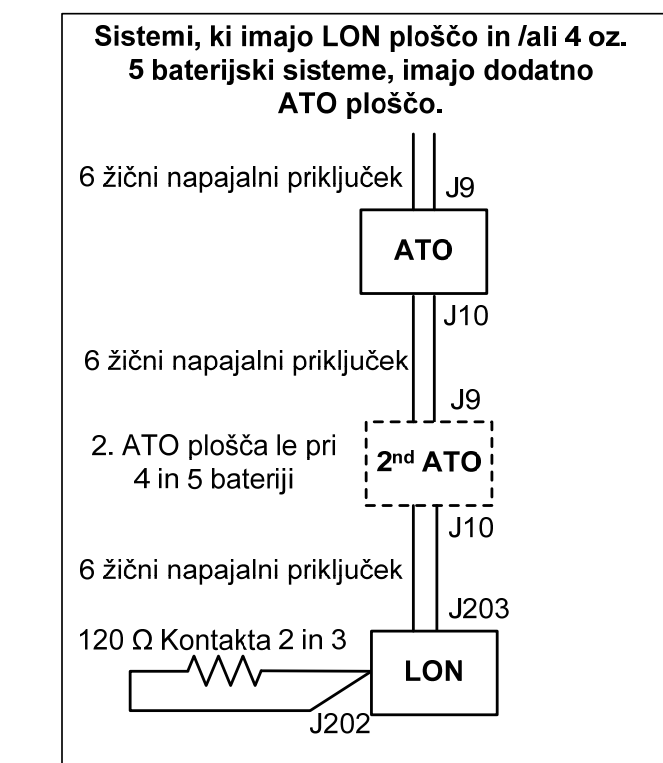

#### 1.17 Diagnostična shema vmesniške plošče

Naslednji diagram in sheme prikazujejo deset hitrih sistemskih testov, ki jih je možno izvesti le z uporabo multimetra.

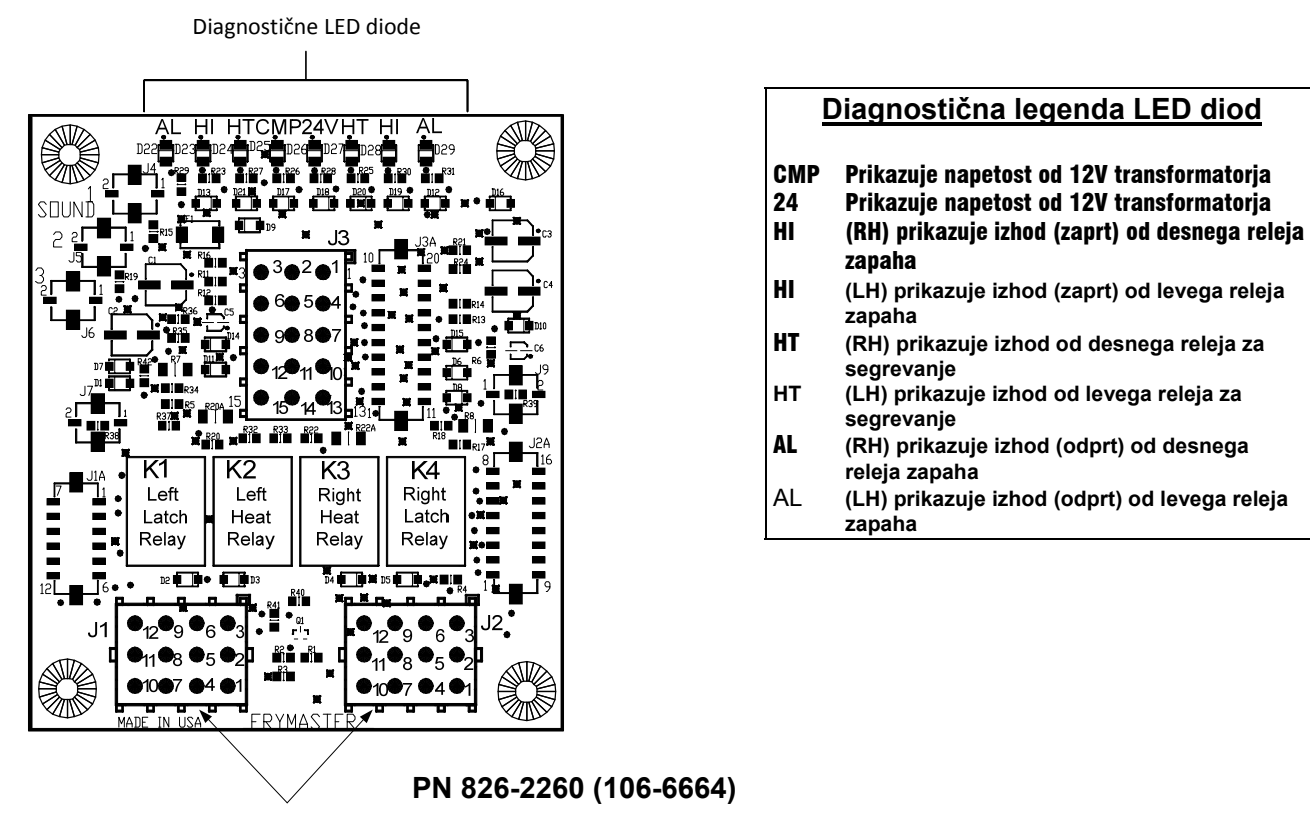

Testne točke J1 levi J2 desni

OPOMBA – Kontakt 1 se nahaja na spodnjem desnem vogalu obeh J1 in J2 konektorjev. Prikazane testne točke VELJAJO LE za LOV™ Serijske plošče z J1 in J2 konektorji na prednji strani plošče.

| Nastavitev inštrumenta                  | Test           | Kontakt  | Kontakt  | Rezultati   |
|-----------------------------------------|----------------|----------|----------|-------------|
| 12 V (izmenično napajanje)              | 50V skala      | 3 od J2  | 1 od J2  | 12-16 V     |
| 24 V (izmenično napajanje)              | 50V skala      | 2 od J2  | Masa     | 24-30 V     |
| Upornost senzorja (RH)                  | R X 1000 Ohmov | 11 od J2 | 10 od J2 | Glej shemo  |
| *Upornost senzorja (LH)                 | R X 1000 Ohmov | 1 od J1  | 2 od J1  | Glej shemo  |
| Prevodnost sistema visokega limita (RH) | R X 1 Ohmov    | 9 od J2  | 6 od J2  | 0 - Ohmov   |
| Prevodnost sistema visokega limita (LH) | R X 1 Ohmov    | 6 od J1  | 9 od J1  | 0 - Ohmov   |
| Tuljava kontaktorja zapaha (RH)         | R X 1 Ohmov    | 8 od J2  | Masa     | 3-10 Ohme   |
| Tuljava kontaktorja zapaha (LH)         | R X 1 Ohmov    | 5 od J1  | Masa     | 3-10 Ohme   |
| Tuljava kontaktorja grelnika (RH)       | R X 1 Ohmov    | 7 od J2  | Masa     | 11-15 Ohmov |
| Tuljava kontaktorja grelnika (LH)       | R X 1 Ohmov    | 4 od J1  | Masa     | 11-15 Ohmov |

\* Pred testiranjem senzorjev, izklopite/iztaknite 15 polni električni priključek od računalnika.

|     | Shema meritev upornosti senzorjev                         |    |  |     |       |    |  |     |       |     |  |     |       |     |     |       |     |
|-----|-----------------------------------------------------------|----|--|-----|-------|----|--|-----|-------|-----|--|-----|-------|-----|-----|-------|-----|
|     | Velja le za cvrtnike, ki so izdelani z Minco termistorji. |    |  |     |       |    |  |     |       |     |  |     |       |     |     |       |     |
| F   | OHMOV                                                     | С  |  | F   | OHMOV | С  |  | F   | OHMOV | С   |  | F   | OHMOV | С   | F   | OHMOV | С   |
| 60  | 1059                                                      | 16 |  | 130 | 1204  | 54 |  | 200 | 1350  | 93  |  | 270 | 1493  | 132 | 340 | 1634  | 171 |
| 65  | 1070                                                      | 18 |  | 135 | 1216  | 57 |  | 205 | 1361  | 96  |  | 275 | 1503  | 135 | 345 | 1644  | 174 |
| 70  | 1080                                                      | 21 |  | 140 | 1226  | 60 |  | 210 | 1371  | 99  |  | 280 | 1514  | 138 | 350 | 1654  | 177 |
| 75  | 1091                                                      | 24 |  | 145 | 1237  | 63 |  | 215 | 1381  | 102 |  | 285 | 1524  | 141 | 355 | 1664  | 179 |
| 80  | 1101                                                      | 27 |  | 150 | 1247  | 66 |  | 220 | 1391  | 104 |  | 290 | 1534  | 143 | 360 | 1674  | 182 |
| 85  | 1112                                                      | 29 |  | 155 | 1258  | 68 |  | 225 | 1402  | 107 |  | 295 | 1544  | 146 | 365 | 1684  | 185 |
| 90  | 1122                                                      | 32 |  | 160 | 1268  | 71 |  | 230 | 1412  | 110 |  | 300 | 1554  | 149 | 370 | 1694  | 188 |
| 95  | 1133                                                      | 35 |  | 165 | 1278  | 74 |  | 235 | 1422  | 113 |  | 305 | 1564  | 152 | 375 | 1704  | 191 |
| 100 | 1143                                                      | 38 |  | 170 | 1289  | 77 |  | 240 | 1432  | 116 |  | 310 | 1574  | 154 | 380 | 1714  | 193 |
| 105 | 1154                                                      | 41 |  | 175 | 1299  | 79 |  | 245 | 1442  | 118 |  | 315 | 1584  | 157 | 385 | 1724  | 196 |
| 110 | 1164                                                      | 43 |  | 180 | 1309  | 82 |  | 250 | 1453  | 121 |  | 320 | 1594  | 160 | 390 | 1734  | 199 |
| 115 | 1174                                                      | 46 |  | 185 | 1320  | 85 |  | 255 | 1463  | 124 |  | 325 | 1604  | 163 | 395 | 1744  | 202 |
| 120 | 1185                                                      | 49 |  | 190 | 1330  | 88 |  | 260 | 1473  | 127 |  | 330 | 1614  | 166 | 400 | 1754  | 204 |
| 125 | 1195                                                      | 52 |  | 195 | 1340  | 91 |  | 265 | 1483  | 129 |  | 335 | 1624  | 168 | 405 | 1764  | 207 |

#### 1.19 Sheme električne napeljave

См 8197222 Макдональдс BIELA14 Gen 2 Схемы электрооборудования Руководство

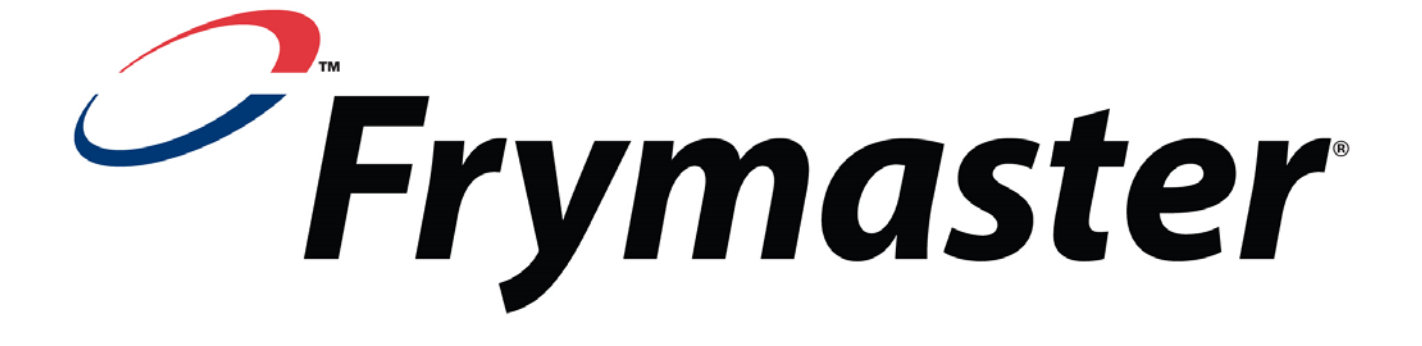

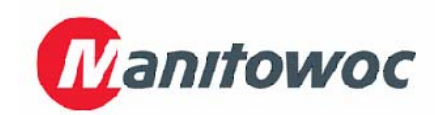

Frymaster, L.L.C., 8700 Line Avenue, Shreveport, Louisiana 71106 651711 FAKS (Nadom. deli) 1-3182197140 (Tehnič. podr

TEL. 1-3188651711

NATISNJENO V ZDA

CENTER ZA POMOČ UPORAB. 1-800-551-8633 (Tehnič. podpora) 1-3182197135 819-6735

05/2015

Slovene